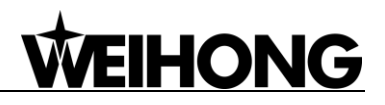

# Preface

Thank you for choosing our products.

Please read through the manual before using the products to ensure correct use.

Because of continuous updating, the products you bought may differ from the written in this manual.

Company address, phone number and our website are listed here for your convenience. Any questions, please feel free to contact us. We will always be here and welcome you.

| Company Name:         | Weihong Electronic Technology Co., Ltd.   |
|-----------------------|-------------------------------------------|
| Headquarters Address: | No. 29, 2338 Duhui Rd., Minhang, Shanghai |
| Zip Code:             | 201108                                    |
| Tel:                  | +86-21-33587550                           |
| Fax:                  | +86-21-33587519                           |
| Website:              | http://en.weihong.com.cn                  |
| E-mail:               | sales@ weihong.com.cn                     |

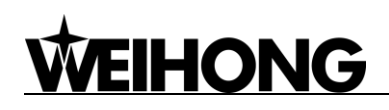

# Cautions

#### • Storage and Transportation

# Attention > The products should be transported properly in terms of the weight. > An excess of specified quantity of stacking products is prohibited. > Climbing, standing or placing heavy loads on the products is prohibited. > Dragging or carrying the products via cables or devices connected to them is prohibited. > Keep the products free from moisture during storage and transportation. After Opening the Package

- > Please make sure whether the products are what you have ordered.
- > Check if the products are damaged in transit.
- > Check if the components and accessories are damaged or missing in terms of the detailed list.
- Please contact us promptly if product discrepancy, accessory missing or transit damage occurs.

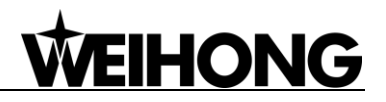

#### Installation Notices

#### Attention

- > Only when this equipment installed in the qualified electricity cabinet can it be used. The construction of the cabinet must reach IP54 grade of protection.
- > Paste sealing strips on the joint of the cabinet to seal all the cracks.
- > Cable entry should be sealed while easy-to-open on the spot.
- A fan or heat exchanger should be adopted for the heat dissipation and air convection of the cabinet.
- > If a fan is adopted, air strainer is a must in air inlet or air outlet.
- Dust or cutting fluids may have access to the CNC device via the tiny cracks and tuyere. Therefore it is necessary to pay attention to the surroundings and air flow direction of the air vent to make sure that the outflow gas is towards pollution source.
- 100 mm space should be preserved between the back of the CNC device and the cabinet wall for plugging cable connected with the device and the ventilation & heat dissipation in the cabinet.
- Space between this device and other equipments should also be preserved according to the requirements.
- The product should be installed firmly and without vibration. During installing, casting, knocking, striking, or loading on the product is forbidden.
- To reduce electromagnetic interference, power-supply components used should be above AC or DC 50V and the space between cable and CNC device should be preserved above 100mm.
- It will be better if the CNC device is installed at the position facilitating debugging and maintenance.

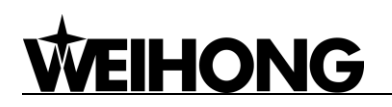

#### Wiring Notices

#### Attention

- > Only qualified people are allowed to participate in the wiring and checking.
- The CNC device should be grounded reliably and grounding resistance should be less than 4 ohm. Neutral line is absolutely not allowed to replace earth wire. Otherwise, the device may be likely to work improperly due to the interference.
- > Wiring should be firm and steady, or misoperation may occur.
- Voltage values and positive & negative polarity of any connection plug should be in accordance with the manual, or such breakdowns as short circuit and device permanent damage may occur.
- ➢ To guard against electric shock or CNC device damage, fingers should keep dry before plugging or touching switch.
- The connecting wire should not be damaged and squeezed, or the leakage or short circuit may occur.
- > It is prohibited to plug or open the chassis of CNC device when power on.

#### Running & Debugging Notices

#### Attention

- > Parameters setting should be checked before running, since wrong setting may lead to accidental movements.
- Modification to parameters should be within the allowable range, or such breakdowns as unsteady running and machine damage will occur.

#### • Precautions in Use

#### Attention

- Before power-on, please make sure that the switch is on blackout to avoid occasional start-up.
- Please check the electromagnetic compatibility during electrical design in order to avoid or reduce electromagnetic interference to the CNC device. A low pass filter should be employed to reduce electromagnetic interference if there are other electrical devices nearby.
- It is not allowed to frequently power on and power off. It is recommended 1 minute interval at least after power failure or blackout before power on.

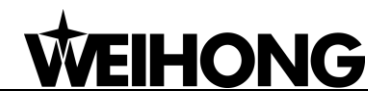

# Contents

| 1 Overview                                                 | 1 -  |
|------------------------------------------------------------|------|
| 1.1 NC65A/B                                                | 1 -  |
| 1.2 PM85A/PM95A                                            | 1 -  |
| 2 Configuration and Dimension                              | 1 -  |
| 2.1 Dimensional Drawing of NC65A/B Host                    | 2 -  |
| 2.2 Structural Drawing of PM85A Communication Card         | 3 -  |
| 2.3 Structural Drawing of PM95A Communication Card         | 3 -  |
| 2.4 Dimensional Drawing of Lambda 4S/5S Series Controller  | 4 -  |
| 2.5 System Running Status Description                      | 4 -  |
| 3 Wiring Method                                            | 5 -  |
| 3.1 Driver Interface                                       | 5 -  |
| 3.1.1 Servo Driver Interface Definition                    | 6 -  |
| 3.2 MPG Interface                                          | 7 -  |
| 3.3 I/O Definition and Wiring                              | 9 -  |
| 3.3.1 Five Axes Engraving                                  | 9 -  |
| 3.3.2 Four Axes Engraving                                  | 10 - |
| 3.3.3 Four Axes Glass Cutting with Edge Finder Function    | 12 - |
| 3.3.4 Four Axes Glass Cutting without Edge Finder Function | 14 - |
| 3.3.5 Five Axes Waterjet Cutting (X, Y, Z, A, B)           | 15 - |
| 3.3.6 Four Axes Waterjet Cutting                           | 17 - |
| 3.4 Signal Types                                           | 21 - |
| 3.4.1 Binary Input Signal                                  | 21 - |
| 3.4.2 Relay Output Signal                                  | 21 - |
| 3.4.3 Differential Output Signal                           | 22 - |
| 3.4.4 Analog Output Signal                                 | 22 - |
| 4 Steps to Install Communication Card                      | 23 - |
| 5 Machine Tool Debugging                                   | 26 - |
| 5.1 Debugging Steps                                        | 26 - |
| 5.2 Pulse Test                                             | 30 - |
| 6 Customize Setup Installation Package                     | 30 - |

| 7 Software Setup and Upgrade in NC65A/B                         | 31 - |
|-----------------------------------------------------------------|------|
| 7.1 Software Setup                                              | 31 - |
| 7.2 Upgrade                                                     | 33 - |
| 8 OS Backup and Restore in NC65A/B                              | 33 - |
| 8.1 OS Backup and Restore                                       | 33 - |
| 8.1.1 First-time OS Backup                                      | 33 - |
| 8.1.2 Other Backups                                             | 34 - |
| 8.1.3 OS Restore                                                | 35 - |
| 8.2 OS Backup and Restore via USB Flash Driver                  | 35 - |
| 8.2.1 Preparation                                               | 35 - |
| 8.2.2 Setup                                                     | 35 - |
| 8.2.3 OS Backup and Restore                                     | 37 - |
|                                                                 |      |
| 9 Appendix                                                      | 38 - |
| 9.1 Terminology Specification                                   | 38 - |
| 9.1.1 Back to Machine Zero (Back to Reference Point)            | 38 - |
| 9.2 Electronic Gear Ratio                                       | 39 - |
| 9.2.1 Electronic Gear                                           | 39 - |
| 9.2.2 Electronic Gear Functions                                 | 39 - |
| 9.2.3 Computing Method of Electric Gear Ratio                   | 40 - |
| 9.2.4 Samples of Electronic Gear Setting                        | 40 - |
| 9.3 Driver Parameters                                           | 43 - |
| 9.3.1 Parameter Setting of YASKAWA $\Sigma$ – $II$ Servo Driver | 43 - |
| 9.3.2 Parameter Setting of YASKAWA $\Sigma$ – $V$ Servo Driver  | 45 - |
| 9.3.3 Parameter Setting of Panasonic MINAS A4 Servo Driver      | 46 - |
| 9.3.4 Parameter Setting of Panasonic MINAS A5 Servo Driver      | 47 - |
| 9.3.5 Parameter Setting of MITSUBISHI MR-E Servo Driver         | 49 - |
| 9.3.6 Parameter Setting of DELTA ASDA-A Servo Driver            | 50 - |
| 9.3.7 Parameter Setting of DELTA ASDA-A2 Servo Driver           | 52 - |
| 9.3.8 Parameter Setting of DELTA ASDA-B Servo Driver            | 54 - |
| 9.3.9 Parameter Setting of DELTA ASDA-B2 Servo Driver           | 56 - |
| 9.3.10 Parameter Setting of SANYO PY Servo Driver               | 58 - |
| 9.3.11 Parameter Setting of SANYO R Servo Driver                | 60 - |
| 9.3.12 Parameter Setting of SANYO Q Servo Driver                | 61 - |
| 9.3.13 Parameter Setting of KT270 Servo Driver                  | 62 - |
| 9.3.14 Parameter Setting of FUJI FALDIC-β Servo Driver          | 64 - |
| 9.3.15 Parameter Setting of Stone GS Servo Driver               | 65 - |
| 9.3.16 Parameter Setting of TECO TSDA Servo Driver              | 66 - |
| 9.4 Wiring Diagram of Servo Driver                              | 67 - |
| 9.4.1 Wiring Diagram of YASKAWA AC Servo Driver                 | 67 - |

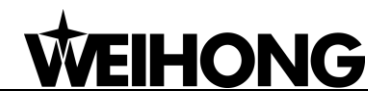

| 9.4.2 Wiring Diag      | ram of PANASONIC AC Servo Driver    | 68 - |
|------------------------|-------------------------------------|------|
| 9.4.3 Wiring Diag      | ram of MITSUBISHI MR-E Servo Driver | 69 - |
| 9.4.4 Wiring Diag      | ram of DELTA Servo Driver           | 69 - |
| 9.4.5 Wiring Diag      | ram of FUJI Servo Driver            | 71 - |
| 9.4.6 Wiring Diag      | ram of HITACHI Servo Driver         | 72 - |
| 9.4.7 Wiring Diag      | ram of SANYO PY Servo Driver        | 72 - |
| 9.4.8 Wiring Diag      | ram of SANYO R Servo Driver         | 73 - |
| 9.4.9 Wiring Diag      | ram of KT270 Servo Driver           | 73 - |
| 9.4.10 Wiring Dia      | gram of Stone GS Servo Driver       | 74 - |
| 9.4.11 Wiring Dia      | gram of TECO TSDA Servo Driver      | 74 - |
| 9.4.12 Wiring Dia      | gram of TECO ESDA Servo Driver      | 75 - |
| 10 Software License Ag | reement                             | 76 - |

# 1 Overview

## 1.1 NC65A/B

Independently developed and industrial-mainboard based, NC65A/B integrated CNC system comprises Lambda 4S/5S series controller and NC65A/B host integrating CPU, 60G SSD, 1G RAM, control card and NcStudio motion control software, having proven itself in glass edging, glass cutting, engraving & milling, and other cutting industries.

Running on PC-based OS platform, NC65A/B, through strict EMC test, is with digital verification function and thus anti-virus, featuring high reliability, high cost performance and compact design.

## 1.2 PM85A/PM95A

Independently developed by Weihong Electronic Technology Co., Ltd., PM85A/PM95A communication card, when used with NcStudio motion control software, has proven itself on routers, engraving and milling machines, drilling machines and cutting machines, available of comprehensive functions and convenient to use.

# **2** Configuration and Dimension

Configuration as follows:

- > One communication card (PM85A or PM95A) or one NC65A/B host;
- > One Lambda 4S/5S series controller;
- > One NcStudio motion control software CD (Not required if software customized);
- One DB9M/F cable (Cable length customizable);
- One handwheel (Optional, including NK-MPG-06, aviation plug handwheel NK-MPG-09 and EHDW-DA5S-1M).

## 2.1 Dimensional Drawing of NC65A/B Host

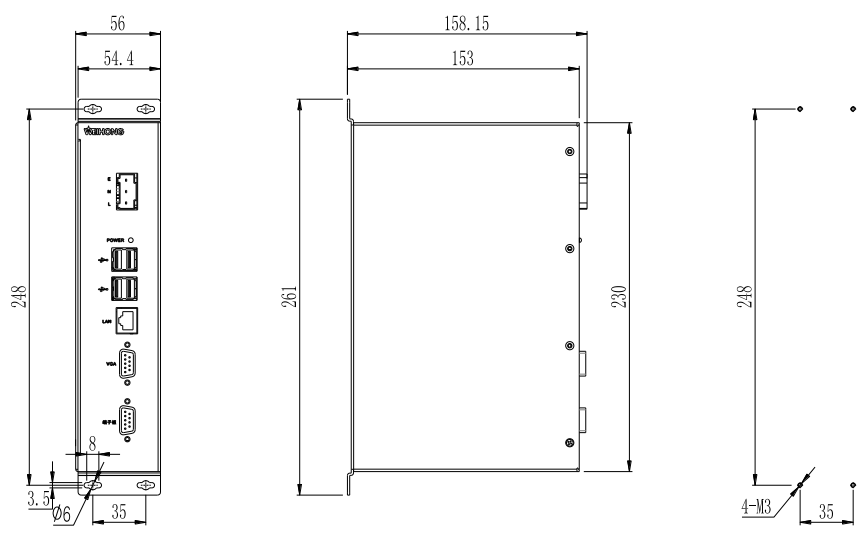

Fig. 2-1 Dimensional drawing of NC65A host

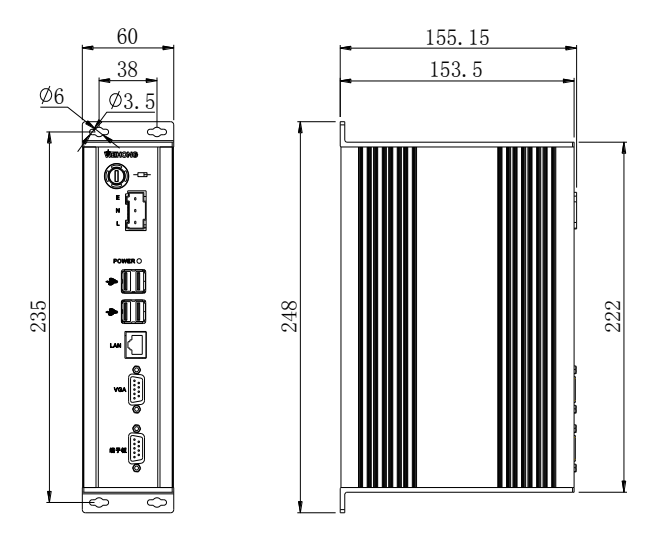

Fig. 2-2 Dimensional drawing of NC65B host

There are some external interfaces on the NC65A/B host:

- L, N and E: live wire, neutral wire and earth wire respectively, for external connection with 220V power supply;
- USB: for external connection with USB device (e.g. USB flash drive);
- LAN: Ethernet port, 100Mbps;
- VGA: video output interface;
- ➤ 端子板: for external connection with Lambda 4S/5S series controller;
- > Fuse: replaceable, only available in NC65B host.

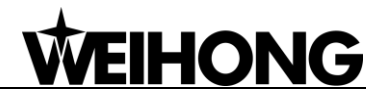

#### 2.2 Structural Drawing of PM85A Communication Card

PM85A should be inserted into a PCI slot, and its dimension is 138.4mm \* 59.7mm.

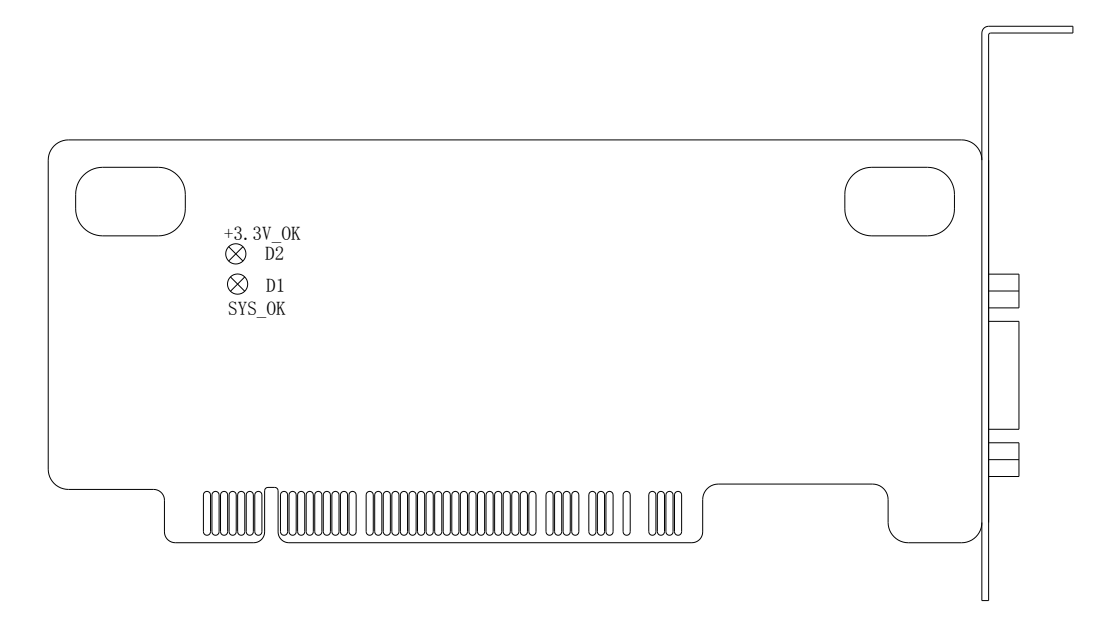

Fig. 2-3 Structural drawing of PM85A communication card

#### 2.3 Structural Drawing of PM95A Communication Card

PM95A should be inserted into a PCI-E slot, and its dimension is 138mm \* 60.5mm.

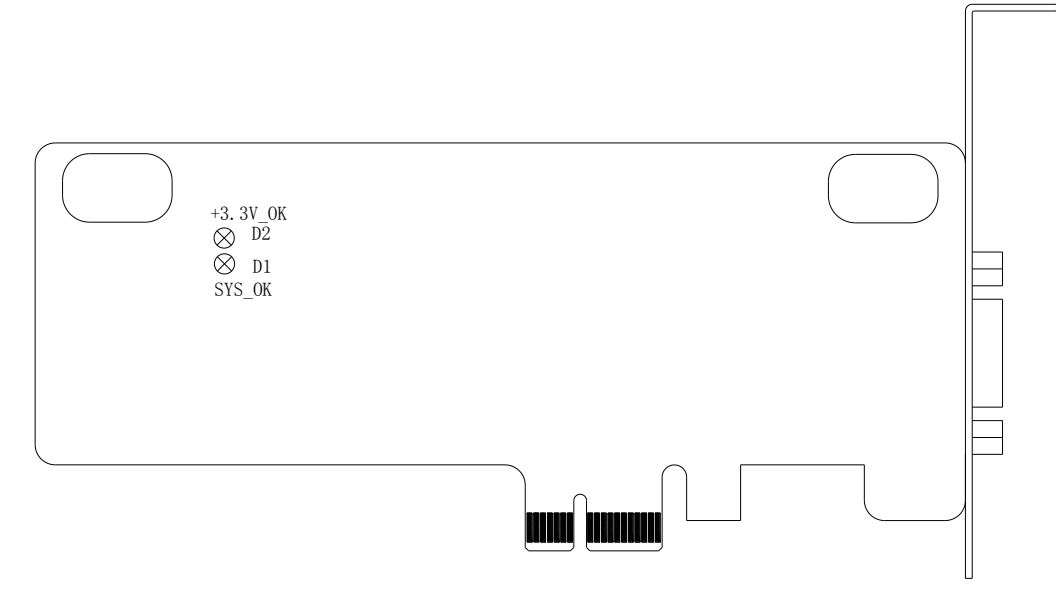

Fig. 2-4 Structural drawing of PM95A communication card

Note:

Both PM85A and PM95A have two indicator lamps—+3.3V\_OK(D2) and SYS\_OK (D1). The latter one is the system indicator lamp, flashing when the software is being started, and off when the software is started successfully. The former one is the power indicator lamp, on when the card is correctly inserted into the PC slot.

#### 2.4 Dimensional Drawing of Lambda 4S/5S Series Controller

See Fig. 2-5 for the dimensional drawing of Lambda 5S series controller, whose dimension is the same as that of Lambda 4S series controller.

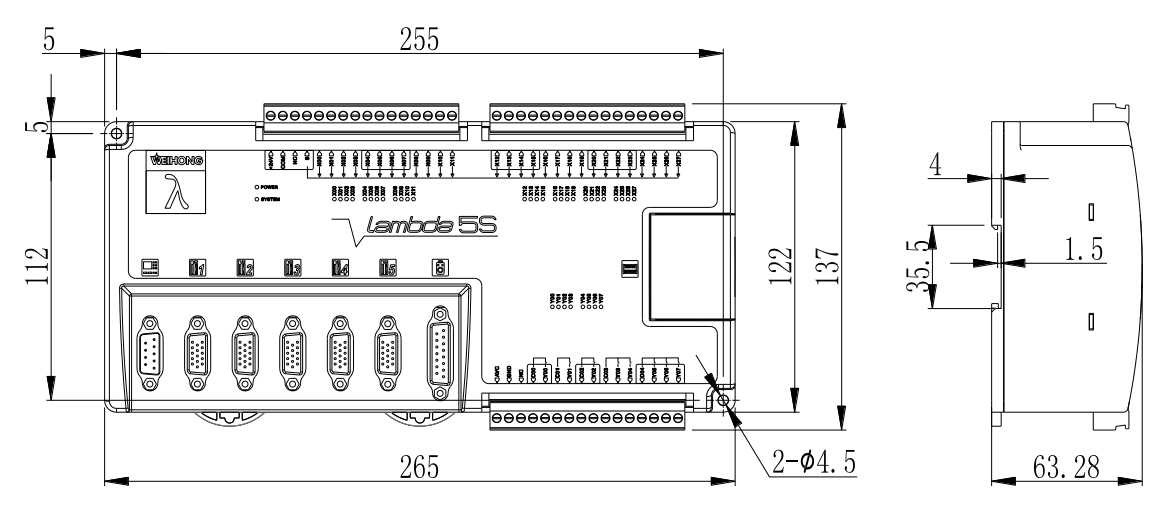

Fig. 2-5 Dimensional drawing of Lambda 5S controller

## 2.5 System Running Status Description

The system indicator lamp of PM85A/95A is SYS\_OK, while that of Lambda 4S/5S series is SYSTEM. Their flash frequency is used to tell whether the system communication is normal, as follows:

- When physical connection is interrupted, the system indicator lamp flashes by being on for 0.5s and off for 0.5s sequentially.
- When physical connection is normal, but dada connection interrupted, for example, there is no logical data or data upload is blocked, the system indicator lamp flashes slowly by being on for 1.5s and off for 1.5s sequentially.
- When physical connection and data connection are both normal, the system indicator lamp flashes by being on for 0.25s and off for 0.25s sequentially.
- ➢ When system exception occurs, like CRC check error, pulses full, and hardware encryption error, the system indicator lamp flashes by being on for 0.05s and off for 0.05s sequentially.
- When hardware exception occurs, such as under voltage, hardware damage, pseudo soldering, and short circuit, the system indicator lamp is always on or off.
- For a Lambda 4S/5S series CNC system, when PC logical data or physical connection interrupted, the IO ports on the controller and the extended terminal board maintain their status.

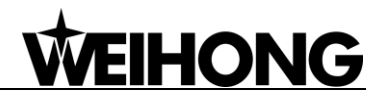

# **3 Wiring Method**

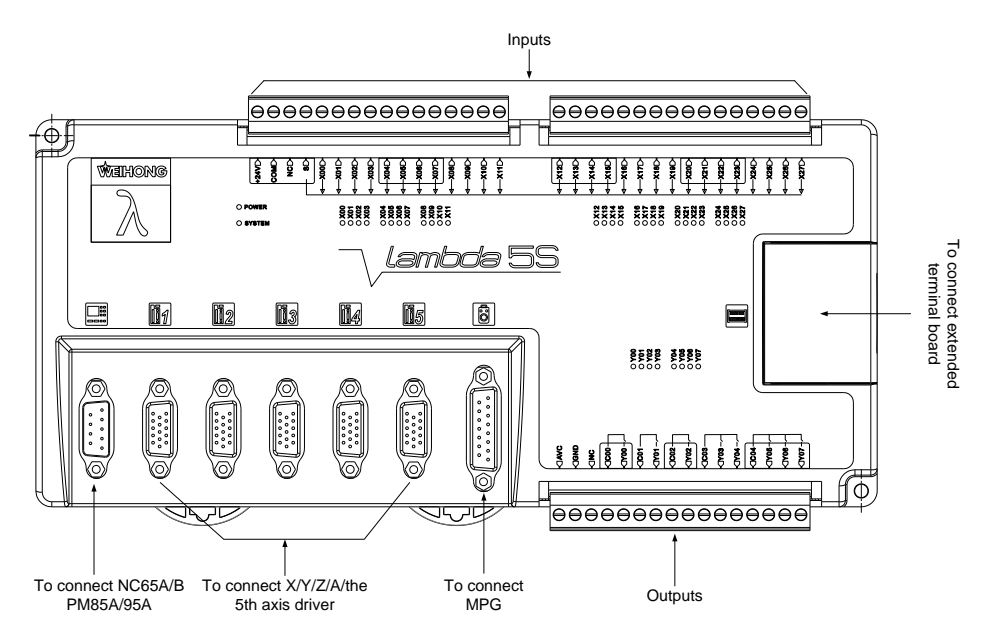

The wiring diagram of controller is as shown in Fig. 3-1.

Fig. 3-1 Wiring diagram of Lambda 5S controller

Note:

Both Lambda 4S and Lambda 5S series controller support connecting with a MPG, and can be connected with an extended terminal board for adding inputs and outputs.

## **3.1 Driver Interface**

Lambda series CNC system provides 5 pulse feed driver interfaces for X/Y/Z/the fourth/ the fifth axis. The 5 interfaces are 15-pin D-type sockets, and the pins definition is as shown in Fig. 3-2.

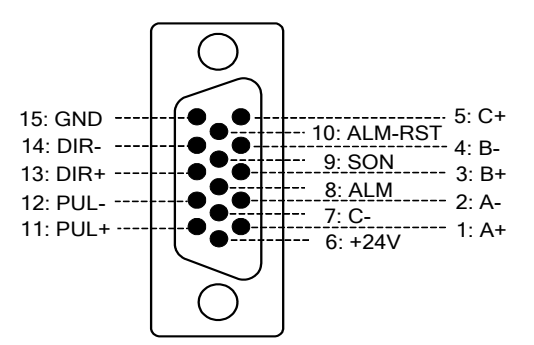

Fig. 3-2 Definition of driver interface

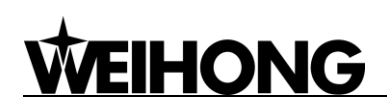

#### 3.1.1 Servo Driver Interface Definition

| Name             | Definition                                                                     | Input /Output                                                                                      | Description                                                                                                    |
|------------------|--------------------------------------------------------------------------------|----------------------------------------------------------------------------------------------------|----------------------------------------------------------------------------------------------------|
| A+, A-           | Feedback signal of encoder phase A                                             | Input, differential signal transmission mode                                                       | Receive the differential output from                                                                                                    |
| B+, B-<br>C+, C- | Feedback signal of<br>encoder phase B<br>Feedback signal of<br>encoder phase C | Input, differential signal<br>transmission mode<br>Input, differential signal<br>transmission mode | encoder signal (phase A, B, C) of<br>driver frequency divider (equaling to<br>RS422).                                                                                                    |
| ALM              | Driver alarm signal                                                            | Input                                                                                              | When breakdown occurs in driver,<br>the output (transistor) will be closed<br>or disconnected.                                                                                                    |
| SON              | Servo ON signal                                                                | Output                                                                                             | This signal is used for opening<br>(power on) and closing (power off)<br>servo motor. When this signal is<br>connected to COM-, dynamic brake<br>will be released and thus the driver is<br>allowed to work (servo enabled). |
| ALM-RST          | Driver alarm clear<br>signal                                                   | Output                                                                                             | The alarm state will be cleared when<br>this signal keeps closing with COM-<br>for above 120ms.                                                                                                    |
| PUL+,<br>PUL-    | Pulse output                                                                   | Output, differential signal transmission mode                                                      |                                                                                                    |
| DIR+,<br>DIR-    | Direction output                                                               | Output, differential signal transmission mode                                                      |                                                                                                    |
| +24V,<br>GND     | DC 24V power                                                                   | Output                                                                                             | Connected to driver                                                                                                    |

#### Note:

SON signal will be effective at 2 seconds after connecting of power supply. Don't try to drive the motor through external servo ON or servo OFF drive signal at any time, since the system controls the power-up state of the servo motor.

#### • Technical Specifications

| Technical parameters | Description |
|----------------------|-------------|
| Max. pulse frequency | 1M          |

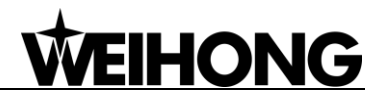

| Technical parameters | Description                                                                                                    |  |
|----------------------|----------------------------------------------------------------------------------------------------|--|
| Encoder power        | +5V, 150mA                                                                                                    |  |
| Encoder signal       | RS422 level                                                                                                    |  |
| Signal output        | Differential signal output, both pulse and direction signals adopt differential signal transmission mode.                |  |
| Pulse format         | Pulse + direction, negative logic. The "pulse + direction" output wave<br>form of Lambda 4S/5S series is as shown below: |  |

#### 3.2 MPG Interface

Lambda CNC system has a MPG (or called handwheel) interface for connecting with a handwheel up to 6 axes. You can buy MPGs from WEIHONG, or from other companies.

Our MPG interface is composed of dual-in line DB15 holes, and its pins definition is as shown in Fig. 3-3.

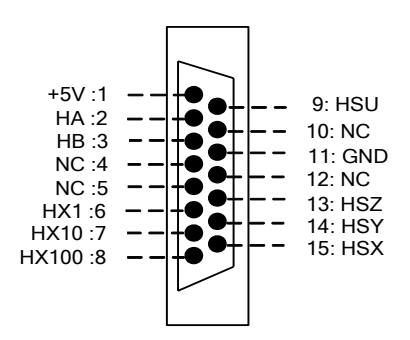

Fig. 3-3 Pins definition of MPG interface

| Pins No. | Function | Description              |
|----------|----------|--------------------------|
| 1        | +5V      | DC 5V of MPG (handwheel) |
| 2        | HA       | Encoder phase A signal   |
| 3        | HB       | Encoder phase B signal   |
| 4        | NC       |                          |
| 5        | NC       |                          |

| Pins No. | Function | Description                  |
|----------|----------|------------------------------|
| 6        | X1       | X1 override                  |
| 7        | X10      | X10 override                 |
| 8        | X100     | X100 override                |
| 9        | HSU      | Selection of the fourth axis |
| 10       | NC       |                              |
| 11       | GND      | Digital ground               |
| 12       | NC       |                              |
| 13       | HSZ      | Selection of Z-axis          |
| 14       | HSY      | Selection of Y-axis          |
| 15       | HSX      | Selection of X-axis          |

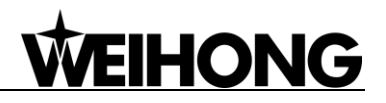

## 3.3 I/O Definition and Wiring

#### 3.3.1 Five Axes Engraving

When used together with five axes engraving software, Lambda 5S controller should be wired according to Fig. 3-4.

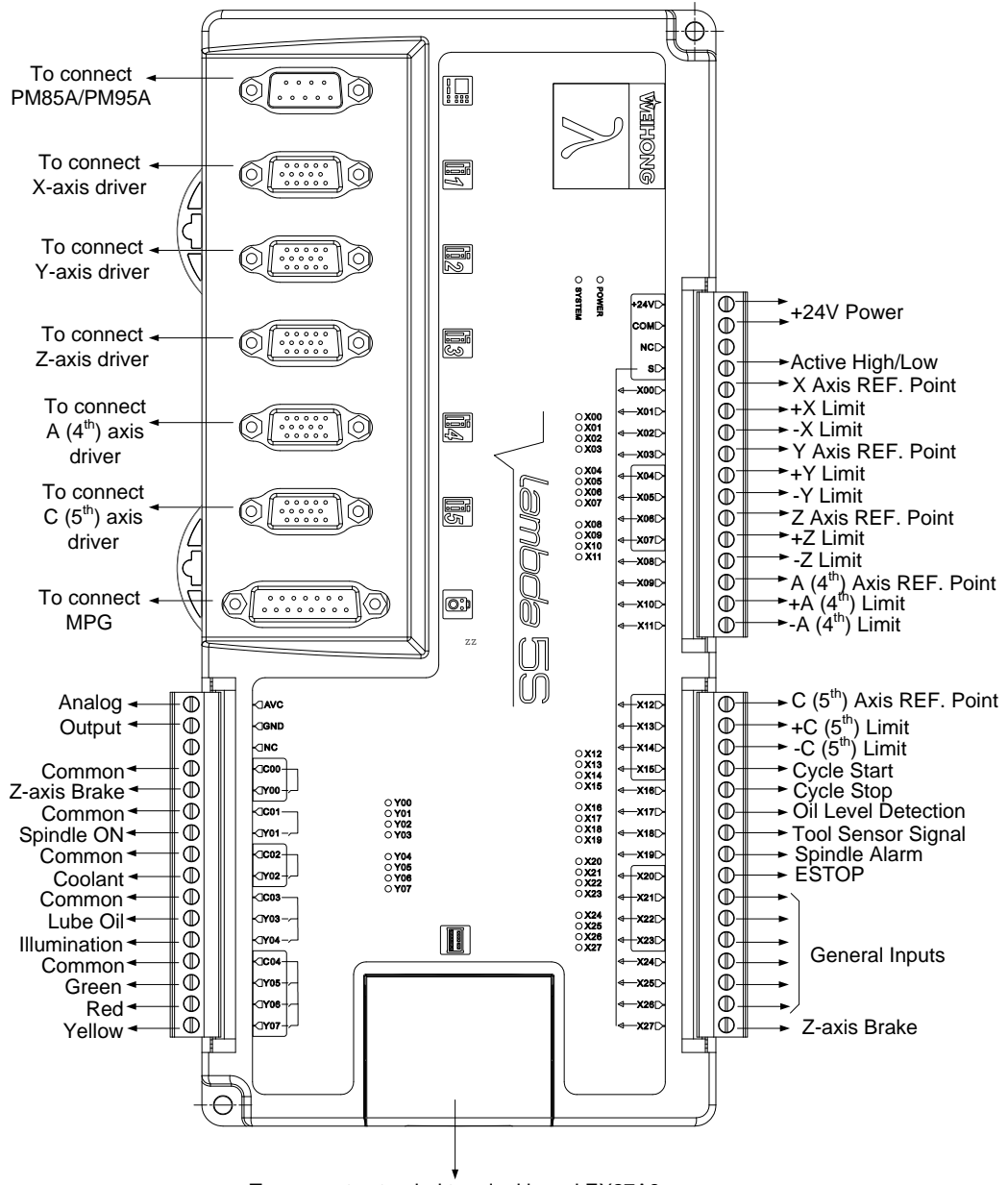

To connect extended terminal board EX27A3

Fig. 3-4 Connection in AC configuration

#### Note:

For AB and BC configuration, the definitions of inputs and outputs are the same as those in AC configuration, except X09~X14 are defined as REF. point and ± limit of AB/BC axes respectively.

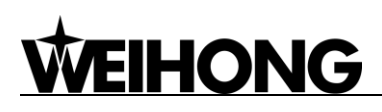

#### 3.3.2 Four Axes Engraving

When used together with four axes engraving software, Lambda 4S controller should be wired

according to Fig. 3-5.

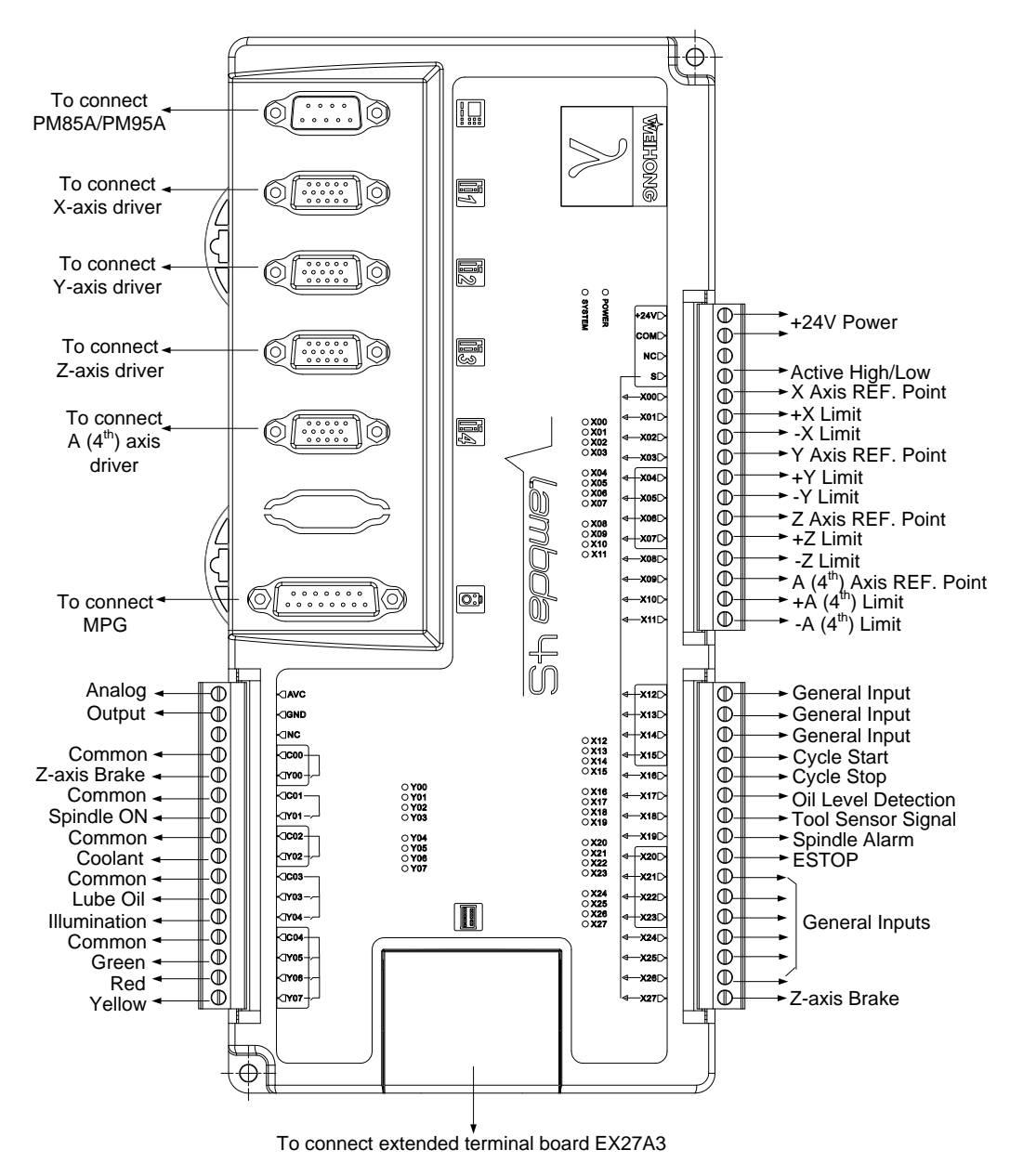

Fig. 3-5 Connection in four axes engraving

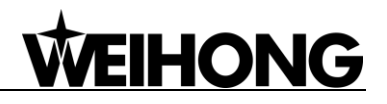

The extended terminal board EX27A3 (118mm\*83mm\*56.45mm) should be used in both four axes and fives axes engraving software, when the IOs are not enough. The wiring diagram is as shown below.

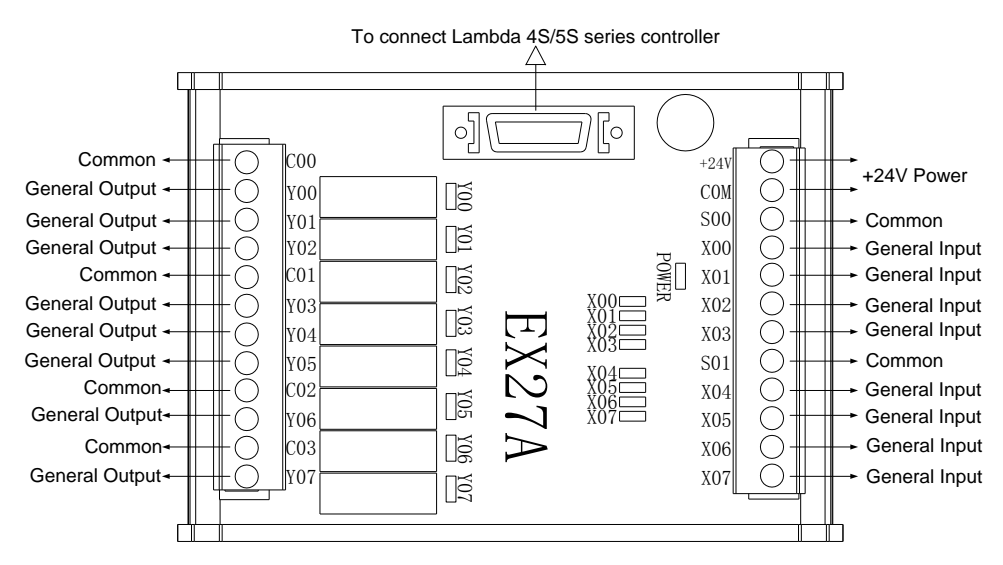

Fig. 3-6 Wiring example of extended terminal board EX27A3 in engraving software

#### 3.3.3 Four Axes Glass Cutting with Edge Finder Function

When used together with four axes glass cutting software, Lambda 4S controller should be wired according to Fig. 3-7.

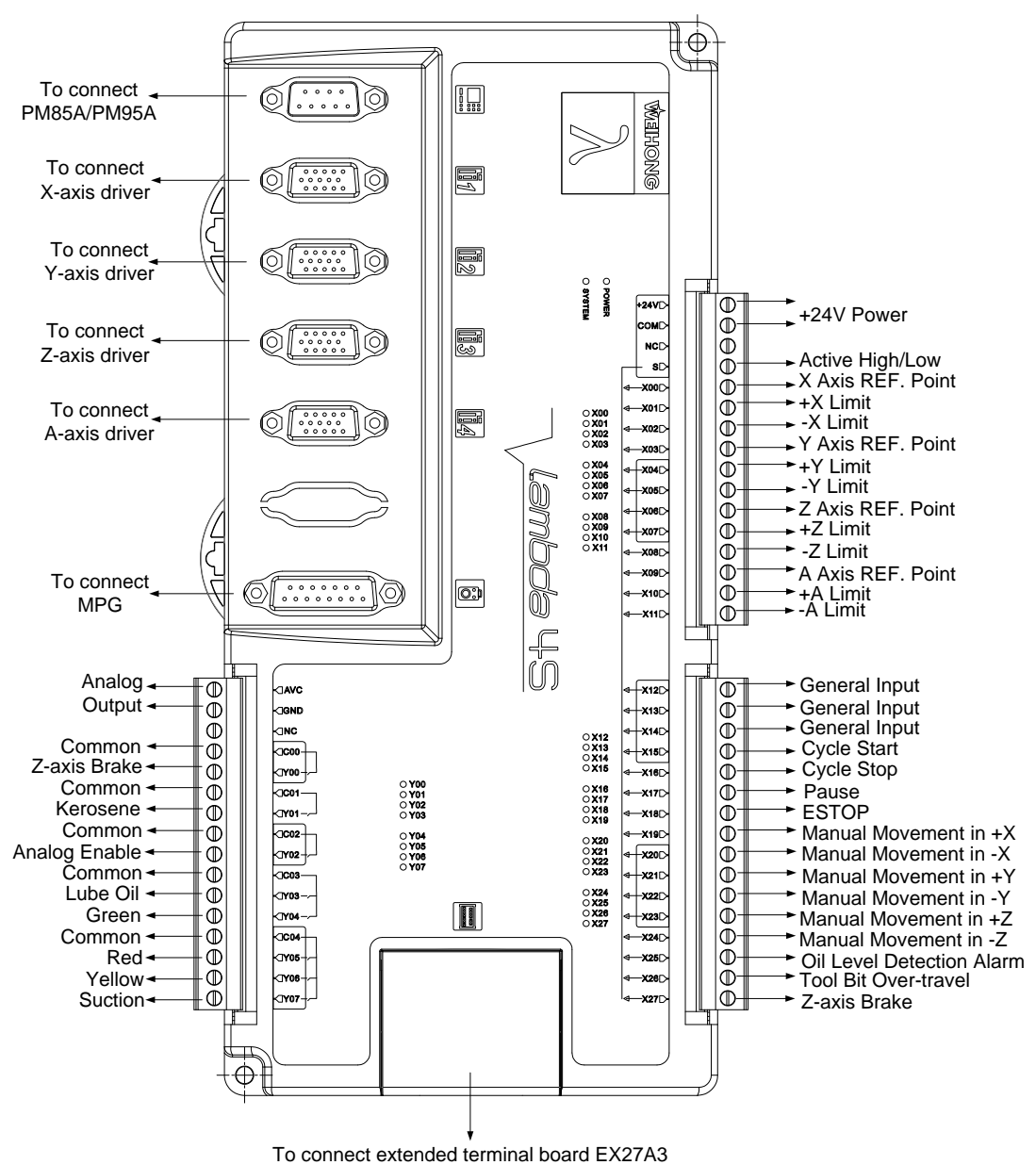

Fig. 3-7 Connection in XYZA with edge finder function configuration

Note:

For XYA with edge finder function configuration, the definitions of inputs and outputs are the same as those in XYZA with edge finder function configuration, except X06~X08 are defined as REF. point and  $\pm$  limit of A axis, and X09~X11, X27 and Y00 defined as general inputs and output.

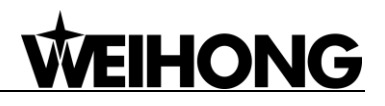

The extended terminal board EX27A3 (118mm\*83mm\*56.45mm) is required in XYA/XYZA with edge finder function configuration in glass cutting software. See Fig. 3-8 for the I/O definition and wiring diagram.

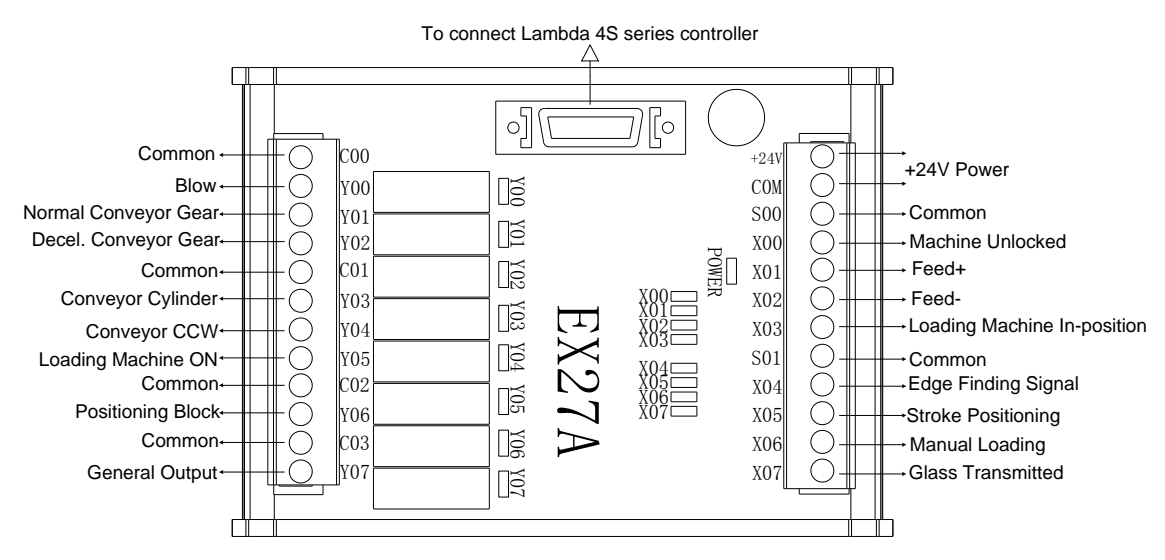

Fig. 3-8 Wiring example of extended terminal board EX27A3 in glass cutting software

#### 3.3.4 Four Axes Glass Cutting without Edge Finder Function

In XYZA without encoder finder function configuration, Lambda 4S controller should be wired

according to Fig. 3-9.

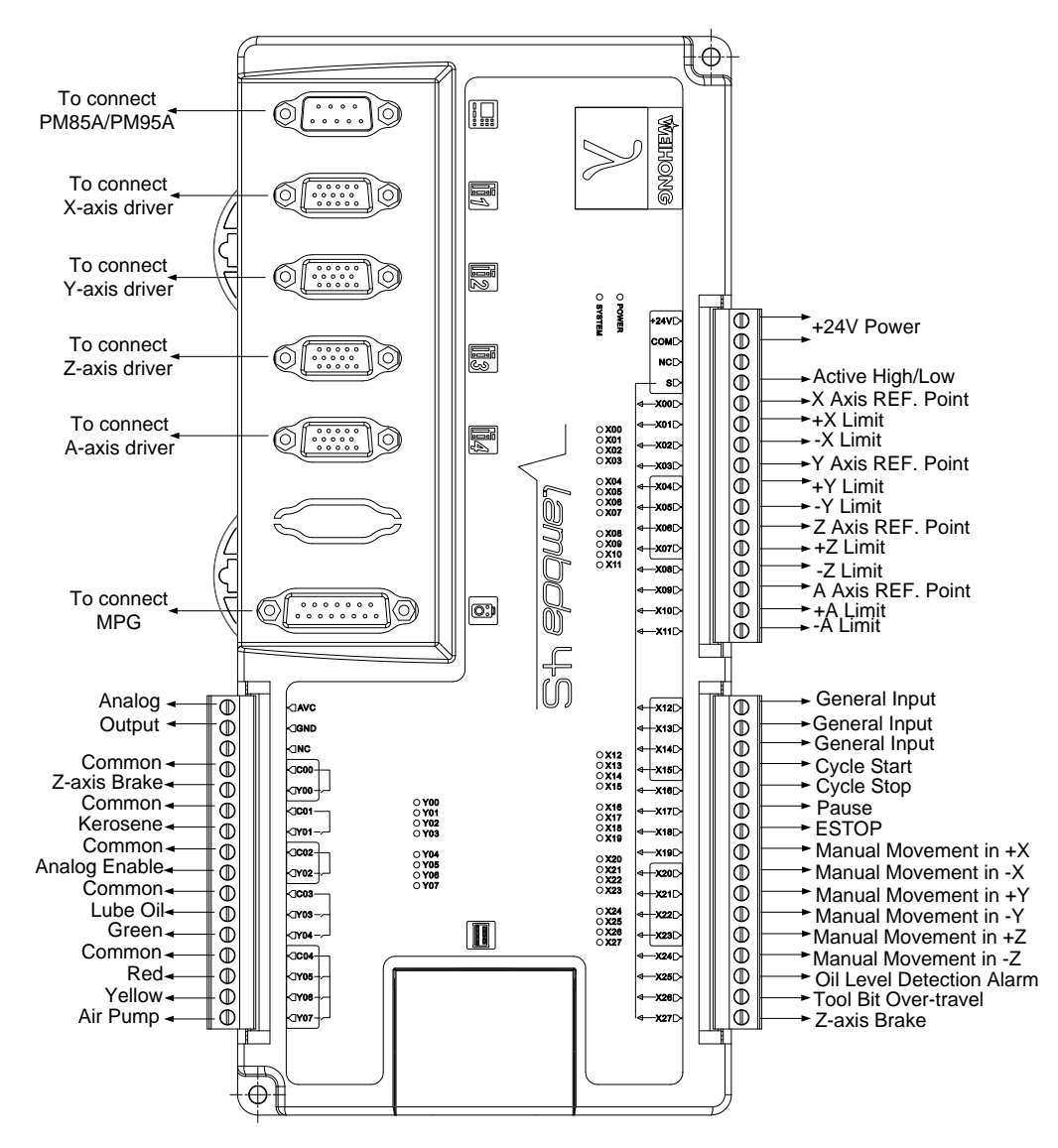

Fig. 3-9 Connection in XYZA without edge finder function configuration

#### Note:

For XYA without edge finder function configuration, the definitions of inputs and outputs are the same as those in XYZA without edge finder function configuration, except X06~X08 are defined as REF. point and  $\pm$  limit of A axis, and X09~X11 defined as general inputs, X27 machine unlocked, Y00 blow, Y06 positioning block and Y07 suction.

The extended terminal board EX27A3 is not required in XYA/XYZA without edge finder function configuration.

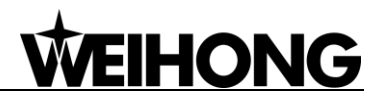

#### 3.3.5 Five Axes Waterjet Cutting (X, Y, Z, A, B)

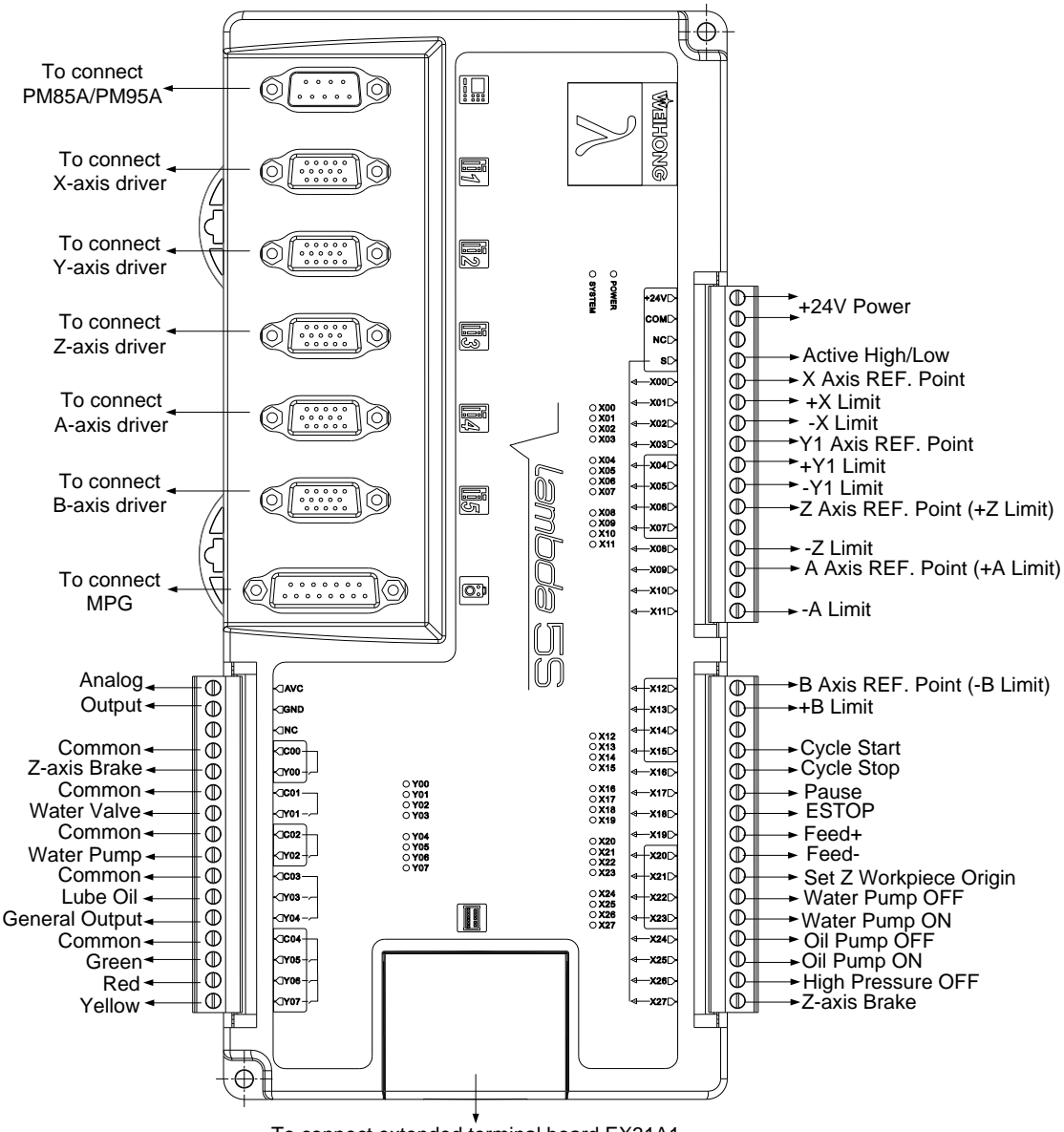

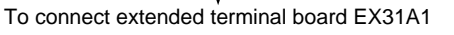

Fig. 3-10 Connection in five axes waterjet cutting (X, Y, Z, A, B)

#### Note:

The REF. point and positive limit of Z axis share the same port, so do the REF. point and positive limit of A axis, while the REF. point and negative limit of B axis share the same port.

The wiring of Lambda 5S controller in single Y configuration and dual Y configuration are the same, while the wiring of the first EX31A1 differs, see Fig. 3-11. The Y2 axis in dual Y configuration is controlled by pulses.

Two pieces of extended terminal board EX31A1 (153mm\*118mm\*56.45mm) are required in cascade connection in five axes waterjet cutting, with wirings as shown in Fig. 3-11 and Fig. 3-12 respectively.

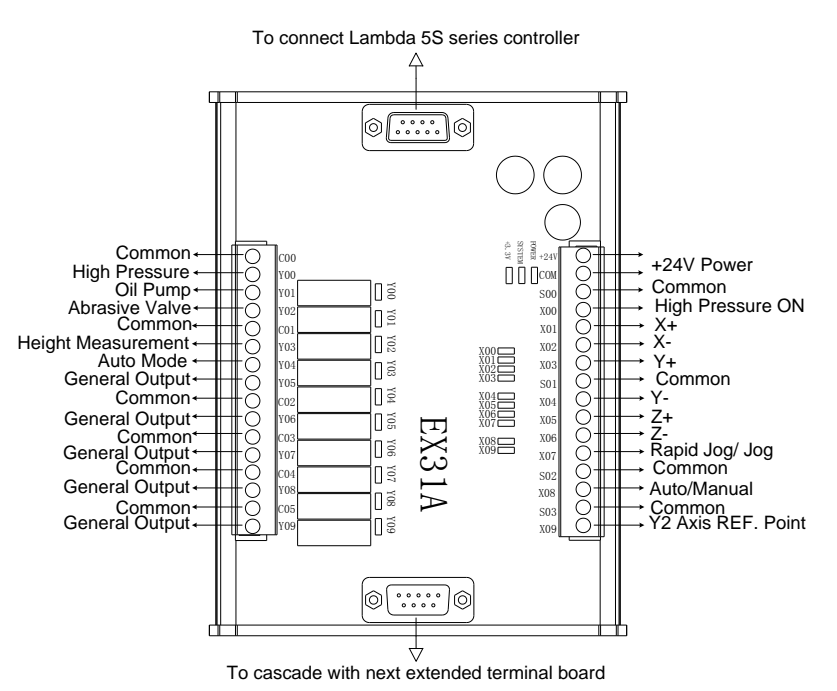

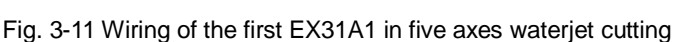

Note:

In dual Y configuration, X09 on the first extended terminal board EX31A1 is defined as REF. point of Y2 axis, while in single Y configuration, X09 is defined as general input.

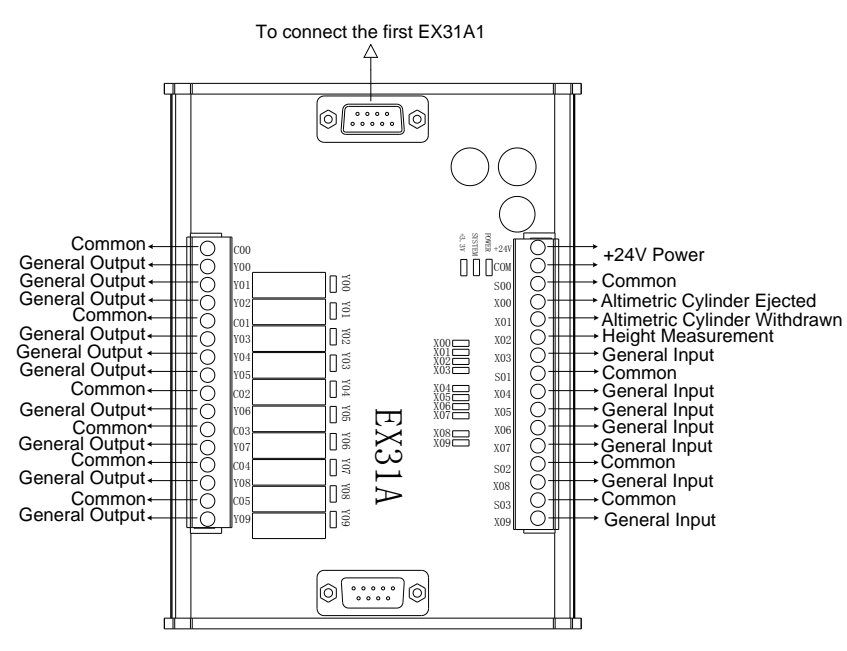

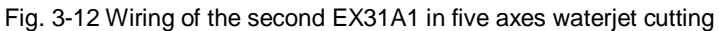

#### 3.3.6 Four Axes Waterjet Cutting

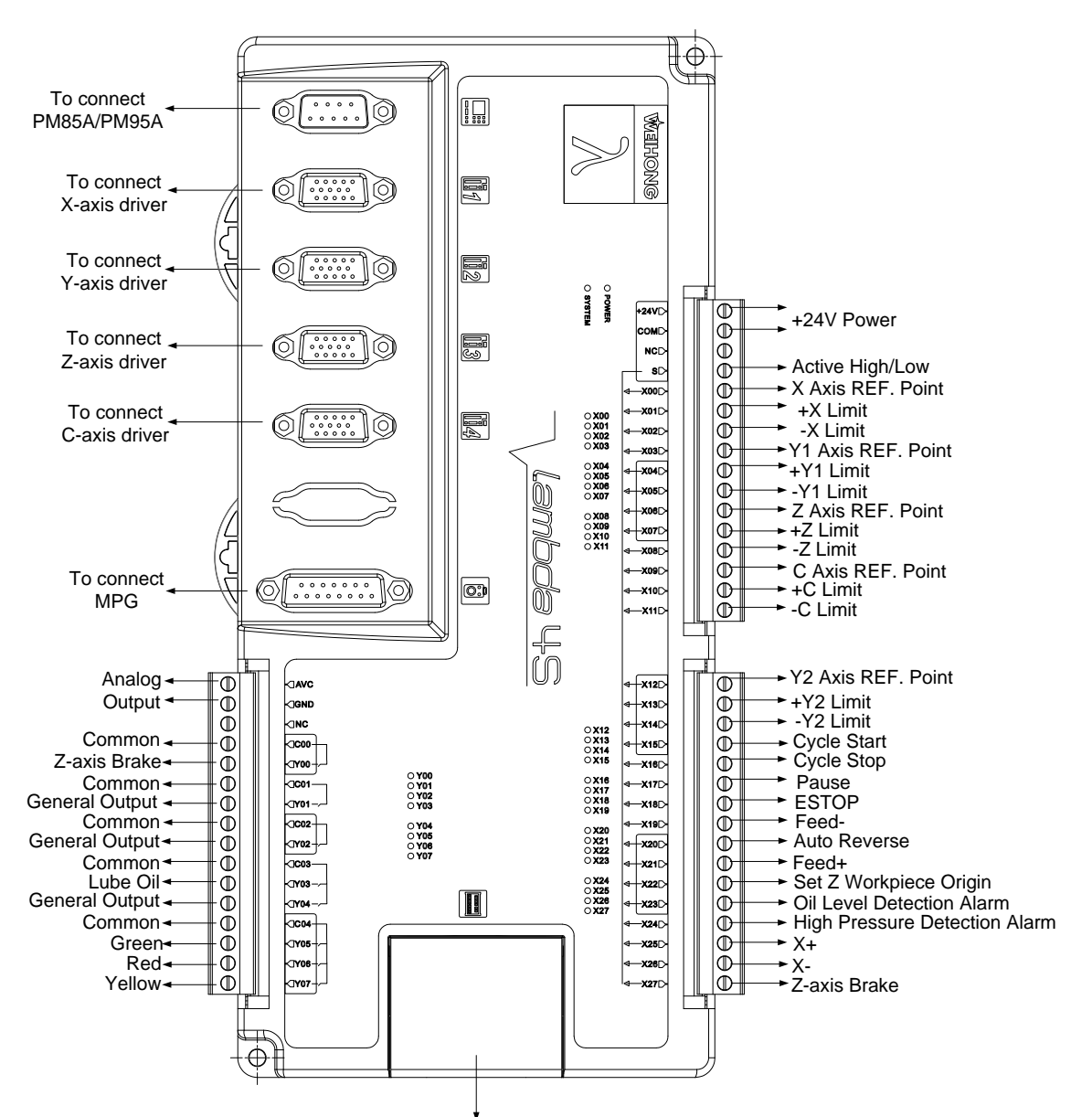

To connect extended terminal board EX31A1

Fig. 3-13 Connection in four axes waterjet cutting

#### Note:

The above connection is in dual Y configuration; in single Y configuration, X12~X14 are defined as general inputs, while the other inputs and outputs are the same as those in dual Y configuration.

If an asynchronous motor is used on the Z axis, X06 and X27 are used as general inputs, and only one piece of extended terminal board EX27A3 is required.

Two pieces of extended terminal board EX31A1 (153mm\*118mm\*56.45mm) are required in cascade connection in four axes waterjet cutting, with wirings as shown in Fig. 3-14 and Fig. 3-15 respectively.

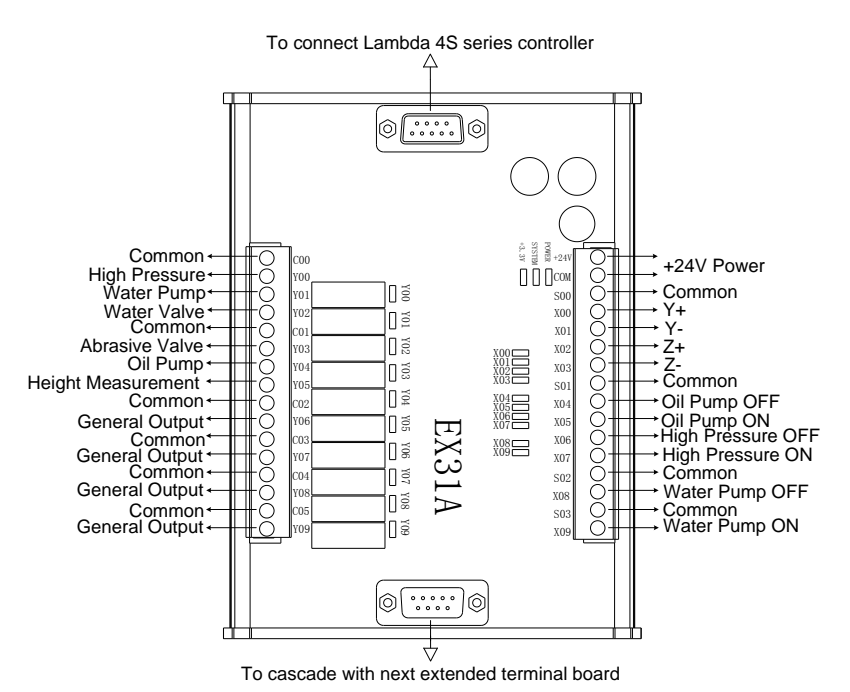

Fig. 3-14 Wiring of the first EX31A1 in four axes waterjet cutting

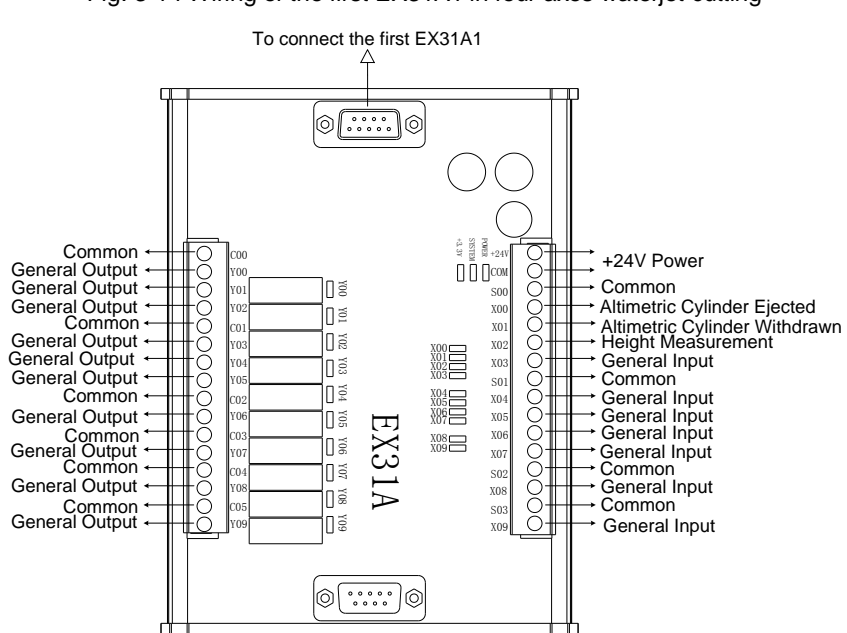

Fig. 3-15 Wiring of the second EX31A1 in four axes waterjet cutting

Note:

If height measurement function is not required in four axes waterjet cutting, only one piece of extended terminal board EX31A1 is enough.

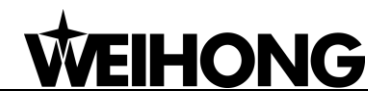

If an asynchronous motor is used on the Z axis in four axes waterjet cutting, only one piece of extended terminal board EX27A3 (118mm\*83mm\*56.45mm) is enough. The wiring is as follows:

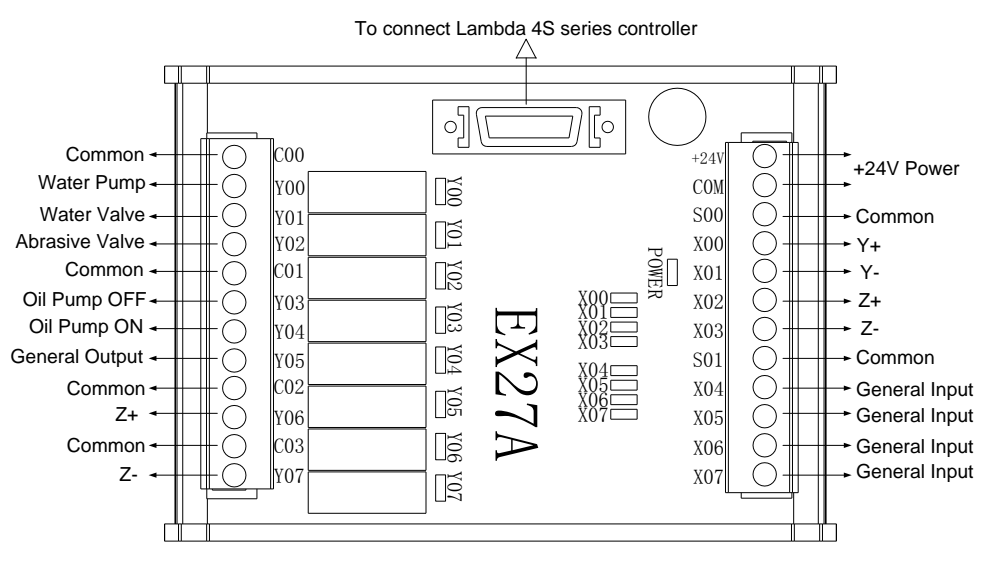

Fig. 3-16 Wiring of EX27A3 in four axes waterjet cutting

#### 3.3.7 Dual Z Axes

When used together with dual Z axes software, Lambda 4S controller should be wired according to Fig. 3-17.

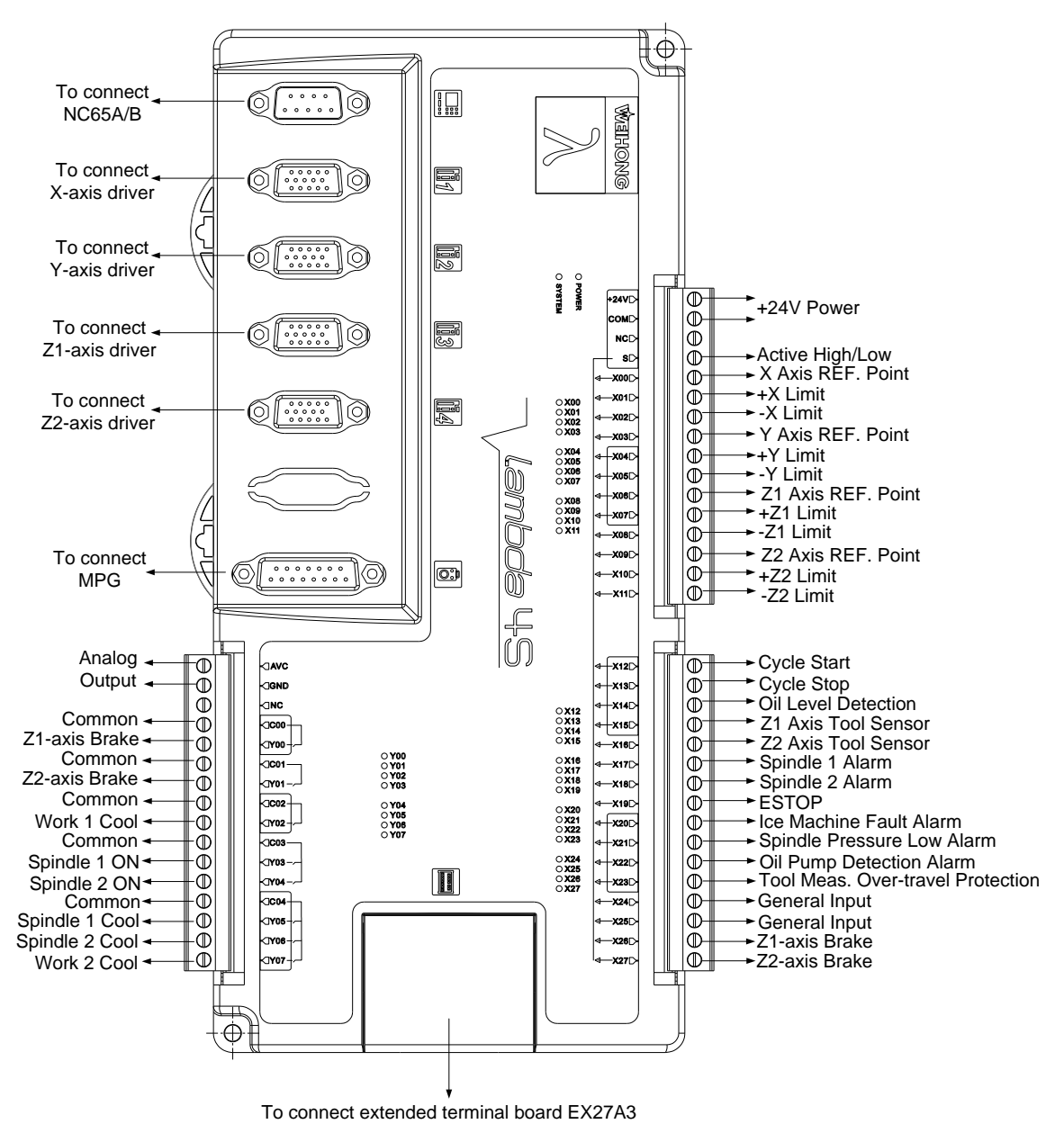

Fig. 3-17 Connection in dual Z axes

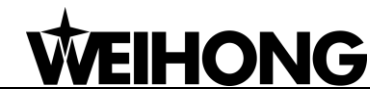

Extended terminal board EX27A3 (118mm\*83mm\*56.45mm) is required in dual Z axes, with

wiring diagram as shown in Fig. 3-18.

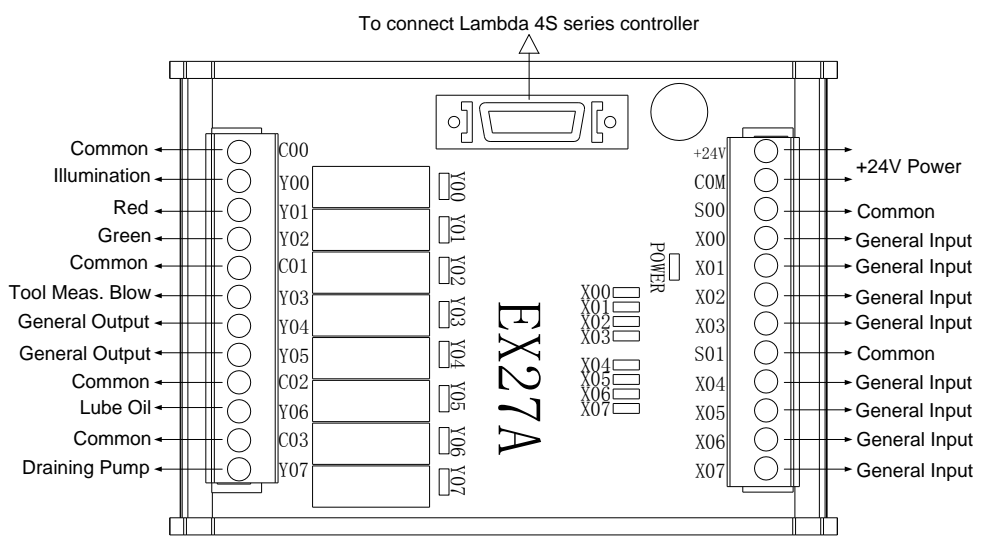

Fig. 3-18 Wiring of EX27A3 in dual Z axes

## 3.4 Signal Types

#### 3.4.1 Binary Input Signal

Binary input signals can be active low or active high. See Fig. 3-19. When S is connected to COM, inputs are active high, when to +24V, active low.

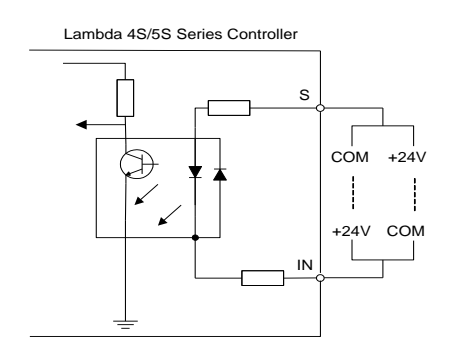

Fig. 3-19 Binary input connecting with mechanical switch

#### 3.4.2 Relay Output Signal

The relay output contact points on the Lambda controller have load capacity: 10A/250VAC and 10A/30VDC, which can control 220V AC load of low power. If high power load is needed, a contactor can be used. See Fig. 3-20.

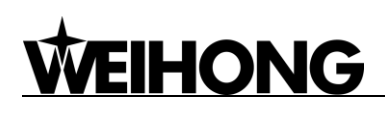

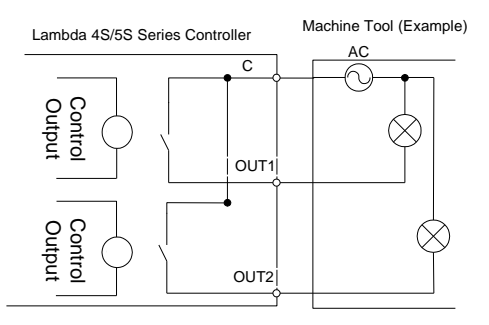

Fig. 3-20 Connection of relay output with contactor

#### 3.4.3 Differential Output Signal

Pulse command format to control driver motion is "pulse + direction, negative logic". Its maximum pulse frequency is 1MHZ and the pulse mode is as shown in Fig. 3-21.

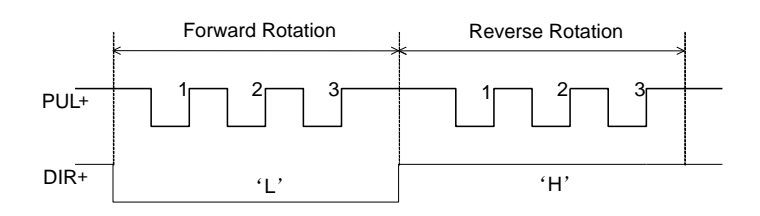

Fig. 3-21 Output type of pulse command

The output form of differential signal is as shown in Fig. 3-22.

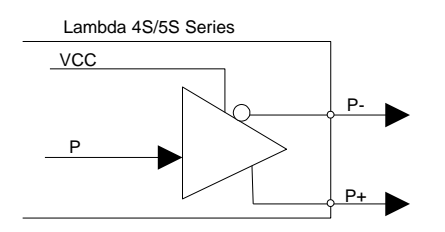

Fig. 3-22 Output circuit of pulse command

#### 3.4.4 Analog Output Signal

SVC port, externally connected with the inverter analog voltage frequency command input port, can output voltage controlled from 0V to 10V. And it can control inverter frequency by voltage change in order to master spindle speed.

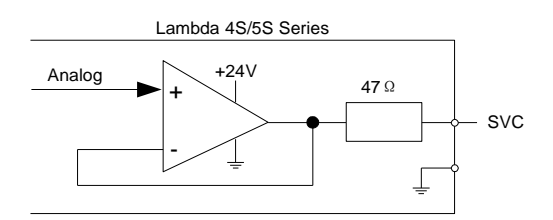

Fig. 3-23 Analog output signal circuit

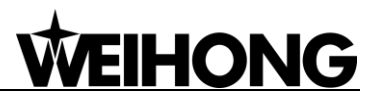

## **4 Steps to Install Communication Card**

- Insert the software CD into the CD driver of computer, and then double click in the NcStudio software CD for installation of the software;
- Power off the computer, open the computer chassis, insert the communication card into a PCI slot (for PM85A) or PCI-E slot (for PM95A), fasten the screw of rail block, and cover the computer chassis;
- 3) Power on the computer. The computer will find the new hardware-device and install its driver automatically;
- 4) Double click the shortcut icon of NcStudio on the desktop; if it runs normally, installation is completed (if the software fails, please check whether the communication card is well inserted and whether gold fingers are clean).

If you install the software after installing the communication card, you need to update the driver manually, following the below steps:

 Right click "My Computer", select "Properties", and click "Device Manager" under "Hardware" tab in the "System Properties" window. And then find "CNC Adapters" in the pop-up "Device Manager" window, right click the option under "CNC Adapters", and select "Update Driver..." to start updating the hardware driver. A new window appears, as shown in Fig. 4-1.

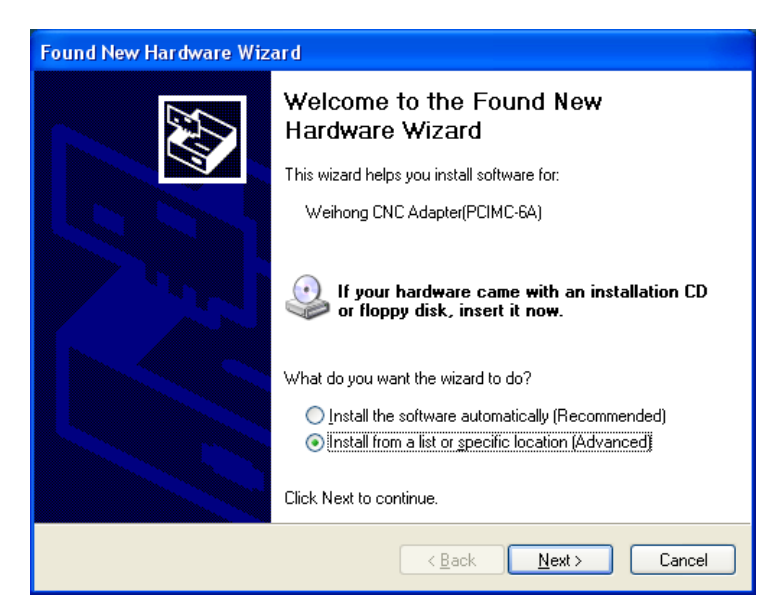

Fig. 4-1 Beginning of driver update

 Select "Install from a list or specific location (Advanced)" in the pop-up "Found New Hardware Wizard". And then click "Next". See Fig. 4-2 for the new pop-up window.

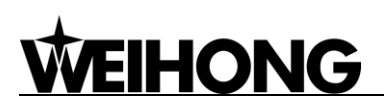

| Found New Hardware Wizard                                                                                                    |
|----------------------------------------------------------------------------------------------------|
| Please choose your search and installation options.                                                                                                    |
| ○ Search for the best driver in these locations.                                                                                                    |
| Use the check boxes below to limit or expand the default search, which includes local<br>paths and removable media. The best driver found will be installed.   |
| Search removable media (floppy, CD-ROM)                                                                                                    |
| Include this location in the search:                                                                                                    |
| A:\ Browse                                                                                                    |
| ⊙ Don't search. I will choose the driver to install.                                                                                                    |
| Choose this option to select the device driver from a list. Windows does not guarantee that<br>the driver you choose will be the best match for your hardware. |
|                                                                                                    |
|                                                                                                    |
| < <u>B</u> ack <u>N</u> ext > Cancel                                                                                                    |

Fig. 4-2 Installation Options

3) Select "Don't search. I will choose the driver to install", and then click "Next". See Fig. 4-3 for the new pop-up window.

| Found New Hardware Wizard                                                                                                    |
|----------------------------------------------------------------------------------------------------|
| Select the device driver you want to install for this hardware.                                                                                                  |
| Select the manufacturer and model of your hardware device and then click Next. If you have a disk that contains the driver you want to install, click Have Disk. |
| Model                                                                                                    |
| Weihong CNC Adapter(PCIMC-6A)                                                                                                    |
| This driver is not digitally signed! <u>I ave Disk     Have Disk </u>                                                                                            |
| < <u>B</u> ack <u>N</u> ext > Cancel                                                                                                    |

Fig. 4-3 Find driver location-1

4) Click "Have Disk...", a new window to appear, as shown in Fig. 4-4.

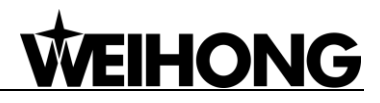

| Install F | rom Disk                                                                                                    |
|-----------|----------------------------------------------------------------------------------------------------|
| J         | Insert the manufacturer's installation disk, and then<br>make sure that the correct drive is selected below.<br>Cancel                                                                                                    |
|           | Copy manufacturer's files from:           Image: Second second sec |

Fig. 4-4 Find driver location-2

5) Click the "Browse" button in the pop-up dialog "Install From Disk", and select the target .inf file under "C:\Program Files\Naiky\PCIMC-Lambda". NcadptPci(PCIMC-85A).inf is the driver file for the PM85A communication card, while NcadptPci(PCIEMC-95A).inf the driver file for the PM95A communication card. (Here takes PM85A as an example)

| Locate File            |                                                                           |                                                   |   |   |     |                       | ? 🛛                    |
|------------------------|---------------------------------------------------------------------------|---------------------------------------------------|---|---|-----|-----------------------|------------------------|
| Look jn:               | CIMC-Lambo                                                                | la                                                | ~ | G | ø e | • 🔃 🕈                 |                        |
| My Recent<br>Documents | Config<br>directx<br>lang<br>Resource<br>NcadptPci(PCIE<br>NcadptPci(PCIM | MC-95A)<br>IC-85A)                                |   |   |     |                       |                        |
| My Documents           |                                                                           |                                                   |   |   |     |                       |                        |
| My Computer            |                                                                           |                                                   |   |   |     |                       |                        |
| My Network             | File <u>n</u> ame:<br>Files of <u>t</u> ype:                              | NcadptPci(PCIMC-85A)<br>Setup Information (*.inf) |   |   |     | <ul> <li>✓</li> </ul> | <u>O</u> pen<br>Cancel |

Fig. 4-5 Find driver location-3

6) After selecting the corresponding driver file, click "Open" to return to the previous page, showing the file directory under "Copy manufacturer's files from", as shown in Fig. 4-6.

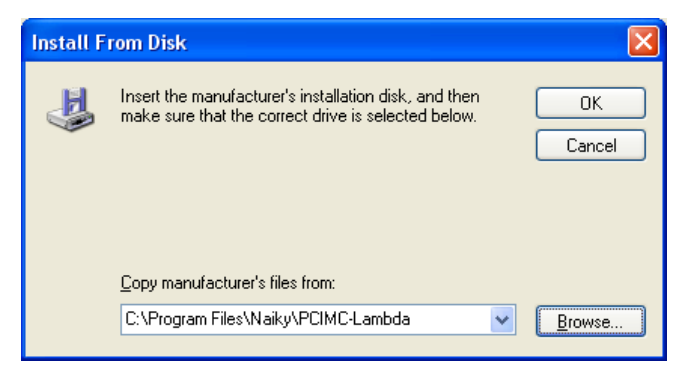

Fig. 4-6 Find driver location-3

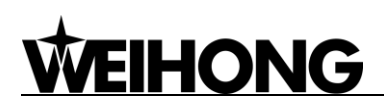

7) Click "OK" to go back, and then click "Next" to start updating the hardware driver with the progress bar displayed. See Fig. 4-7.

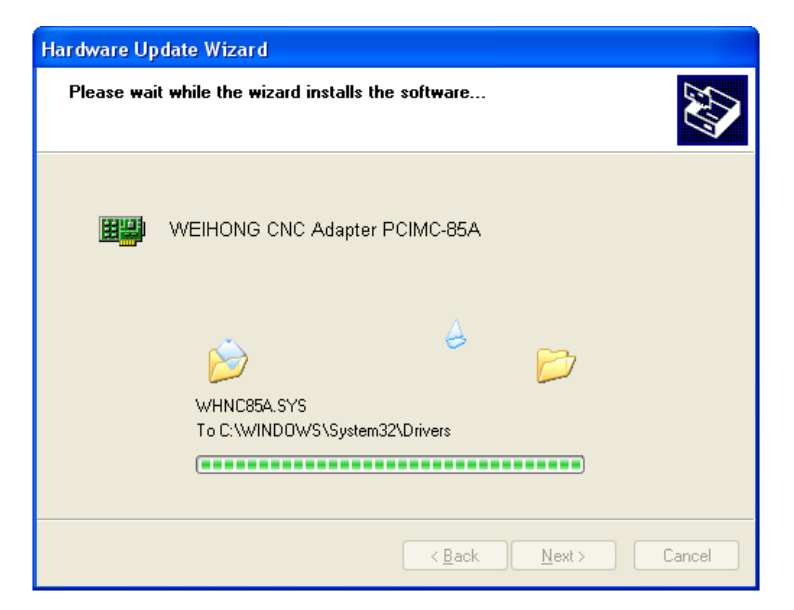

Fig. 4-7 Updating the driver

 After updating completed, a new window, as shown in Fig. 4-8, appears. You just need to click "Finish" to complete the update of the hardware driver, and then you can open the software successfully.

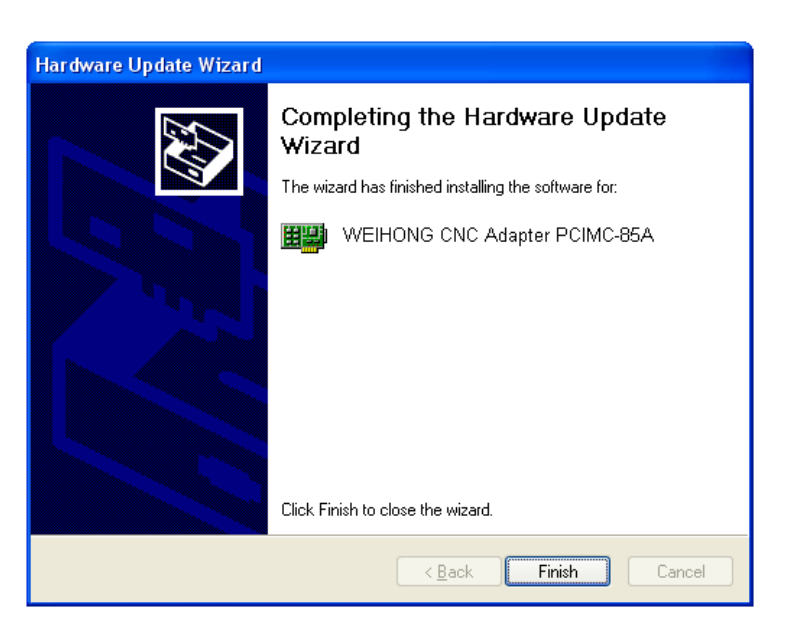

Fig. 4-8 Update driver complete

# **5 Machine Tool Debugging**

## 5.1 Debugging Steps

After finishing connecting the electrical circuit in accordance with the instructions above-mentioned, start to debug the machine tool following the below steps:

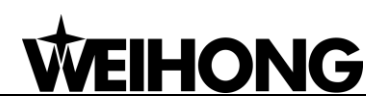

- 1) Connect the Lambda controller to the communication card or NC65A/B host with a DB9M/F cable, provide 24V power supply for the controller, check whether the power indicator on the controller is on, and power on the machine signal system (proximity switch, etc). If the home switches connected are normally closed, at this time, three LEDs of X0, Y0 and Z0 should be on. Trigger a home switch through artificial imitation. (For a travel switch, artificial press can be used to observe whether the signals can be received. For a photoelectrical switch, artificially obstruct the light to see if the signals can be gotten. For a metal proximity switch, artificially approach it with a metal block to see if the signals can be gotten.) If the corresponding LED is out, it indicates the REF. point signals have been sent to the controller. If the home switchs connected are normally open, LEDs should be usually out, and by artificially touching a switch, the LED should become light, which shows the REF. point signals have been sent to the correctness of the wiring between the controller and the machine tool, to greatly shorten the debugging time.
- 2) Power on the computer, run NcStudio software, and then switch to "DIAG"→ IOPort" window, displaying input and output signals (in dual Z axes software, switch to "IOPort"). Solid dots indicate input signals, while hollow dots output signals; dots in red indicate the signals are invalid at the time (with no input or output), while dots in green indicate valid at the time. The "IOPort" window is as shown in Fig. 5-1. (It is for reference only. Ports displayed in the "IOPort" window vary with software version and hardware. The actual situation is in line with shipment).

| Tag    | Pin P. | PL  | Input Sa | Description                |
|--------|--------|-----|----------|----------------------------|
| InPort |        |     |          |                            |
| ● XC   | Ν      | 000 | E,F:4ms  | Encoder Zero of X-axis     |
| ● YC   | N      | 000 | E,F:4ms  | Encoder Zero of Y-axis     |
| ● ZC   | N      | 000 | E,F:4ms  | Encoder Zero of Z-axis     |
| AC     | N      | 000 | E,F:4ms  | Encoder Zero of A-axis     |
| XALM   | Ν      | 000 | E,F:4ms  | Axis X Servo Alarm         |
| ● YALM | Ν      | 000 | E,F:4ms  | Axis Y Servo Alarm         |
| ZALM   | N      | 000 | E,F:4ms  | Axis Z Servo Alarm         |
| AALM   | N      | 000 | E,F:4ms  | Axis A Servo Alarm         |
| ●HX1   | N      | 000 | E,F:4ms  | Handwheel Ratio X1         |
| HX10   | N      | 000 | E,F:4ms  | Handwheel Ratio X10        |
| HX100  | N      | 000 | E,F:4ms  | Handwheel Ratio X100       |
| HSX    | N      | 000 | E,F:4ms  | Select X-axis by Handwheel |
| HSY    | N      | 000 | E,F:4ms  | Select Y-axis by Handwheel |
| ●HSZ   | N      | 000 | E,F:4ms  | Select Z-axis by Handwheel |
| ●HSA   | Ν      | 000 | E,F:4ms  | Select A-axis by Handwheel |
| X00    | N      | 001 | E,F:4ms  | Reference Point of X-axis  |
| •X01   | N      | 001 | E,F:4ms  | Positive Limit of X-axis   |

Fig. 5-1 NcStudio I/O ports window

3) Alter the input port polarity of the software in terms of the home switches and E-STOP button used: the polarity of NO input ports is N, while that of NC input ports is P. The way to alter the polarity is as follows:

In V8 version: press Ctrl, Alt and Shift simultaneously, while right clicking the signal to be modified its polarity, a menu to appear, and then choose "Toggle Polarity". After changing the polarity of all desired ports, close and restart NcStudio, polarity modification to become valid instantly.

In V9 and V10 versions: directly click the manipulation button [ConvtPol] under [IOPort] screen

of [DIAG] function section. After changing the polarity of all desired ports, close and restart NcStudio, polarity modification to become valid instantly.

- 4) Electrify the electrical box. At this time, the dots in front of such input signals as REF. point signals of the three axes, E-STOP signal, cycle start/stop signals and tool sensor signal should be in red, indicating all these signals are invalid. Otherwise, it is necessary to check the correctness of electrical circuitry and signals polarity. If electrical circuitry is correct, alter the corresponding signal polarity to ensure the dots in front of the above-mentioned signals red.
- 5) Test whether the inputs and outputs on the controller work normally. For an input, the method is as following: short circuit an input and COM on the controller: if the corresponding LED on the controller turns on, but the corresponding input in the software does not have the signal, you need to check the connection of the cable DB9M/F between the communication card (NC65A/B host) and the controller. If the LED does not turn on, you need to check whether the controller meets a fault (like power supply issue). For an output, the method is as following: click the "TestOn" and "TestOff" buttons in the software, and observe whether the corresponding LED on the controller turns on or off accordingly. If so, the output works normally; if not, check the connection of the cable DB9M/F between the communication card (NC65A/B host) and the controller.

#### Note:

Switching power supply circuit is adopted for Lambda series controller circuit board, with overvoltage and undervoltage protection. When input voltage is lower than the starting voltage (20V), the power is switched off. The range of normal working voltage is 20V~26V, minimum current 2A and rated voltage 24V.

- 6) Set inverter parameters to make the inverter work under 0~10V analog voltage control mode. Spindle ON/OFF adopts forward rotation terminal control mode. Press down the [Spindle Start] button in the software, and observe in the IOPort window whether the color of signal dot in front of "Spindle" turns green, on the controller whether the green output indicator LED beside the corresponding relay becomes brightening, and whether the spindle starts to rotate. If the spindle does not rotate, please examine the connection of the inverter. Adjust the spindle speed in the software and the actual spindle speed should be changed correspondingly; otherwise, examine the connection and the parameters setting of the inverter. If the spindle rotates in a wrong direction, you can change the settings of the relative inverter parameters, or change the spindle and inverter: usually, there are three wires connected with the spindle. Exchanging any two of them will alter the spindle rotation direction.
- 7) Set the relative parameters of servo driver. Refer to chapter 0 for the setting of driver parameters.
- 8) Set pulse equivalent in the "manufacturer parameters" of Ncstudio. The password of manufacturer parameters is "ncstudio". The smaller the pulse equivalent is, the higher the resolution will be. The value of pulse equivalent will affect the maximum feed speed. Generally speaking, regarding the pulse equivalent of a mold machine, 0.001mm/p (the corresponding
maximum feed rate is 9600mm/min) or 0.0005mm/p (the corresponding maximum feed rate is 4800mm/min) can be taken into consideration; for users who are not very critical of the accuracy, the pulse equivalent can be set a litter larger, such as 0.002mm/p (the corresponding maximum feed rate is 19200mm/min) or 0.005mm/p (the corresponding max. feed rate is 48000mm/min). When pulse equivalent is confirmed, calculate the electronic gear ratio of servo driver in terms of value of pulse equivalent. Refer to chapter 9.2 for the calculation of electronic gear ratio.

- 9) Move the machine tool manually to make sure the correctness of moving direction of each axis. Note that NcStudio adopts "right hand" coordinate system. For X-axis, right movement is the positive direction; for Z-axis, upward movement the positive direction; while the positive direction of Y-axis is to move away from the operator (if the movement of Y-axis is the movement of worktable, its positive direction is the worktable moving towards the operator). If the direction is not correct, alter the axis direction in the system parameters or the relative parameters of servo driver. If Z-axis has brake, check the relative wiring of brake and the relative parameters of servo driver before Z-axis starts to move for the first time. After confirmation, move Z-axis in jog mode at a slow speed, and observe the response of Z-axis, making sure the brake can be opened normally.
- 10) Examine whether the value of electronic gear matches with that of pulse equivalent. Make a mark on any axis of the machine tool and set this marked point as the workpiece zero. Drive this marked axis to move a fixed distance by direct command input, jog or handwheel, and so on. Measure the actual moving distance with a vernier caliper and check whether the result is equal to the distance showed in the software.
- 11) Set the worktable stroke in the manufacturer parameters according to the actual size of the machine tool to enable software limit function.
- 12) Set "Back to Machine Zero" parameter in manufacturer parameters according to the installation position of home switches of the three axes. After correct setting, perform the "Back to Machine Zero" function under menu "Operate". At first, home a single axis. Home the other two axes on condition that the moving direction of the first axis is correct; otherwise, stop homing and revise "The Direction of Backing to Machine Zero" parameter in the manufacturer parameters until all axes can return to the machine zero.
- 13) Axial acceleration: it is used to describe the acceleration / deceleration ability of a single axis, in mm/s<sup>2</sup>. The value is determined by the physical characteristic of the machine tool, such as quality of movement part, torque, resistance, cutting load of feed-motor, and so on. The larger the value is, the less time spent in the process of acceleration / deceleration will be, and the higher the efficiency will be. Generally, for a servo motor system, the value is between 400 and 1200. Set the value smaller at the beginning; make the machine tool perform various typical movements for a period of time, and carefully observe it; when there is no abnormal situation, increase the value gradually; otherwise, decrease the value and reserve 50% ~ 100% insurance allowance.
- 14) Turning acceleration: it is used to describe the acceleration/deceleration ability in synchronized

motion of multi-axis, in mm/s<sup>2</sup>. The value limits the maximum speed of the machine tool in circular movement. The larger this value is, the higher the maximum allowable speed on circular movement of the machine tool will be. Generally, for a servo motor system, the value is between 1000 and 5000; for a heavy machine tool, the value should be smaller. Set the value smaller at the beginning; make the machine tool perform various typical movements for a period of time, and carefully observe it; when there is no abnormal situation, increase the value gradually; otherwise, decrease the value and reserve  $50\% \sim 100\%$  insurance allowance.

Usually, given the drive ability of servo motor, frication of machine assembly, and endurance capacity of mechanical components, limit the maximum speed of the three axes in actual using by modifying the max. speed of each axis in the manufacturer parameters.

15) Set the parameter of auto lubrication (set a value smaller, such as once every 5 seconds). Observe if auto lubrication is executed correctly. If so, set it according to the actual need.

In case of any problem in the running of the machine tool, check every part carefully according to the steps above.

# 5.2 Pulse Test

If you suspect there is pulse loss, you can confirm it by either of the two following methods. Direct method: mark a little dot on the surface of a workpiece blank with a dagger; set this point as the workpiece zero; lift up Z-axis; set the coordinate of Z-axis as 0; repeatedly move the machine tool, for example, run a typical procedure with no tools (including synchronized movement of the three axes is much better), and pause or stop during machining is permitted; and then back to the workpiece zero; descend Z-axis slowly; observe whether the knifepoint matches with the marked dot. For servo system, there is a more precise method: set servo driver mode as " input pulse count mode " in the "surveillance mode" (for example, the parameter of YASKAWA servo is UN00C ); regulate it to display the lower 4 bits (with "L" before the count value ) in count value (hexadecimal system); set workpiece zero and then write down the pulse count value at this time, then repeatedly run the procedure with no tools on the machine tool, then back to the workpiece zero and see whether the pulse count value at this time is the same with the original value. For YASKAWA servo, as long as the value difference of pulse count value is no more than 4 (the frequency of host controller is 1/4 times the frequency of pulse sent by servo drive), indicating that the main controller sends the pulse within the tolerance of 1 pulse, the control system runs normally; otherwise, please check the pulse signal type of servo driver, and make the pulse type received by servo in accord with the pulse type sent by the system.

# 6 Customize Setup Installation Package

A tool, named NcHelper.exe under the installation directory, helps customize setup installation

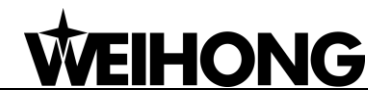

package. For example, when you want to change the settings of some parameters and set them to default value in the process of using NcStudio, to achieve the best performance of a machine tool, you can change the settings, find this tool, double click it, select a default configuration, and generate a new software package with the parameter settings changed.

# 7 Software Setup and Upgrade in NC65A/B

Before leaving factory, the NC65A/B integrated CNC system has already been installed with software. In case of software failure, you can re-install the software by using "FirstRun" or by entering the desktop.

## 7.1 Software Setup

1) Insert the USB flash drive with the software to be installed, and then power on the system, the dialog of FirstRun Utilities to appear, as shown in Fig. 7-1.

| FirstRun Utilities                 |                                                                                                    |  |  |  |  |
|------------------------------------|----------------------------------------------------------------------------------------------------|--|--|--|--|
| 从列表选择安装文件<br>Please select a setup | 从列表选择安装文件并按"Enter"键安装:<br>Please select a setup file from the list and press "Enter" to install it:   |  |  |  |  |
| 下一个(F1)<br>Next (F1)               | Setup-dblzgenericnc-NC65A-16.6-union.exe                                                              |  |  |  |  |
| 选择盘符(F2)<br>Select Disk (F2)       |                                                                                                    |  |  |  |  |
| 更新驱动(F3)<br>Upgrade Driver (F3)    |                                                                                                    |  |  |  |  |
|                                    | 路径:<br>Path: F:\                                                                                      |  |  |  |  |
|                                    | 检测修复磁盘(F5) 格式化磁盘(F6) 显示桌面(F7) 重启计算机(F8)<br>Check Disk(F5) Format Disk(F6) Show Desktop(F7) Reboot(F8) |  |  |  |  |

Fig. 7-1 Dialog of "FirstRun Utilities"

Select the desired software, and then press "Enter" to start software setup.

2) The first pop-up dialog is the setup language. See Fig. 7-2. Selecting "ENGLISH" will run the software in English. Likewise, if "选择中文界面" is selected, NcStudio will run in Chinese.

| Nostudio Setup Program | × |
|------------------------|---|
| 选择由立界面                 |   |
|                        |   |
| ENGLISH                |   |
|                        | _ |

Fig. 7-2 Language selection

3) If there is an old version of NcStudio in the system, the installation package will delete the old files and give a prompt, as shown in Fig. 7-3. If "OK" is selected, the setup will continue. Otherwise, the setup will exit.

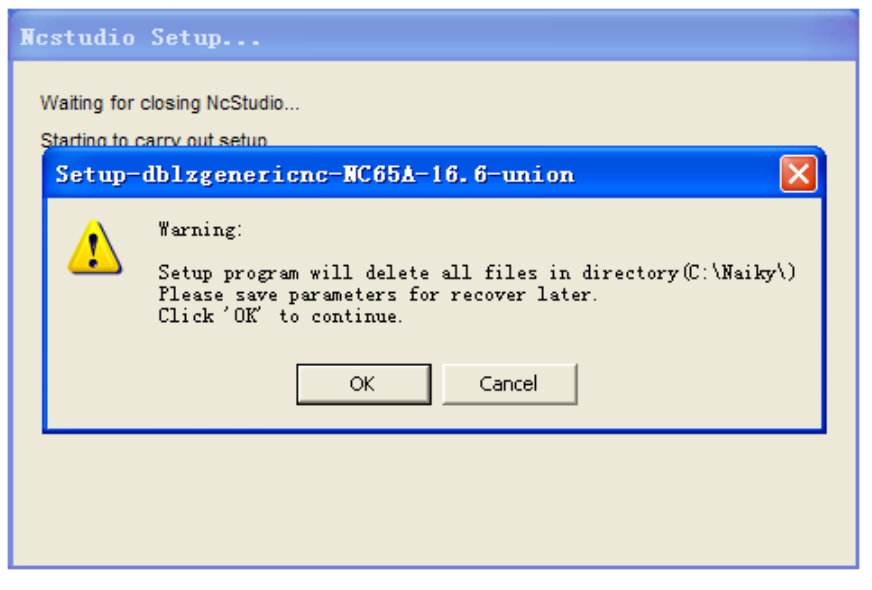

Fig. 7-3 Prompt to save parameters

4) Click "OK" to continue installation, the progress bar displayed, as shown in Fig. 7-4.

| Copy files |                                                                                                    |         |                 |
|------------|----------------------------------------------------------------------------------------------------|---------|-----------------|
|            | Extracting NC-65A\DrvSimu.dll<br>Extracting NC-65A\GiPlus.dll<br>Extracting NC-65A\Keyhook.dll<br>Extracting NC-65A\Mfc42.dll<br>Extracting NC-65A\mfc80.dll<br>Extracting NC-65A\mfc90.dll<br>Extracting NC-65A\msvcp60.dll<br>Extracting NC-65A\msvcp80.dll<br>Extracting NC-65A\msvcp80.dll<br>Extracting NC-65A\msvcp90.dll<br>Extracting NC-65A\msvcr90.dll<br>Extracting NC-65A\msvcr90.dll<br>Extracting NC-65A\msvcr90.dll<br>Extracting NC-65A\msvcr90.dll |         |                 |
|            | Destination folder                                                                                                    |         |                 |
|            | C:\Program Files\Naiky                                                                                                    |         | Bro <u>w</u> se |
|            | Installation progress                                                                                                    |         |                 |
|            |                                                                                                    |         |                 |
|            |                                                                                                    | Install | Cancel          |

Fig. 7-4 Software setup progress

5) After setup completed, the system installs the drivers automatically. See Fig. 7-5.

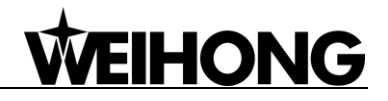

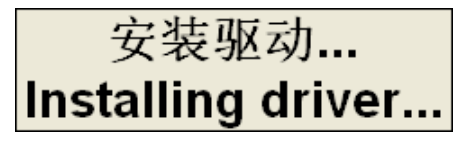

Fig. 7-5 Driver installation

6) After driver installation completed, the following dialog appears. At this time, clicking "OK" will reboot the system. After reboot completed, NcStudio will be opened automatically.

| First | iun 🔀                                                         |
|-------|---------------------------------------------------------------|
| ♪     | 驱动或组件更新完毕,现在重新启动<br>重启过程中诸勿关闭电源,以免损坏系统                        |
|       | Driver Installed, Reboot Now<br>DON'T POWER OFF THE COMPUTER! |
|       | ОК                                                            |

Fig. 7-6 Driver installation completed

# 7.2 Upgrade

When you want to upgrade the software, you need to perform manual operations after entering the desktop. The detailed steps are as following:

- 1) After the operating system is opened, press "Ctrl+Alt+Delete" simultaneously to eject a task manager dialog.
- 2) Select "New Task (Run...)" under "File" menu. Then a new dialog will pop up.
- 3) Input "explorer" into the new pop-up dialog, and then select "OK" to enter the desktop.
- 4) Enter "My Computer" on the desktop, and then double click the newer software in the removable disk to start upgrade setup, whose steps are the same as those above-mentioned.

# 8 OS Backup and Restore in NC65A/B

## 8.1 OS Backup and Restore

The OS can be backed up and restored in NC65A/B, and the concrete steps are as following.

### 8.1.1 First-time OS Backup

1) Press F7 repeatedly at boot until entering the interface shown in Fig. 8-1.

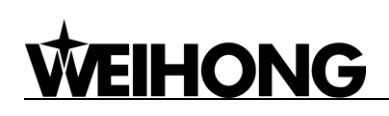

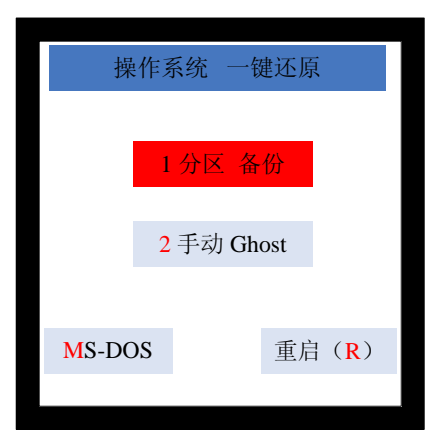

Fig. 8-1 First-time backup interface

- 2) Select "1 分区 备份" (means Partition Backup) to start OS backup.
- 3) After backup completed, the OS before backup will be rebooted automatically.

## 8.1.2 Other Backups

1) Press F7 repeatedly at boot until entering the interface shown in Fig. 8-2.

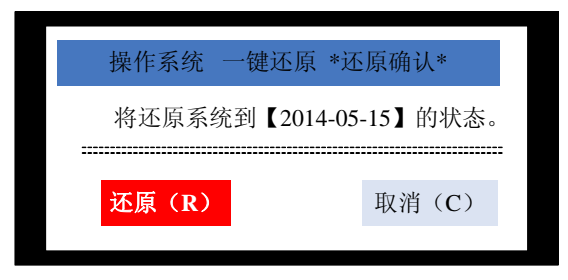

Fig. 8-2 System restore

2) Select "取消(C)" (means Cancel) to enter the interface shown in Fig. 8-3.

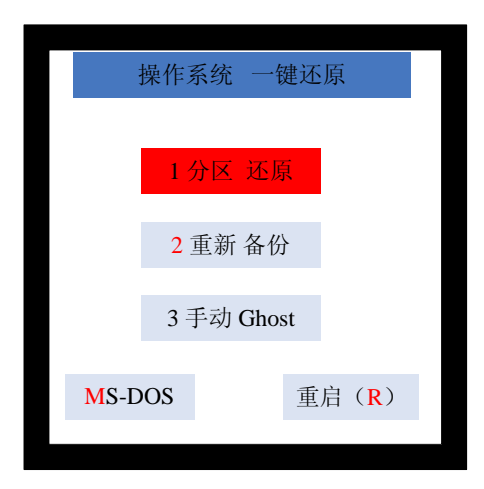

Fig. 8-3 Backup interface under other conditions

- 3) Select "2 重新 备份" (means Re-backup) by Up and Down keys to start OS backup.
- 4) After backup completed, the OS before backup will be rebooted automatically.

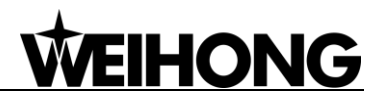

# 8.1.3 OS Restore

- 1) Press F7 repeatedly at boot until entering the interface shown in Fig. 8-2.
- 2) Select "还原(R)" (means Restore) to start OS restore.
- 3) After restore completed, the fresh restored OS will be booted automatically.

#### Note:

Selecting "1 分区 还原" (means Partition Restore) in Fig. 8-2 will also execute OS restore.

## 8.2 OS Backup and Restore via USB Flash Driver

If OS failed and cannot be backed up or restored following the above steps, you can execute OS backup and restore by creating an USB startup disk.

### 8.2.1 Preparation

- 1) An USB flash drive (above 1G)
- 2) The backup and restore kit

### 8.2.2 Setup

#### • Creating USB Startup Disk

Double click "hpUpgsh\hpUpgsh.exe" under the designated file folder. As shown in Fig. 8-4, a dialog pops up. Select the drive letter, file system, format options and the path of boot files (H:\hpUpgsh\boot) in this dialog, and then select "Start" to begin formatting. Keep selecting "Yes" until the making of USB startup disk finishes.

| HP USB Disk Storage Format Tool, V 👂                               | < |
|--------------------------------------------------------------------|---|
| Device                                                             |   |
| Kingston DataTraveler 2.0 PMAP (3820 MB) (H:\)                     |   |
| <u>File</u> system                                                 |   |
| FAT32                                                              |   |
| Volume Jabel                                                       |   |
|                                                                    |   |
| Format <u>options</u>                                              |   |
| 🔽 Quick Format                                                     |   |
| Enable Compression                                                 |   |
| Ureate a DUS startup disk     C using internal MS-DOS system files |   |
| <ul> <li>using DOS system files located at:</li> </ul>             |   |
| D:\hpUpgsh\boot                                                    |   |
|                                                                    |   |
|                                                                    |   |
|                                                                    |   |
|                                                                    |   |
| <u>S</u> tart <u>C</u> lose                                        |   |

Fig. 8-4 The interface to make a USB startup disk

#### Tool Kit Installation

After creating the USB startup disk successfully, double click the installation package file "WEIHONG-NC65A/B-XP-V\*.exe". Select "浏览(W)…" (means Browse), and define "目标文件夹" (means Destination Folder) as the root directory of the USB flash drive. And then click "安装" (means Install) to start extracting, as shown in Fig. 8-5.

| 📅 VinRAR 自解日 | E文件 📃 🗖 🗙                                                                                                    |
|--------------|----------------------------------------------------------------------------------------------------|
|              | <ul> <li>单击 安装 按钮开始解压。</li> <li>使用 浏览 按钮从目录树中选择目标文件夹。它也可以手动 输入。</li> <li>如果指定的目标文件夹不存在,在文件解压前它将被自动创</li> </ul> |
|              | 建.                                                                                                    |
|              | 目标文件夹 @)<br>H: \                                                                                               |
|              | 安装 取消                                                                                                    |

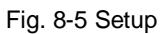

After extraction finishes successfully, the setup of backup and restore kit is completed.

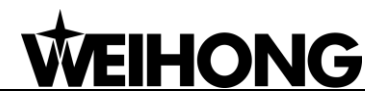

## 8.2.3 OS Backup and Restore

#### Setting BIOS Booting from USB Flash Drive and the Sequence of System Disk and Data Disk

Insert the startup disk with the OS backup file into the NC65A/B host, and then reboot the NC65A/B, while pressing the "Delete" key to enter BIOS. Select "Advanced Bios Features ->Hard Disk Boot Priority" to set the disk sequence: U 盘设备(means USB flash drive)/Cho M/Cho S/; (note: for start-up the OS, the sequence must be Cho M/ Cho S). Otherwise, OS restore and backup may aim at the data disk.

#### One-key Restore

After entering the one-key restore DOS environment by booting from the USB flash drive, there are two options. Continuously pressing "1" twice will make the tool kit restore the OS automatically. After restoring, remember to reset BIOS "Hard Disk Boot Priority" before removing the USB flash drive. Then the OS can be rebooted.

Note: after restore, it is required to reboot the system in a normal way before installing the software, because write-protect is not opened after the OS is installed for the first time. After rebooting, write-protect is opened.

#### One-key Backup

Select "2" to return to DOS environment after entering environment selection by booting from the USB flash drive. Input "back", and then press "Enter" to enter backup selection environment. Selecting "2" will enter into backup state automatically. If there is already the image file "diskback.gho" in the USB flash drive, remember to rename it or cut it before one-key backup. Otherwise, the tool kit will exit from backup environment automatically if the image file has already existed in the USB flash drive.

#### Note:

If abnormal conditions occur during system restore and backup, the most possible causes are as following:

- 1) The boot sequence of BIOS hard disk is wrong.
- 2) The OS has already been broken before backup.
- 3) The USB space is not enough.
- 4) The image file has already existed in the USB in the process of backup.
- 5) Sometimes, if backup or restore exits abnormally, it is possible that there are bad sectors in the

system CF card. The way to solve it is to repair the hard disk of CF card.

6) On account of the above issues, it is suggested to check and repair the system disk before OS restore and backup, or system performance may be affected, so is the data disk.

# 9 Appendix

# 9.1 Terminology Specification

## 9.1.1 Back to Machine Zero (Back to Reference Point)

Machine Zero (also called machine origin, home) is the datum mark of MCS (machine coordinate system). The process of returning to machine zero, varying with different machine structures & control software versions, is achieved via the execution of a block of G codes.

"Back to Reference Point" is a process to synchronize local coordinate system with actual external coordinate system via control system. In other words, since the system does not know the concrete position of each axis after start-up, it will control the motion of each axis and detect the switch signal pre-installed on each axis during the motion (the control system has already known the installation position of these switches). Thus, once these switch signals are found, the system will acquire the machine tool has reached the predetermined position and then set the coordinates of this position as current coordinates, namely, the local coordinate system is synchronous with the actual one.

Generally, these switches are installed at the position of machine zero, i.e. "Back to Machine Zero" equals to the term "Back to Reference Point" in our system. Absolutely, the switch of reference point is allowed to be at other locations rather than machine zero.

The process of "Back to Machine Zero" can be divided into two steps, "Coarse Positioning" and "Fine Positioning".

The former one is used to drive X/Y/Z axis around the machine zero. And the following switches can be adopted for home switches in coarse positioning, involving proximity switch, mechanical switch, photoelectric switch, etc. Due to the limit of these switches on precision and repetition in positioning, the X/Y/Z axis is unable to return to machine zero exactly in coarse positioning, thus, fine positioning is compulsory.

Note: Too low velocity in coarse positioning will keep you wait for a long time.

"Back to Machine Zero" can be subdivided into two modes, "single axis back" and "Z-axis back firstly, followed by X/Y-axis simultaneously". In order to avoid damage to the workpiece surface during "Back to Machine Zero", please select "Z-axis firstly, then X/Y-axis successively" even under "single axis back" mode.

Fine positioning, with various methods, is used to make each axis return to machine zero

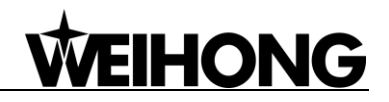

exactly by regarding encoder origin as fine positioning switch, i.e. the axis is locating for machine zero in the motion via detecting encoder origin. Due to one origin signal sent per revolution of encoder, the fine positioning signal is periodic.

# 9.2 Electronic Gear Ratio

### 9.2.1 Electronic Gear

Electronic Gear: assume that the system sends 5000 pulses per revolution of servo motor. When doubling revolutions of servo motor driven by the same amount of pulses is needed, there are two methods available, "set servo parameters" and "addition of mechanical gear between motor spindle and load-spindle". Using circuit to realize the functions of mechanical gear is called electronic gear, viz. pulse frequency multiplication function.

### 9.2.2 Electronic Gear Functions

Regarding "Electronic Gear", it refers to a proportional control factor of output displacement to motor when a certain amount of pulses is input. For the "senior device" issuing pulses, it can be regardless of encoder pulse No. and mechanical deceleration ratio in controlling.

Functions of electronic gear: it can set the command unit freely (the displacement of screw corresponding to one pulse sent by the system). Frequency reduplication can be used to amplify the frequency of pulse issued by the system.

Electronic gear ratio= encoder resolution × command unit × mechanical deceleration ratio / screw pitch

Please see the servo motor label plate and then refer to the corresponding driver manual to confirm its encoder resolution. Fig. 9-1 is a label plate of YASKAWA SGMSH motor, and the 4th character of the motor type is the serial encoder specification, so the resolution of this motor is 2<sup>17</sup>, i.e. 131072.

| (        |          |     |       | ) |      |                                        |            |
|----------|----------|-----|-------|---|------|----------------------------------------|------------|
| AC SERVO | D MOTOR  |     |       |   |      |                                        |            |
| TYPE SG  | MSH-10AC | 421 | •     |   |      | -Motor Type:                           | $\bigcirc$ |
| W        | N•m      | Α   |       |   | TYPE | SGMSH-1 0 A<br>(The 4                  | (C)A 2 1   |
| 1000     | 3.18     |     | 5.7   |   | s    | The 4th characte<br>serial encoder spe | r:<br>ec.  |
| r/min 3  | 000      |     | 9707  |   | Sign | Spec.                                  | Remark     |
| S/N V71  | 007-1    |     | -001  |   | 2    | 17-bit absolute                        | Standard   |
| YASK     |          | IC  |       |   | С    | 17-bit incremental                     | Standard   |
| 7        |          |     | JAPAN |   |      |                                        |            |

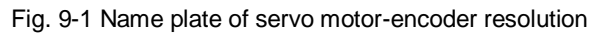

For instance: (an example of YASKAWA servo) screw pitch of a certain type of machine is 5mm,

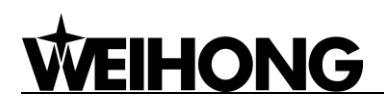

with 17 bit encoder resolution, "0.001mm/p" pulse equivalent and "1:1" deceleration ratio.

Electronic gear ratio 
$$\frac{PN202}{PN203} = \frac{2^{17}}{5/0.001} \times 1 = \frac{131072}{5/0.001} \times 1 = \frac{16384}{625}$$

The conversion of electronic gear ratio is as shown below.

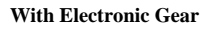

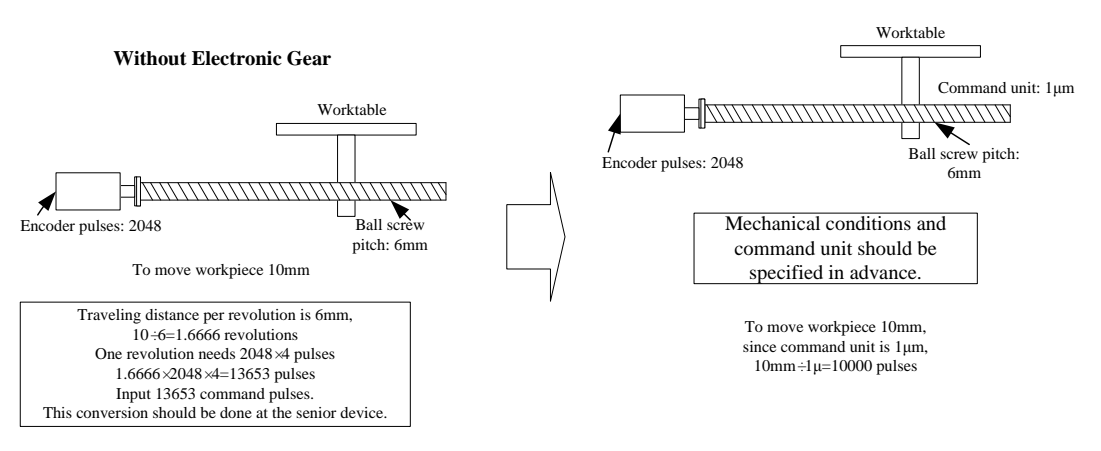

Fig. 9-2 Schematic conversion of electric gear ratio

## 9.2.3 Computing Method of Electric Gear Ratio

The setting of electronic gear ratio should be in accordance with the specification of equipment.

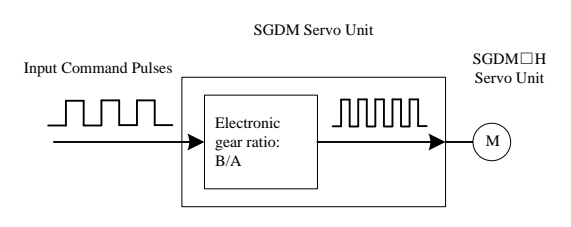

Fig. 9-3 Schematic map of electronic gear ratio function

Electronic Gear Ratio  $\frac{B}{A} = \frac{Pn202}{Pn203} = \frac{Encoder Pulses \times 4}{Amount of movement per revolution of bearing axle} \times \frac{m}{n}$ 

 $\frac{m}{m}$  is mechanical deceleration ratio.

## 9.2.4 Samples of Electronic Gear Setting

#### Sample One

As screw pitch= 6mm (the screw travels 6mm per revolution of bearing axle), "2048"  $(2^{13}/2^2)$  pulses will be generated per revolution of servo motor with 13-bit incremental encoder.

Command unit= 0.001mm (the screw moves 0.001mm per pulse generated by the system)

Amount of movement per revolution of bearing axle= 6mm/0.001mm=6000

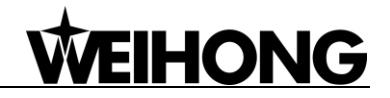

#### **Ball Screw**

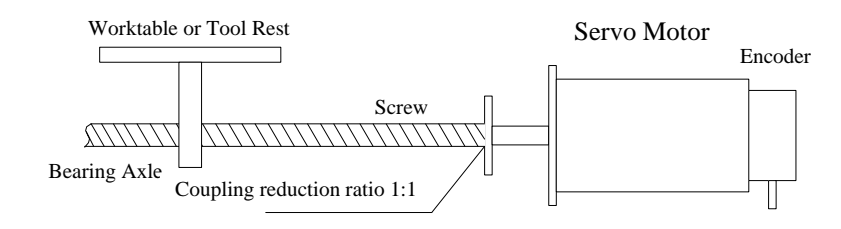

Fig. 9-4 Servo motor and screw sharing same axle (without reduction gearbox)

Servo motor and screw are sharing the same axle (without reduction gearbox), and one

revolution of motor will lead to one rotation of screw.

ElectronicGear Ratio  $\frac{B}{A} = \frac{2048 \times 4}{6000} \times \frac{1}{1} = \frac{8192}{6000} = \frac{Pn202}{Pn203}$ 

(Note: for YASKAWA servo, "4" should be multiplied by the numerator.)

Table 2 Parameters setting value

| Parameter     | PN202 | PN203 |
|---------------|-------|-------|
| Setting Value | 8192  | 6000  |

Sample Two

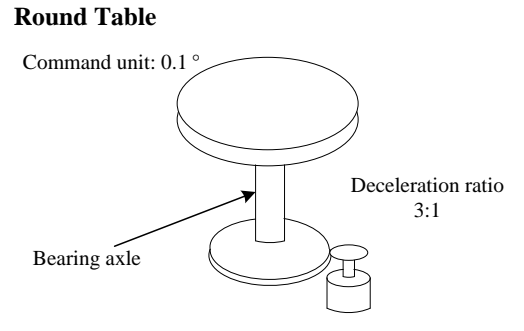

13-bit incremental encoder

Fig. 9-5 Sample of round table

Pulses generated per revolution of motor= $2^{13}/2^2$ =2048

Angle of rotation per revolution=360°

Command unit=0.1°

Amount of movement per revolution of bearing axle= 360°/ 0.1°=3600

ElectronicGear Ratio 
$$\frac{B}{A} = \frac{2048 \times 4}{3600} \times \frac{3}{1} = \frac{Pn202}{Pn203}$$

#### Table 3 Parameters setting value

| Parameter     | PN202 | PN203 |
|---------------|-------|-------|
| Setting Value | 24576 | 3600  |

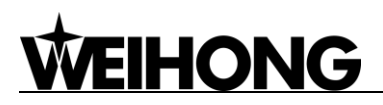

#### Sample Three

#### Belt + Pulley

Command unit: 0.02mm

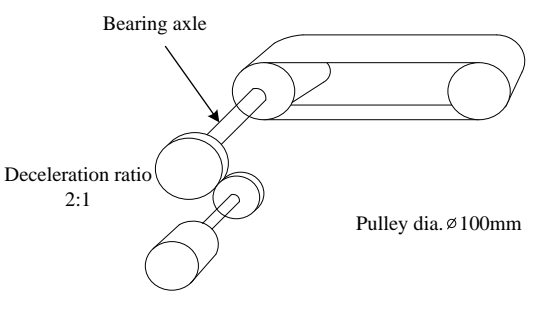

16-bit absolute encoder

Fig. 9-6 Sample of belt and pulley

Pulses generated per revolution of motor= $2^{16}/2^2$ =16384

Pulley diameter=100mm

Command unit=0.02mm

Amount of movement per revolution of bearing axle= 3.14×100mm/ 0.02mm=15700

Electronic Gear Ratio  $\frac{B}{A} = \frac{16384 \times 4}{15700} \times \frac{2}{1} = \frac{Pn202}{Pn203}$ 

Note: if the calculation result is out of setting range, both the numerator and denominator should be divided by their common divisor.

| Table 4 Parameters setting value |        |       |  |  |  |
|----------------------------------|--------|-------|--|--|--|
| Parameter                        | PN202  | PN203 |  |  |  |
| Setting Value                    | 131072 | 15700 |  |  |  |

Table 4 Parameters setting value

## 9.3 Driver Parameters

Driver parameters listed in the following chapters can only ensure normal working of a machine tool, without ensuring machining results. To get a better machining result, you need to set those parameters according to actual situations.

## 9.3.1 Parameter Setting of YASKAWA $\Sigma$ -II Servo Driver

| Para.<br>No. | Function                                                                | Value                            | Description                                                                                                    |
|--------------|-------------------------------------------------------------------------|----------------------------------|----------------------------------------------------------------------------------------------------|
| Fn010        | Set password (to<br>prevent arbitrary<br>modification to<br>parameters) | 0000                             | Set [0000]:<br>modification to user parameters [PnXXX] and part of<br>auxiliary function parameters [FnXXX] permitted;<br>Set [0001]:<br>modification to user parameters [PnXXX] and part of<br>auxiliary function parameters [FnXXX] prohibited.                                |
| Un00C        | Surveillance<br>mode                                                    | LXXXX<br>(Hexadecimal<br>system) | Monitor if the number of sent and received pulse is<br>correct by setting this parameter. In Weihong control<br>system, the correct quantity of pulse sent by control<br>card is detected by pulse inspection in order to<br>determine whether there is electrical interference. |
| Pn000        | Direction<br>selection<br>Control mode<br>selection                     | 0010                             | Bit 0: Set 0, "CCW" is forward rotation (viewed from<br>the load end of screw ball); Set 1, the rotation<br>direction of the motor is reversed.<br>Bit 1: Set 1, position control mode (calculate pulse<br>instruction all the time).                                            |
| Pn200        | Select pulse instruction mode                                           | 0005                             | Bit 0: Set 5, select the instruction input mode as<br>"pulse + direction", negative logic.<br>Bit 3: Set 0, input differential signal into filter.                                                                                                    |
| Pn50A        | Selection function                                                      | 8100                             | Bit 1: Set 0, Servo ON /S-ON, input from 40th pin;<br>Set 7, Servo ON all the time.<br>Bit 3: Set 8, positive rotation not used and signal<br>input (P-OT) prohibited.                                                                                                    |
| Pn50B        | Selection function                                                      | 6548                             | Bit 0: Set 8, reverse rotation not used and signal input (N-OT) prohibited.                                                                                                    |
| Pn50F        | Selection function                                                      | 0300                             | Set it when servo motor with brakes.<br>Bit 2: Set 3, brake interlock signal "/BK" is output<br>from CN1-29, CN1-30 to control 24V relay for brake.                                                                                                    |
| Pn50E        | Selection function                                                      | 0211                             | Set it when servo motor with brakes.<br>To avoid of CN1-29 and CN1-30 being used for<br>other function and leading to brake ineffective, "3" is<br>not allowed to appear in the 4 digits.                                                                                        |
| Pn506        | Servo off, time<br>delay of brake                                       | Depended                         | Set it when motor with brakes.<br>Default setting is "0", setting unit is 10ms.                                                                                                    |

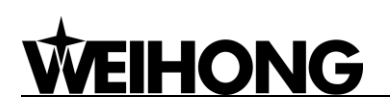

| Para.<br>No. | Function                                              | Value               |                                                                                                    |      | Description                                               |
|--------------|-------------------------------------------------------|---------------------|----------------------------------------------------------------------------------------------------|------|-----------------------------------------------------------|
|              | when motor stops                                      |                     |                                                                                                    |      |                                                           |
|              | Encoder<br>cycle-divided                              |                     |                                                                                                    | Туре | Encoder Pulse No. per Motor<br>Circle (pulse/ revolution) |
|              | ratio                                                 |                     | Gain                                                                                                    | А    | 13bit 2048                                                |
| Pn201        | (Pulses output                                        | Right-side          | Encoder                                                                                                    | В    | 16bit 16384                                               |
|              | per motor cycle<br>by encoder after<br>cycle-divided) |                     | Encoder                                                                                                    | С    | 17bit 32768                                               |
| Pn202        | Electronic gear<br>ratio (numerator)                  | Need<br>Calculation | <ul> <li>Pn202 = pulse No. of each encoder circle mechanical deceleration ratio.</li> <li>Pn203 = (screw pitch/ pulse equivalent).</li> <li>Typical value: pitch 5mm, encoder deceleration ratio 1:1, pulse equivalent 0.00</li> <li>Pn202=16384; Pn203=625.</li> <li>Pitch 5mm, encoder 17-bit, deceleration rati pulse equivalent 0.0005mm, Pn202=8192; F = 625.</li> </ul> |      |                                                           |
| Pn203        | Electronic gear<br>ratio<br>(denominator)             | Need<br>Calculation |                                                                                                    |      |                                                           |

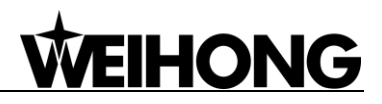

## 9.3.2 Parameter Setting of YASKAWA $\Sigma\!-\!{\rm V}$ Servo Driver

| Para.<br>No. | Function                                                  | Value               | Description                                                                                                    |
|--------------|-----------------------------------------------------------|---------------------|----------------------------------------------------------------------------------------------------|
| Fn010        | Parameter input<br>prohibition<br>setting                 | 0000                | Set [0000]:<br>modification to user parameters [PnXXX] and part of<br>auxiliary function parameters [FnXXX] permitted;<br>Set [0001]:<br>modification to user parameters [PnXXX] and part of<br>auxiliary function parameters [FnXXX] prohibited.                                                                                                    |
| Pn000        | Function<br>selection basic<br>switch 0                   | 0010                | Bit 0: Set 0, positive rotation at positive rotation<br>command. Bit 1: Set 1, position control mode (pulse<br>sequence command).                                                                                                    |
| Pn200        | Format selection<br>switch of position<br>control command | 0005                | Bit 0: Set 5, select the instruction mode as "pulse +<br>direction", negative logic.<br>Bit3: Set 0, input differential signal into filter.                                                                                                    |
| Pn50A        | Input signal selection 1                                  | 8100                | Bit 1: Set 0, Servo ON /S-ON, input from the 40th pin;<br>Set 7, Servo ON all the time. Bit 3: Set 8, positive<br>rotation not used and signal input (P-OT) prohibited.                                                                                                    |
| Pn50B        | Input signal 6548 selection 2                             |                     | Bit 0: Set 8, negative rotation not used and signal input (N-OT) prohibited.                                                                                                    |
| Pn50F        | Output signal selection 2                                 | 0300                | Set it when servo motor with brakes.<br>Bit 2: Set 3, brake interlock signal "/BK" is output from<br>CN1-29, CN1-30 to control 24V relay used for brake.                                                                                                    |
| Pn50E        | Output signal 0211                                        |                     | Set it when servo motor with brakes<br>To avoid of CN1-29 and CN1-30 being used for other<br>function and leading to brake ineffective, 3 is not<br>allowed to appear in the 4 digits.                                                                                                    |
| Pn506        | Brake<br>instruction- servo<br>OFF and time<br>delay      | Depended            | Set it when motor with brakes.<br>Default setting is "0", setting unit is ms.                                                                                                    |
| Pn20E        | Electronic gear<br>ratio (numerator)                      | Need<br>Calculation | $\frac{Pn20E}{Pn210} = \frac{\text{Encoder resolution} \times \text{Pulse equivalent} \times \text{Deceleration ratio}}{\text{Screw pitch}}$<br>For example, screw pitch 5mm, 20-bit encoder, deceleration ratio 1:1, pulse equivalent 0.001mm,                                                                                                    |
| Pn210        | Electronic gear<br>ratio<br>(denominator)                 | Need<br>Calculation | $\frac{Pn20E}{Pn210} = \frac{2^{20} \times 0.001}{5} = \frac{1048576}{5000} = \frac{131072}{625}$ When screw pitch is 10mm, $\frac{Pn20E}{Pn210} = \frac{1048576}{10000} = \frac{65536}{625}$ For a rotary axis with 13-bit encoder and deceleration ratio as 60,<br>$\frac{Pn20E}{Pn210} = \frac{2^{13} \times 0.001 \times 60}{360} = \frac{8192}{6000} = \frac{512}{375}$ |

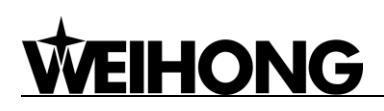

# 9.3.3 Parameter Setting of Panasonic MINAS A4 Servo Driver

| Para.<br>No. | Function                                                         | Value                                 | Description                                                                                                    |
|--------------|------------------------------------------------------------------|---------------------------------------|----------------------------------------------------------------------------------------------------|
| Pr01         | LED initial status                                               | 12                                    | Monitor if the number of sent and received<br>pulse is correct by setting this parameter. In<br>Weihong control system, the correct quantity<br>of pulse sent by control card is detected by<br>pulse inspection in order to determine<br>whether there is electrical interference. |
| Pr02         | Select control mode                                              | 0                                     | 0: position mode<br>1: velocity mode<br>2: torque mode                                                                                                    |
| Pr40         | Selection of command pulse input                                 | 1                                     | 1: input by differential exclusive circuit                                                                                                    |
| Pr42         | Select command pulse input mode                                  | 3                                     | Set command pulse input mode: command pulse + command direction, negative logic                                                                                                    |
| Pr48         | 1st numerator of<br>command pulse<br>frequency<br>multiplication | Need calculation<br>Range:<br>1~10000 | Typical value: pitch 5 mm, encoder resolution<br>10000, deceleration 1:1, pulse equivalent<br>0.001mm:<br>Pr48=10000                                                                                                    |
| Pr4B         | Denominator of<br>command pulse<br>frequency<br>multiplication   | Need calculation<br>Range:<br>1~10000 | Pr4B = pitch 5mm / pulse equivalent<br>0.001mm=5000<br>Pr48/Pr4B=10000/5000=2/1                                                                                                    |

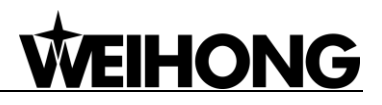

## 9.3.4 Parameter Setting of Panasonic MINAS A5 Servo Driver

| Para.<br>No. | Function                                                                              | Value                                              | Description                                                                                                    |  |  |
|--------------|---------------------------------------------------------------------------------------|----------------------------------------------------|----------------------------------------------------------------------------------------------------|--|--|
| Pr5.28       | LED initial<br>status                                                                 | 6                                                  | Monitor if the number of sent and received pulse is<br>correct by setting this parameter. In Weihong control<br>system, the correct quantity of pulse sent by control card<br>is detected by pulse inspection in order to determine<br>whether there is electrical interference. |  |  |
| Pr0.01       | Select control mode                                                                   | 0                                                  | 0: position mode<br>1: velocity mode<br>2: torque mode                                                                                                    |  |  |
| Pr0.05       | Selection of<br>command<br>pulse input                                                | хх                                                 | <ul><li>0: Photo-coupler input (PULS1, PULS2, SIGN1, SIGN2)</li><li>1: Exclusive input for line driver (PULSH1, PULSH2, SIGNH1,SIGNH2)</li><li>Note: generally, "1" is selected for this parameter.</li></ul>                                                                    |  |  |
| Pr0.07       | Command<br>pulse input<br>mode setup                                                  | 3                                                  | Set command pulse input mode: command pulse + command direction, negative logic.                                                                                                    |  |  |
| Pr0.08       | Command<br>pulse No. per<br>motor circle                                              | 0                                                  | When it is set as "0", parameters Pr0.09 and Pr0.10 are valid.                                                                                                    |  |  |
| Pr0.09       | 1st numerator<br>of command<br>pulse<br>frequency<br>multiplication                   | Need<br>calculation<br>Range:<br>0~2 <sup>30</sup> | Typical value: pitch 5 mm, encoder resolution 10000, deceleration ratio 1:1, pulse equivalent 0.001 mm:<br>Pr0.09=10000                                                                                                    |  |  |
| Pr0.10       | Denominator of<br>command<br>pulse<br>frequency<br>multiplication                     | Need<br>calculation<br>Range:<br>0~2 <sup>30</sup> | Pr0.10=pitch 5mm/ pulse equivalent 0.001mm=5000<br>Pr0.09/Pr0.10=10000/5000=2/1                                                                                                    |  |  |
| When the     | value of Pr0.08 is                                                                    | s not "0", it car                                  | n be calculated in terms of the following formula:                                                                                                    |  |  |
| Command      | pulse No. per motor                                                                   | circle = $\frac{1}{\text{Pulse } \sigma}$          | $\frac{\text{Screw pitcn}}{\text{equivalent } \times \text{Mechanical deceleration ratio}} = \frac{\text{Smm}}{0.001 \text{mm} / p} = 5000$                                                                                                    |  |  |
| When sci     | When screw pitch is 5mm and pulse equivalent $0.001$ , the value of Pr0.08 is "5000". |                                                    |                                                                                                    |  |  |

#### • Attached List: relationship among parameters Pr0.08, Pr0.09 and Pr0.10

| Pr0.08            | Pr0.09                 | Pr0.10                 | Description                                                                                                    |
|-------------------|------------------------|------------------------|----------------------------------------------------------------------------------------------------|
| 0~2 <sup>20</sup> | —<br>(no<br>influence) | —<br>(no<br>influence) | Command       Encoder Resolution       Position         Pulse Input       Encoder Resolution       Command         [Setting Value of Pr0.08]       As shown above, the process is undergone in terms of the setting |

| Pr0.08 | Pr0.09            | Pr0.10            | Description                                                                                                    |
|--------|-------------------|-------------------|----------------------------------------------------------------------------------------------------|
|        |                   |                   | value of Pr0.08, not affected by the settings of Pr0.09 and Pr0.10.                                                                                                    |
| 0      | 0                 | 0~2 <sup>30</sup> | Command<br>Pulse Input<br>[Setting Value of Pr0.10]<br>When the values of Pr0.08 and Pr0.09 are both set as "0", as<br>shown above, the process is undergone in terms of the setting<br>value of Pr0.10.                                                     |
|        | 0~2 <sup>30</sup> | 0~2 <sup>30</sup> | Command<br>Pulse Input<br>[Setting Value of Pr0.09]<br>[Setting Value of Pr0.10]<br>When the value of Pr0.08 is "0", but the value of Pr0.09 is not "0",<br>as shown above, the process is underdone in terms of the setting<br>values of Pr0.09 and Pr0.10. |

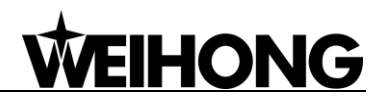

## 9.3.5 Parameter Setting of MITSUBISHI MR-E Servo Driver

| Para.<br>No. | Code | Function                                                                      | Value            | Description                                                                                                    |
|--------------|------|-------------------------------------------------------------------------------|------------------|----------------------------------------------------------------------------------------------------|
| 0            | *STY | Select control<br>mode and<br>regenerative<br>fittings                        | X0X0             | Bit 0: set 0: select position control mode.<br>Bit 1, select motor series: 0: HC-KFE; 1:HC-SFE;<br>Bit 3, select regenerative apparatus, set 0: not<br>use.<br>Bit 4, select motor power.                                                                                                    |
| 1            | MBR  | Function<br>selection 1                                                       | 001X             | Bit 0: input signal filter. If external input signal causes chattering due to noises, etc., input filter is used to suppress it.<br>Bit 1: CN1-12 function selection, set "1": electromagnetic brake interlock (MBR); set "0": zero speed detection signal.                                                                                                    |
| 3            | СМХ  | Electronic gear<br>numerator                                                  | Need calculation | CMX/CDV=command unit x servo motor<br>resolution x mechanical deceleration ratio / screw<br>pitch.                                                                                                    |
| 4            | CDV  | Electronic gear<br>denominator                                                | Need calculation | e.g., pitch 5 mm, encoder resolution 10000,<br>deceleration ratio 1:1, pulse equivalent 0.001 mm,<br>$CMX/CDV=10000\times0.001/5 = 2/1;$<br>When pulse equivalent = 0.0005mm, CMX/CDV =<br>1/1.                                                                                                    |
| 18           | *DMD | Status display selection                                                      | 00XX             | Electronic gear ratio range: 1/50 ~ 500<br>3: cumulative command pulses E: load inertia<br>When the parameter is set [3], monitor if the<br>number of sent and received pulse is correct by<br>setting this parameter. In Weihong control system,<br>the correct quantity of pulse sent by control card<br>is detected by pulse inspection to determine if<br>there is electrical interference. |
| 21           | *OP3 | Function<br>selection 3<br>(command<br>pulse format<br>selection)             | 0001             | Set pulse command input form: pulse train+ sign, negative logic                                                                                                    |
| 41           | *DIA | Signal input<br>SON-ON,<br>LSP-ON and<br>LSN-ON<br>automatically<br>selection | 0110             | <ul> <li>Bit 0: Servo-ON selection. [0]: servo on by external input;</li> <li>[1]: servo on all the time inside.</li> <li>Bit 1: last signal of positive rotation range (LSP):</li> <li>[1]: auto servo on inside, without external wiring.</li> <li>Bit 3: last signal of negative rotation range (LSN):</li> <li>[1]: auto servo on inside and no need of external wiring.</li> </ul>         |

# 9.3.6 Parameter Setting of DELTA ASDA-A Servo Driver

| Para.<br>No. | Function                                         | Format<br>& Range | Value               | Description                                                                                                    |
|--------------|--------------------------------------------------|-------------------|---------------------|----------------------------------------------------------------------------------------------------|
| P0-02        | Driver status<br>display                         |                   | 02                  | Monitor if the number of sent and received<br>pulse is correct by setting this parameter. In<br>Weihong control system, the correct<br>quantity of pulse sent by control card is<br>detected by pulse inspection to determine if<br>there is electrical interference. |
| P1-00        | External pulse<br>input type                     | ZYX               | 102                 | X=2: pulse + direction;<br>Z=1: negative logic                                                                                                    |
| P1-01        | Control mode<br>setup                            | ZYX1X0            | 0000                | Z=0: during control mode switching, DIO is<br>maintaining the set value. Since switching<br>control mode is not used, Z=0<br>Y=0: forward rotation (CCW) (in terms of<br>load);<br>Y=1: the rotation direction is reversed.<br>X1X0=00: position control mode.        |
| P1-32        | Motor stop mode selection                        | YX                | 00                  | Y=0: when there is no servo enabled, motor<br>dynamic brake occurs; Y=1: motor is free.<br>X=0: motor stops instantly, X=1: motor stops<br>with deceleration.                                                                                                    |
| P1-44        | Electronic Gear<br>Ratio<br>(Numerator)(N1)      | 1~32767           | Need calculation    | N1/M= encoder pulsesx 4x pulse<br>equivalentx mechanical deceleration ratio/<br>pitch                                                                                                    |
| P1-45        | Electronic Gear<br>Ratio<br>(Denominator)<br>(M) | 1~32767           | Need<br>calculation | Representativevalue:encoderpulses=2500,pitch=5mm,pulseequivalent=0.001,decelerationratio=1,calculation as below:N1/M= 2500×4×0.001/5 = 2 / 1, N1=2, M=1;When the multi-electronic gear ratio is notused, P2-60~ P2-62 are not required.                               |
| P2-10        | Digital input pin<br>DI1                         | X2X1X0            | 101                 | X1X0=01: digital input (DI1=SON)<br>corresponds to 9th pin of CN1.<br>X2 = 1: set DI1 input as NO (normally open)<br>a-contact point.                                                                                                    |
| P2-15        | Digital input pin<br>DI6                         | X2X1X0            | 100                 | Default factory setting of DI6 and DI7 are NC (normally closed) limit signal input pins;                                                                                                    |
| P2-16        | Digital input pin<br>DI7                         | X2X1X0            | 100                 | driver can't run without being connected to<br>pin 32 and pin 31 of CN1.<br>X2=1: set DI6 and DI7 inputs as NO<br>(normally open) a-contact points; X1X0=00,<br>limit signal input of the driver is not used.                                                         |

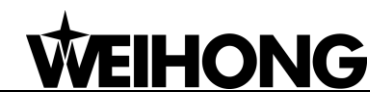

| Para.<br>No. | Function                                          | Format<br>& Range | Value | Description                                                                                                    |
|--------------|---------------------------------------------------|-------------------|-------|----------------------------------------------------------------------------------------------------|
| P2-17        | Function setting<br>for digital input<br>pin DI8  | X2X1X0            | 100   | External EMG stop input is not used.                                                                                                    |
| P2-21        | Function setting<br>for digital output<br>pin DO4 | X2X1X0            | 108   | DO4 corresponds to pin 1 & pin 26, used as<br>clamping-position brake signal of Z-axis;<br>X2=1: set DO4 output as NO (normally<br>open) a-contact point; X2=0: set DO4 output<br>as NC (normally closed) b-contact point;<br>X1X0=08: set pin 1 and pin 26 as BK+ and<br>BK- respectively. |
| P2-22        | Function setting<br>for digital output<br>pin DO5 | X2X1X0            | 007   | DO5 corresponds to pin 28 & pin 27, used<br>as servo alarm signal.<br>X2=0: set DO5 output as NC (normally<br>closed) b-contact point.<br>X1X0=07: set pin 28 and pin 27 as ALRM+<br>and ALRM- respectively.                                                                                |
| P2-51        | Servo ON (SON)<br>setup                           |                   | 0     | <ul> <li>0: Servo ON must be triggered by numerical input signal.</li> <li>1: when servo is powered, if there is no alarm signal, servo will be automatically on. Set 1 when there is no SON signal wire.</li> </ul>                                                                        |

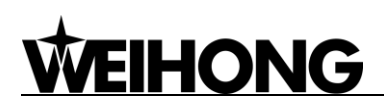

# 9.3.7 Parameter Setting of DELTA ASDA-A2 Servo Driver

| Para.<br>No. | Function                                         | Format &<br>Range | Value               | Description                                                                                                    |
|--------------|--------------------------------------------------|-------------------|---------------------|----------------------------------------------------------------------------------------------------|
| P0-02        | Driver status<br>display                         |                   | 02                  | Monitor if the number of sent and received<br>pulse is correct by setting this parameter. In<br>Weihong control system, the correct<br>quantity of pulse sent by control card is<br>detected by pulse inspection in order to<br>determine whether there is electrical<br>interference. |
| P1-00        | External pulse<br>train input type               | ZYX               | 102                 | X=2: pulse + direction;<br>Z=1: negative logic                                                                                                    |
| P1-01        | Set control mode                                 | ZYX1X0            | 0000                | Z=0: during control mode switching, DIO is<br>maintaining the set value. Since switching<br>control mode is not used, Z=0;<br>Y=0: forward rotation (CCW) (from the view<br>of load);<br>Y=1: the rotation direction is reversed.<br>X1X0=00: position control mode                    |
| P1-44        | Electronic Gear<br>Ratio<br>(Numerator)(N1)      | 1~32767           | Need calculation    | $\frac{P1-44}{p1-45} = \\ \frac{Encoder \ resolution \ \times Pulse \ equivalent \ \times Decelerati \ on \ ratio}{Screw \ pitch}$                                                                                                    |
| P1-45        | Electronic Gear<br>Ratio<br>(Denominator)(M)     | 1~32767           | Need<br>calculation | When encoder resolution is 1280000,<br>screw pitch 5mm, pulse equivalent 0.001,<br>and deceleration ratio 1:1,<br>$\frac{P1-44}{P1-45} = \frac{1280000 \times 0.001}{5} = \frac{256}{1}$ When the multi-electronic gear ratio is not<br>used, P2-60 ~P2-62 are not required.           |
| P2-10        | Function setting<br>for digital input pin<br>DI1 | X2X1X0            | 101                 | X1X0=01: digital input (DI1 = SON)<br>corresponds to 9th pin of CN1.<br>X2=1: set DI1 input as NO (normally open)<br>a-contact point.                                                                                                    |
| P2-15        | Function setting<br>for digital input pin<br>DI6 | X2X1X0            | 100                 | Default factory setting of DI6 and DI7 is NC<br>(normally closed) limit signal input; driver<br>can't run without being connected to pin 32<br>and pin 31 of CN1.<br>X2=1: set DI6 and DI7 inputs as NO<br>a-contact point.<br>X1X0=00, limit input of driver is not used.             |

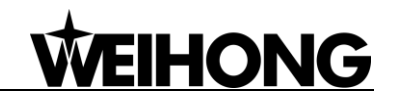

| Para.<br>No. | Function                                          | Format &<br>Range | Value | Description                                                                                                    |
|--------------|---------------------------------------------------|-------------------|-------|----------------------------------------------------------------------------------------------------|
| P2-16        | Function setting<br>for digital input pin<br>DI7  | X2X1X0            | 100   |                                                                                                    |
| P2-17        | Function setting<br>for digital input pin<br>DI8  | X2X1X0            | 100   | External EMG stop input is not used.                                                                                                    |
| P2-21        | Function setting<br>for digital output<br>pin DO4 | X2X1X0            | 108   | DO4 corresponds to pin 1 & pin 26, used as<br>clamping-position brake signal of Z-axis;<br>X2=1: set DO4 output as NO (normally<br>open) a-contact point; X2=0: set DO4<br>output as NC (normally closed) b-contact<br>point;<br>X1X0=08: set pin 1 and pin 26 as BK+ and<br>BK- respectively. |
| P2-22        | Function setting<br>for digital output<br>pin DO5 | X2X1X0            | 007   | DO5 corresponds to pin 28 & pin 27, used<br>as servo alarm signal.<br>X2=0: set DO5 output as NC b-contact<br>point.<br>X1X0=07: set pin 28 and pin 27 as ALRM+<br>and ALRM- respectively.                                                                                                    |

# 9.3.8 Parameter Setting of DELTA ASDA-B Servo Driver

| Para.<br>No. | Function                                             | Format &<br>Range | Value               | Description                                                                                                    |
|--------------|------------------------------------------------------|-------------------|---------------------|----------------------------------------------------------------------------------------------------|
| P0-02        | Driver status<br>display                             |                   | 02                  | Monitor if the number of sent and<br>received pulse is correct by setting this<br>parameter. In Weihong control system,<br>the correct quantity of pulse sent by<br>control card is detected by pulse<br>inspection in order to determine whether<br>there is electrical interference. |
| P1-00        | External pulse<br>train input type                   | ZYX               | 102                 | X=2: pulse + direction;<br>Z=1: negative logic                                                                                                    |
| P1-01        | Set control mode                                     | YX1X0             | 000                 | <ul><li>Y=0: forward rotation (CCW) (from the view of load);</li><li>Y=1: the rotation direction is reversed.</li><li>X1X0=00: position control mode</li></ul>                                                                                                    |
| P1-32        | Motor stop mode                                      | YX                | 00                  | <ul><li>Y=0: when there is no servo enabled,<br/>motor dynamic brake occurs; Y=1: motor<br/>is free.</li><li>X=0: motor stops instantly,<br/>X=1: motor stops with deceleration.</li></ul>                                                                                             |
| P1-44        | Electronic Gear<br>Ratio<br>(Numerator)(N1)          | 1~32767           | Need calculation    | N1/M= mechanical deceleration ratio x 4<br>x encoder pulsesx pulse equivalent /<br>pitch.                                                                                                    |
| P1-45        | Electronic Gear<br>Ratio<br>(Denominator)(M)         | 1~32767           | Need<br>calculation | Representativevalue:encoderpulses=2500,pitch=5mm,pulseequivalent=0.001mm/p,decelerationratio = 1,calculation as below:N1 / M = 2500×4×0.001/5 = 2/1,N1=2,M=1;When the multi-electronic gear ratio is notused,P2-60 ~P2-62 are not required.                                            |
| P2-10        | Function setting<br>for digital input pin<br>1 (DI1) | X2X1X0            | 101                 | X1X0=01: digital input (DI1 = SON)<br>corresponds to 17th pin of CN1.<br>X2=1: set DI1 input as NO (normally<br>open) a-contact point.                                                                                                    |
| P2-15        | Function setting<br>for digital input pin<br>DI6     | X2X1X0            | 100                 | Default factory setting of DI6 is NC<br>(normally closed) limit signal input; driver<br>can't run without being connected to pin<br>32 and pin 31 of CN1.<br>X2=1: set DI6 input as NO a-contact<br>point. X1X0=00, limit input of the driver is<br>not used.                          |

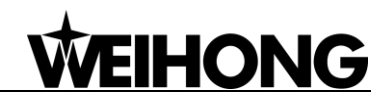

| Para.<br>No. | Function                                          | Format &<br>Range | Value | Description                                                                                                    |
|--------------|---------------------------------------------------|-------------------|-------|----------------------------------------------------------------------------------------------------|
| P2-18        | Function setting<br>for digital output<br>pin DO1 | X2X1X0            | 108   | DO1 corresponds to 16th pin, as<br>clamping-position brake signal of Z-axis;<br>X2=1: set DO1 output as NO a-contact<br>point;<br>X2=0: set DO1 output as NC b-contact<br>point;<br>X1X0=08: set 16th pin as BK+. |
| P2-20        | Function setting<br>for digital output<br>pin DO3 | X2X1X0            | 007   | DO3 corresponds to pin 1, used as servo<br>alarm signal.<br>X2=0: set DO3 output as NC b-contact<br>point.<br>X1X0=07: set pin 1 as ALRM+.                                                                        |

# 9.3.9 Parameter Setting of DELTA ASDA-B2 Servo Driver

| Para.<br>No.   | Function                                                  | Format &<br>Range | Value               | Description                                                                                                    |
|----------------|-----------------------------------------------------------|-------------------|---------------------|----------------------------------------------------------------------------------------------------|
| P0-02          | Driver status<br>display                                  |                   | 02                  | Monitor if the number of sent and received<br>pulse is correct by setting this parameter. In<br>Weihong control system, the correct<br>quantity of pulse sent by control card is<br>detected by pulse inspection in order to<br>determine whether there is electrical<br>interference.                                                                         |
| P1-00<br>P1-01 | External pulse<br>train input type<br>Set control<br>mode | ZYX<br>ZYX1X0     | 102<br>0000         | <ul> <li>X=2: pulse + direction;</li> <li>Z=1: negative logic</li> <li>Z=0: during control mode switching, DIO is maintaining the set value. Since switching control mode is not used, Z=0;</li> <li>Y=0: forward rotation (CCW) (from the view of load);</li> <li>Y=1: the rotation direction is reversed.</li> <li>X1X0=00: position control mode</li> </ul> |
| P1-44          | Electronic Gear<br>Ratio<br>(Numerator)(N1)               | 1~32767           | Need calculation    | N1/M= mechanical deceleration ratio x 4 x<br>encoder pulsesx pulse equivalent / pitch.<br>Representative value: encoder                                                                                                    |
| P1-45          | Electronic Gear<br>Ratio<br>(Denominator)<br>(M)          | 1~32767           | Need<br>calculation | pulses=40000, pitch =5mm, pulse<br>equivalent=0.001, deceleration ratio = 1,<br>calculation as below:<br>N1 / M = 40000×4×0.001/5 = 32/1, N1=32,<br>M=1;<br>When the multi-electronic gear ratio is not<br>used, P2-60 ~P2-62 are not required.                                                                                                    |
| P2-10          | Digital Input Pin<br>DI1                                  | X2X1X0            | 101                 | X1X0=01: digital input (DI1 = SON)<br>corresponds to 9th pin of CN1.<br>X2=1: set DI1 input as NO (normally open)<br>a-contact point.                                                                                                    |
| P2-15          | Function setting<br>for digital input<br>pin DI6          | X2X1X0            | 100                 | Default factory setting of DI6 and DI7 is NC<br>(normally closed) limit signal input; driver<br>can't run without being connected to pin 32<br>and pin 31 of CN1.<br>X2=1: set DI6 and DI7 inputs as NO<br>a-contact point.<br>X1X0=00, limit input of driver is not used.                                                                                     |

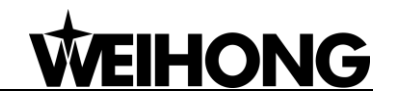

| Para.<br>No. | Function                                          | Format &<br>Range | Value | Description                                                                                                    |
|--------------|---------------------------------------------------|-------------------|-------|----------------------------------------------------------------------------------------------------|
| P2-16        | Function setting<br>for digital input<br>pin DI7  | X2X1X0            | 100   |                                                                                                    |
| P2-17        | Function setting<br>for digital input<br>pin DI8  | X2X1X0            | 100   | External EMG stop input is not used.                                                                                                    |
| P2-18        | Function setting<br>for digital output<br>pin DO1 | X2X1X0            | 108   | DO1 corresponds to pin 6 & pin 7, used as<br>clamping-position brake signal of Z-axis;<br>X2=1: set DO1 output as NO (normally<br>open) a-contact point; X2=0: set DO1<br>output as NC (normally closed) b-contact<br>point;<br>X1X0=08: set pin 6 and pin 7 as BK- and<br>BK+ respectively. |
| P2-22        | Function setting<br>for digital output<br>pin DO5 | X2X1X0            | 007   | DO5 corresponds to pin 28 & pin 27, used<br>as servo alarm signal.<br>X2=0: set DO5 output as NC b-contact<br>point.<br>X1X0=07: set pin 28 and pin 27 as ALRM+<br>and ALRM- respectively.                                                                                                   |

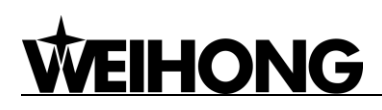

# 9.3.10 Parameter Setting of SANYO PY Servo Driver

| Para.<br>No. | Abbr. | Name                                                                                                    | Standard<br>Value                      | Setting<br>Range         | Unit    | Remark                                                                                                    |
|--------------|-------|----------------------------------------------------------------------------------------------------|----------------------------------------|--------------------------|---------|----------------------------------------------------------------------------------------------------|
| 1-2          | EGER  | Electronic<br>gear ratio                                                                                                    | 4/1                                    | 1/32767<br>to<br>32767/1 |         | Depend on the specific<br>encoder resolution. The<br>formula of electronic gear ratio<br>of servo driver is as below:<br>Electronic gear ratio numerator<br>=mechanical deceleration ratio<br>× 4× pulse No. per encoder<br>circle;<br>Electronic gear ratio<br>denominator = (screw pitch /<br>pulse equivalent)<br>E.G. In Weihong system, the<br>default pulse equivalent is<br>0.001mm/p, screw pitch is<br>5mm, pulse number per<br>encoder circle is 2000 and<br>deceleration ratio is 1:1; so the<br>numerator of the electronic<br>gear ratio is 8, and the<br>denominator is 5. (Select an<br>incremental type encoder) |
| 1-16         | MENP  | Pulse amount of the motor encoder<br>1. Set the pulse amount of the motor encoder;<br>2. Standard configuration of the encoder pulse No.<br>is as below.<br>Incremental encoder omitting wiring:2000P/R<br>Absolute encoder:2048P/R |                                        | 500<br>to<br>65535       | P/R     |                                                                                                    |
| 2-0          | PMOD  | Pulse forma<br>Our system<br>following:                                                                                                    | at of position cor<br>n uses: directio | mmand:<br>on + pulse     | format, | the parameters are shown as                                                                                                    |

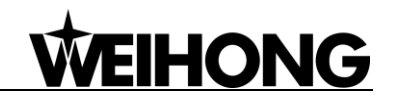

| Para.<br>No. | Abbr. | Name                                                                                                    | Standard<br>Value                                                                                                    | Setting<br>Range                                                                                         | Ur                                                                                                    | nit                                                                                                    |                                                      | Ren                                                                                                    | nark                                               |
|--------------|-------|----------------------------------------------------------------------------------------------------|----------------------------------------------------------------------------------------------------|----------------------------------------------------------------------------------------------------|----------------------------------------------------------------------------------------------------|----------------------------------------------------------------------------------------------------|------------------------------------------------------|----------------------------------------------------------------------------------------------------|----------------------------------------------------|
|              |       | PMOD 7                                                                                                    |                                                                                                    | 3         2           it6         Bit5           1         0           Switch of E           0         H | 1         0           Bit 1         F           0         1           1         1           1         1           Bit 1         F           0         1           1         1           0         1           1         1           0         1           1         1           0         1           1         1           0         1           1         1           0         1           1         1           0         1           1         1           0         1           1         1           0         1           0         1           1         1           0         1           0         1           0         1           1         1 | Bit 0  0  1  0  1  0  1  0  1  0  1  0  1  0  1  0  1  0  1  0  1  0  1  0  1  0  1  0  1  0  1  0  1  0  1  0  1  0  1  0  1  0  1  0  1  0  1  0  1  0  1  0  1  0  1  0  1  0  1  0  1  0  1  0  1  0  1  0  1  0  1  0  1  0  1  0  1  0  1  0  1  0  1  0  1  0  1  0  1  0  1  0  1  0  1  0  1  0  1  0  1  0  1  0  1  0  1  0  1  0  1  0  1  0  1  0  1  0  1  0  1  0  1  0  1  0  1  0  1  0  1  0  1  0  1  0  1  0  1  0  1  0  1  0  1  0  1  0  1  0  1  0  1  0  1  1 | When<br>Command<br>When<br>Command<br>Format<br>Jise | nen bit 7=0<br>I Pulse Input Digital<br>Ain. Pulse Width<br>0.8µs<br>0.2µs<br>0.4µs<br>1.6µs<br>bit 7=1<br>I Pulse Input Digital<br>Ain. Pulse Width<br>3.2µs<br>0.8µs<br>1.6µs<br>6.4µs | Filter                                             |
| 4-3          | TYPE  | Control mode:<br>*Select one c<br>and torque mo<br>Selection Item<br>Position<br>Velocity<br>Torque<br>Velo ↔Torq<br>Posi←Torq<br>Posi←Velo<br>Referring to th<br>mode can be s<br>Func3, set Bit7<br>set Bit<br>\$\$\$: standa<br>(leave factory s | control mode<br>odes.<br>Conte<br>Position con<br>Velocity cont<br>Velocity cont<br>Velocity cont<br>Velocity cont<br>Velocity cont<br>velocity cont<br>velocity | from pos                                                                                                 | sition,<br>quisite<br>35 of tl<br>d.<br>d.<br>he reso                                                                                                    | veloc<br>veloc<br>he Cl<br>et se                                                                                                    | trol<br>N1.                                          | 6 types                                                                                                    | Our system<br>selects<br>position<br>control mode. |

# 9.3.11 Parameter Setting of SANYO R Servo Driver

| Para.<br>No. | Parameter Name                         | Set<br>Value | Remarks                                                                                                    |  |  |  |
|--------------|----------------------------------------|--------------|----------------------------------------------------------------------------------------------------|--|--|--|
| Group 0      | , parameter setting of tuning          | g mode       |                                                                                                    |  |  |  |
| 00           | Setting of the tuning mode             | 00           | Set as auto tuning mode                                                                                                    |  |  |  |
| Group 8      | , setting of the control para          | meters       |                                                                                                    |  |  |  |
| 00           | Polarity of position input             | 00           | Position command mode: positive rotation effective                                                                                                    |  |  |  |
| 11           | Input command mode                     | 02           | Pulse + negative logic                                                                                                    |  |  |  |
| 15           | Setting of electronic gear             | 8/5          | It depends on the resolution of the specific encoder.<br>E.G.: incremental encoder 2000, the motor needs<br>2000 ×4=8000 pulses per circle. When pulse<br>equivalent of Weihong CNC system is 0.001mm/p, it<br>needs 1000 pulses to move 1mm along line; in other<br>words, if the screw pitch is 5, so, to move 5mm along<br>line needs 5000 pulses, so F=8000/5000=8/5. |  |  |  |
| Group 9      | Group 9, setting of function effective |              |                                                                                                    |  |  |  |
| 05           | Servo ON selection                     | 02           | Select servo ON state.                                                                                                    |  |  |  |
| 02           | Servo alarm elimination                | 10           | Make the function of servo alarm effective.                                                                                                    |  |  |  |
| Setting      | Setting of the system parameters       |              |                                                                                                    |  |  |  |
| 02           | Encoder selection                      | 00           | Standard incremental encoder. The parameter depends on the specific situation, what we list is only the representative one.                                                                                                    |  |  |  |
| 03           | Encoder resolution                     | 2000         | 500-65535, set the encoder resolution manually.                                                                                                    |  |  |  |
| 08           | Control mode selection                 | 02           | Select position control mode.                                                                                                    |  |  |  |

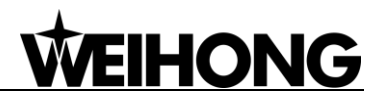

## 9.3.12 Parameter Setting of SANYO Q Servo Driver

| Para.<br>No. | Parameter<br>Name                    | Set<br>Value | Remarks                                                                                                    |  |  |  |
|--------------|--------------------------------------|--------------|----------------------------------------------------------------------------------------------------|--|--|--|
| Group 1      |                                      |              |                                                                                                    |  |  |  |
| GER1         | Electronic gear<br>ratio 1           | 1/1          | Set electronic gear ratio for position command pulse.<br>E.G., incremental encoder 2000, the motor needs 2000<br>×4=8000 pulses per circle. When pulse equivalent of<br>Weihong CNC system is 0.001mm/p, it needs 1000<br>pulses to move 1mm along line, in other words, if the<br>screw pitch is 5, to move 5mm along line needs 5000<br>pulses, so F=8000/5000=8/5. |  |  |  |
| GER2         | Electronic gear<br>ratio 2           | 1/1          | This setting is the same as that of electronic gear ratio 1 and activated during electronic gear switching.                                                                                                    |  |  |  |
| Group 4      | Group 4                              |              |                                                                                                    |  |  |  |
| PA400        | Command pulse selection              | 00H          | Set position command pulse as "pulse + direction".                                                                                                    |  |  |  |
| Group 8      |                                      |              |                                                                                                    |  |  |  |
| S-ON         | Servo ON                             | 02H          | Select servo ON state.                                                                                                    |  |  |  |
| AL-RST       | Alarm reset                          | 10H          | Make the function of servo alarm effective.                                                                                                    |  |  |  |
| Setting of   | the system param                     | neters       |                                                                                                    |  |  |  |
| 01           | Encoder<br>selection                 | 00           | Standard incremental encoder. The parameter depends<br>on the specific situation, what we list is only the<br>representative one.                                                                                                    |  |  |  |
| 03           | Incremental<br>encoder<br>resolution | 2000         | 500-65535, set the encoder resolution manually.                                                                                                    |  |  |  |
| 08           | Control mode selection               | 02           | Select position control mode.                                                                                                    |  |  |  |

# 9.3.13 Parameter Setting of KT270 Servo Driver

| Para.<br>No. | Parameter Name                                        | Value | Description                                                                                                    |
|--------------|-------------------------------------------------------|-------|----------------------------------------------------------------------------------------------------|
| PA4          | Control mode selection                                | 0     | The control mode of the driver can be set through thisparameter:0: position control mode;1: speed control mode;2: trial run control mode;3: JOG control mode.                                                                                                    |
| PA12         | Numerator of<br>position command<br>pulse ratio       | 2     | Set the ratio of the position command pulse (electronic gear).<br>Under position control mode, with the setting of the PA12<br>and PA13, it is convenient to match with pulse source of<br>each type, which can reach users' perfect control resolution<br>(that is angle/pulse).<br>Expression: $P \times G = N \times C \times 4$<br>P: pulse amount of the input command;<br>G: electronic gear ratio, G=ratio numerator / ratio<br>denominator.<br>N: circle number that the motor rotates;<br>C: each circle line number of photo electricity encoder,<br>C of our system =2500.<br>E.G.: input command pulse with number of 6000 to make<br>the servo motor rotate one circle,<br>$G = \frac{N \times C \times 4}{P} = \frac{1 \times 2500 \times 4}{6000} = \frac{5}{3}$<br>So set PA12 as 5 and PA13 as 3.<br>We recommend the range of electronic gear ratio as:<br>$\frac{1}{50} \le G \le 50$ |
| PA13         | Denominator of the<br>position command<br>pulse ratio | 1     | Refer to parameter PA12.                                                                                                    |
| PA14         | Input mode of the position command pulse              | 0     | Set the input mode of the position command pulse; there<br>are following three modes which can be selected by setting<br>the parameter:<br>0: pulse + symbol;<br>1: positive rotation pulse / negative rotation pulse;<br>2: two orthogonal pulses inputs                                                                                                    |

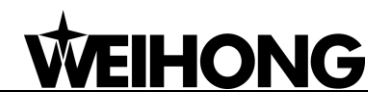

| Para.<br>No. | Parameter Name                            | Value | Description                                                                                                    |
|--------------|-------------------------------------------|-------|----------------------------------------------------------------------------------------------------|
| No.          | Invalid input on the<br>end of the stroke | 1     | <ul> <li>0: Valid stroke end of LSP, LSN positive rotation, negative rotation.</li> <li>When switch LSP is connected, driving of the positive rotation is allowed; When switch LSP is disconnected, driving of the positive rotation is prohibited (torque of the positive direction is 0). LSN is the same as LSP. If LSP and LSN are both disconnected, the abnormal alarming of driving prohibited will occur (NO.7).</li> <li>1: Invalid stroke end of LSP, LSN positive rotation, negative rotation.</li> <li>No matter which state of the switch LSP and LSN is in, driving of positive rotation and negative rotation are both allowed. Simultaneously, even if LSP and LSN are both disconnected, abnormal alarming of driving prohibited will not occur (NO.7).</li> <li>2: Invalid stroke end of LSP, LSN positive rotation, negative rotation, and SON is forced to be effective. (Note: SON forcedly effective is only used for motor debugging. In normal use, we suggest controlling the state of SON by input port.)</li> <li>3: Valid stroke end of LSP, LSN positive rotation, negative rotation.</li> </ul> |
|              |                                           |       | driving of the positive rotation is prohibited (the speed of<br>positive direction is 0, but the torque is not 0). LSN is the<br>same as LSP. When LSP and LSN are both disconnected,<br>abnormal alarming of driving prohibited will not occur<br>(NO.7).                                                                                                    |

# 9.3.14 Parameter Setting of FUJI FALDIC-β Servo Driver

| Para.<br>No. | Name                           | Value                          | Description                                                                                                    |
|--------------|--------------------------------|--------------------------------|----------------------------------------------------------------------------------------------------|
| 01           | Command pulse<br>numerator α   | Need<br>calculation<br>1~32767 | Command pulse numerator and denominator are<br>also equal to those of the electronic gear ratio.<br>α / β=encoder resolution× pulse equivalent×                                                                                                    |
| 02           | Command pulse<br>denominator β | Need<br>calculation<br>1~32767 | mechanical deceleration ratio / screw pitch.<br>Typical value: encoder resolution 65536, pitch 5mm, pulse equivalent 0.001, mechanical deceleration ratio 1,<br>$\alpha$ / $\beta$ =65536×0.001 / 5=8192 / 625,<br>So $\alpha$ =8192, $\beta$ =625. |
| 03           | Pulse string input form        | 0                              | Set the input mode of pulse string as: instruction + symbol, that is 'pulse + direction'.                                                                                                    |
| 04           | Direction of rotation switch   | 0 or 1                         | Set 0: Positive direction: Forward rotation (CCW);<br>Set 1: Positive direction: Reverse rotation (CW).                                                                                                    |
| 10           | CONT1 signal distribution      | 1                              | CONT1 is distributed as RUN (i.e. SON); if not distributed, CONT1 will be auto ON if there is no alarming when powered.                                                                                                    |
| 11           | CONT2 signal distribution      | 2                              | CONT2 is distributed as RST (i.e. servo alarming clearance CLR).<br>When 12, 13, 14 are 0, that is CONT3, CONT4 and CONT5 can't be distributed as OT over-travel or EMG (external emergency stop).                                                  |
| 15           | OUT1 signal distribution       | 1                              | Set 1, OUT1 is distributed as a-contact point of<br>alarming output;<br>Set 2, OUT1 is distributed as b-contact point of<br>alarming detection.                                                                                                    |
| 27           | Parameter<br>write-protection  | 0 or 1                         | Set 0, write-enable.<br>Set 1, write-protected.                                                                                                    |
| 74           | CONT Always ON 1               | 1                              | Its initial value is 0, and it is set "1" here to enable servo (RUN).                                                                                                    |
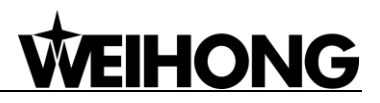

#### 9.3.15 Parameter Setting of Stone GS Servo Driver

| Para.<br>No. | Para. Name                         | Value | Description                                                                                                    |  |  |  |  |
|--------------|------------------------------------|-------|----------------------------------------------------------------------------------------------------|--|--|--|--|
| F0f          | Electronic gear<br>ratio numerator | 2     | Electronic gear ratio of position mode: 4× pulse frequency fed back by servo encoder = command pulse frequency× F0f /                                                                                                    |  |  |  |  |
| F10          | Electronic gear ratio denominator  | 1     | F10; value of F0f / F10 must be within 1/100~100. (calculation with pitch as 10mm)                                                                                                    |  |  |  |  |
| F00          | Control mode<br>selection          | 2     | 0: External speed running mode; make sure the value and direction of motor speed according to the external analog -10V ~ +10V signal of CN2-16, 17;         1: Internal speed running mode; make sure the value and direction of motor speed according to the setting of parameter F33, F35, F37, F39 and the port status of CN2-9, CN2-25;         2: Position pulse running mode; accept the input of external position pulse and direction level signal;         3: Jog mode; make sure the motor speed in terms of parameter setting of F3b, and control the rotation direction by the direction keystroke ▼ and ▲;         4: Torque mode; make sure the value and direction of motor torque according to the external analog -10V ~ +10V signal of CN2-43, 1;         5~10: Mixed mode; select mode according to the port input status of CN2-24: <ul> <li>F00</li> <li>CN2-24 Interface Status</li> <li>Value</li> <li>OFF (Mode One)</li> <li>ON (Mode Two)</li> <li>F Position Pulse Mode</li> <li>Internal Speed Running Mode</li> <li>Internal Speed Running Mode</li> <li>Forque Mode</li> <li>Internal Speed Running Mode</li> <li>Torque Mode</li> <li>Internal Speed Running Mode</li> <li>Torque Mode</li> </ul> |  |  |  |  |
| F2e          | Pulse input mode selection         | 2     | Command pulse string mode selection of position mode:         1 - Single pulse train positive logic       Pulse         2 - Single pulse train negative logic       Pulse         3 - Double pulse train positive logic       CCW         4 - Double pulse train negative logic       CCW         5 - Orthogonal pulse positive logic       Phase A         6 - Orthogonal pulse negative logic       Phase A         12 27       Image A         12 27       Image A         13 28       Image A         13 28       Image A         13 28       Image A         13 28       Image A         13 28       Image A         13 28       Image A         13 28       Image A <t< th=""></t<>                                                                                                    |  |  |  |  |

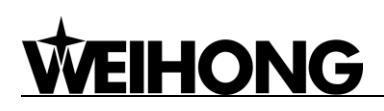

#### 9.3.16 Parameter Setting of TECO TSDA Servo Driver

| Para.<br>No. | Function                                                                   | Value       | Description                                                       |                                                                                                    | on               |  |
|--------------|----------------------------------------------------------------------------|-------------|-------------------------------------------------------------------|----------------------------------------------------------------------------------------------------|------------------|--|
|              |                                                                            | 1           | Value                                                             | Control mode                                                                                                    |                  |  |
|              |                                                                            |             |                                                                   | CN1 Pin12 open                                                                                                    | CN1 Pin12 closed |  |
|              |                                                                            |             |                                                                   | circuit                                                                                                    | circuit          |  |
|              | Set control mode                                                           |             | 0                                                                 | Speed control                                                                                                    | Speed control    |  |
| Pn010-1      |                                                                            |             | 1                                                                 | Position control                                                                                                    | Position control |  |
|              |                                                                            |             | 2                                                                 | Torque control                                                                                                    | Torque control   |  |
|              |                                                                            |             | 3                                                                 | Speed control                                                                                                    | Speed control    |  |
|              |                                                                            |             | 4                                                                 | Position control                                                                                                    | Position control |  |
|              |                                                                            |             | 5                                                                 | Torque control                                                                                                    | Torque control   |  |
|              | Set the pulse                                                              | 0           | Value                                                             | The format of pulse input                                                                                                    |                  |  |
| Dn010_2      | input format under                                                         |             | 0                                                                 | Pulse + direction                                                                                                    | + direction      |  |
| F 110 T 0-2  | position control                                                           |             | 1                                                                 | Dipulse                                                                                                    | pulse            |  |
|              | mode                                                                       |             | 2                                                                 | A/B phase difference                                                                                                    |                  |  |
|              | Set rotation                                                               | 1           | Value                                                             | Function                                                                                                    |                  |  |
|              |                                                                            |             | 0                                                                 | Motor rotates CCW with input of positive                                                                                                    |                  |  |
| Pn010-3      | direction of motor                                                         |             |                                                                   | order.                                                                                                    |                  |  |
|              |                                                                            |             | 1                                                                 | Motor rotates CW with input of positive                                                                                                    |                  |  |
|              | <b>F</b> 1                                                                 |             | <b>T</b> I                                                        | order.                                                                                                    |                  |  |
| Pn021        | Electronic gear                                                            | Need        | The input pulse amount will be multiplied by this                 |                                                                                                    |                  |  |
|              |                                                                            |             | to 22.                                                            |                                                                                                    |                  |  |
| Pn022        | ratio denominator                                                          | Calculation | 1/127 <parameter 21="" 22<127<="" parameter="" th=""></parameter> |                                                                                                    |                  |  |
|              |                                                                            | 1           | Value                                                             |                                                                                                    |                  |  |
| Pn011-4      | Set the function of                                                        |             | 0                                                                 | Output of "0" speed signal                                                                                                    |                  |  |
|              | PINZU OF CINT                                                              |             | 1                                                                 | Output of brake signal                                                                                                    |                  |  |
| Pn013-1      | Setthemax.pulsefrequencyItreceivedbythedriverunder7positioncontrol50mode50 |             |                                                                   | It can correct the phenomenon of unauthorized<br>over-travel. Received frequency is divided into 8<br>segments from 500Kpps to 200Kpps. "0" indicates<br>500Kpps while "7" 200Kpps. |                  |  |

Note:

For the parameter setting of driver of various brands, refer to the specific driver manual.

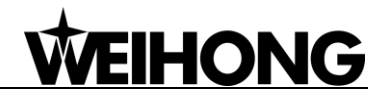

#### 9.4 Wiring Diagram of Servo Driver

Wiring diagrams in this part are the wiring diagrams of control system-axes control-driver motion. When users want to use one axis of the control system to control the motion of two drivers, the wiring diagram is as shown in Figure 2 in chapter 9.4.1 and Figure 4 in chapter 9.4.4 (take YASKAWA driver and DELTA driver as an example; for YASKAWA server, its alarm signal wiring is NC type, while for DELTA server, its alarm signal wiring is NO type).

#### 9.4.1 Wiring Diagram of YASKAWA AC Servo Driver

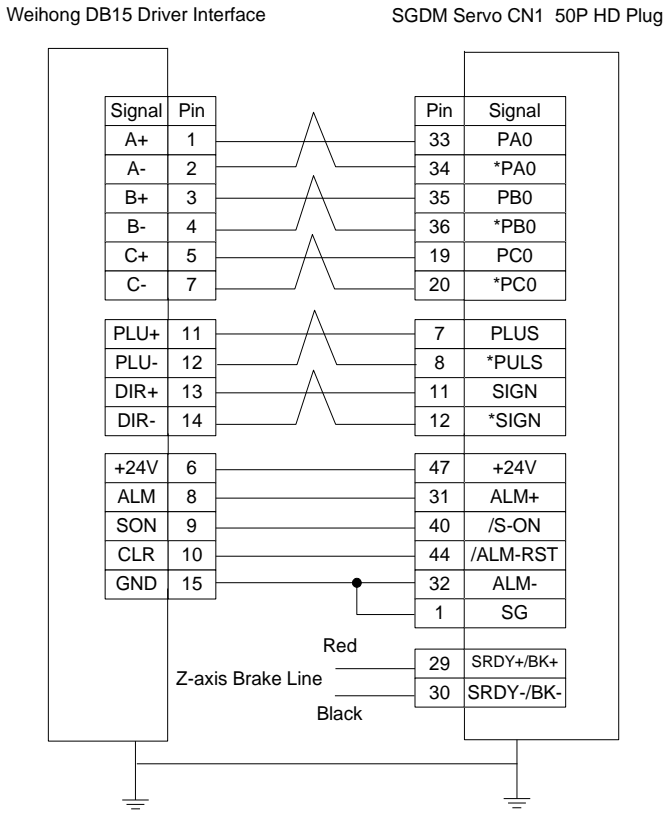

Figure 1

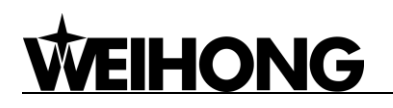

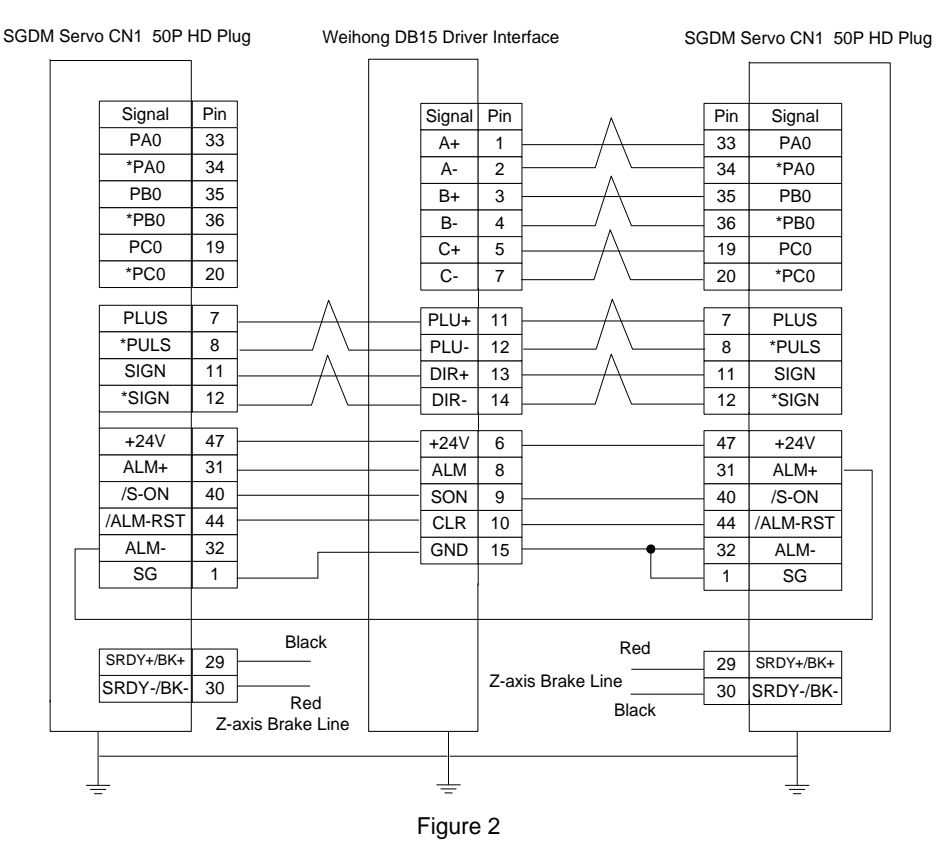

## 9.4.2 Wiring Diagram of PANASONIC AC Servo Driver

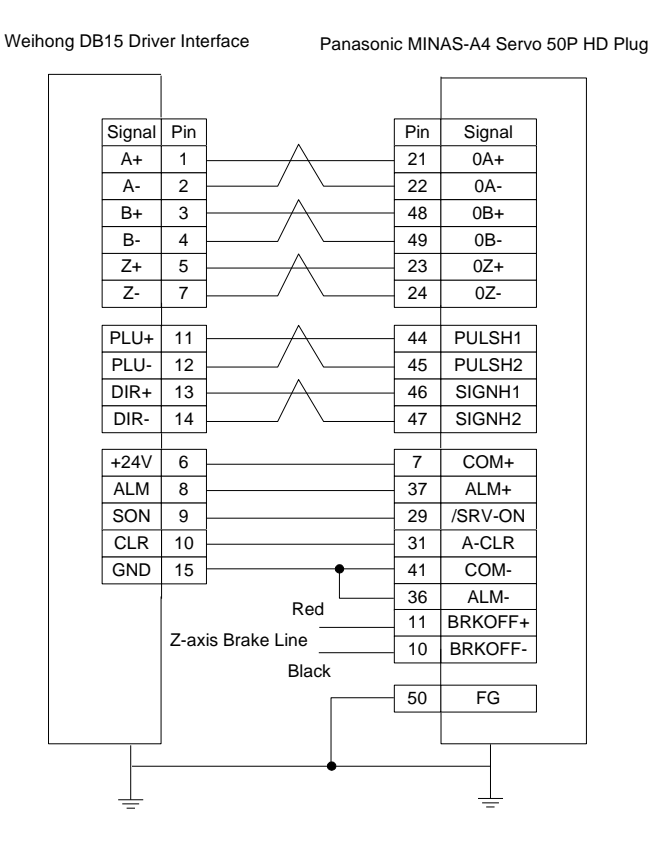

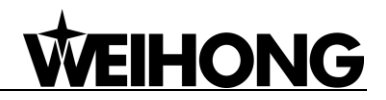

## 9.4.3 Wiring Diagram of MITSUBISHI MR-E Servo Driver

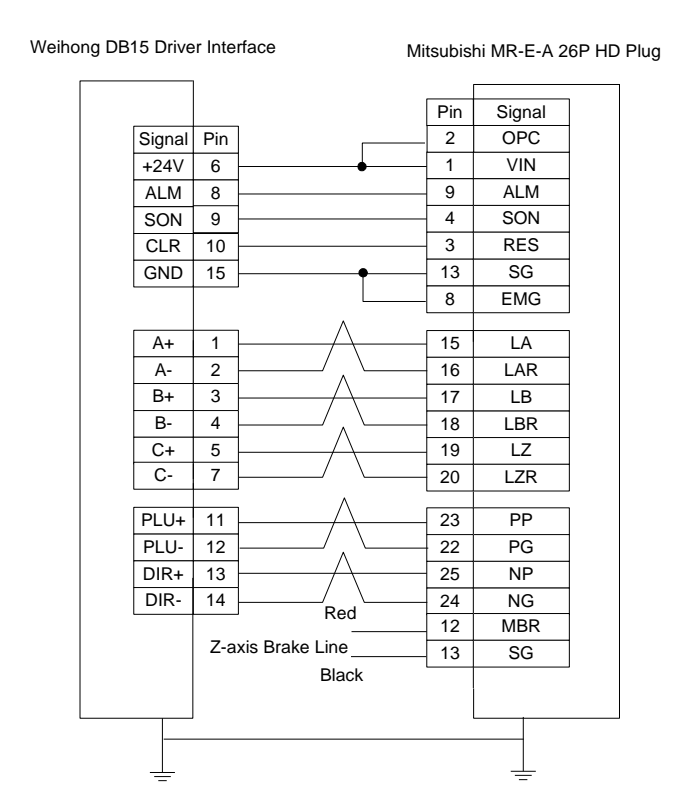

#### 9.4.4 Wiring Diagram of DELTA Servo Driver

DELTA ASDA-A, ASDA-A2 and ASDA-AB use the same cable. Among them, the wiring pins of ASDA-A2 and ASDA-AB are totally the same. As for ASDA-A, with PULSE as 41 and /PULSE as 43, its pulse signal pins are opposite to those of ASDA-A2 and ASDA-AB, but the other wiring pins are totally the same. For the detailed parameters settings, see chapter 9.3.6 and chapter 9.3.7.

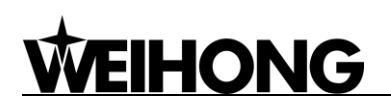

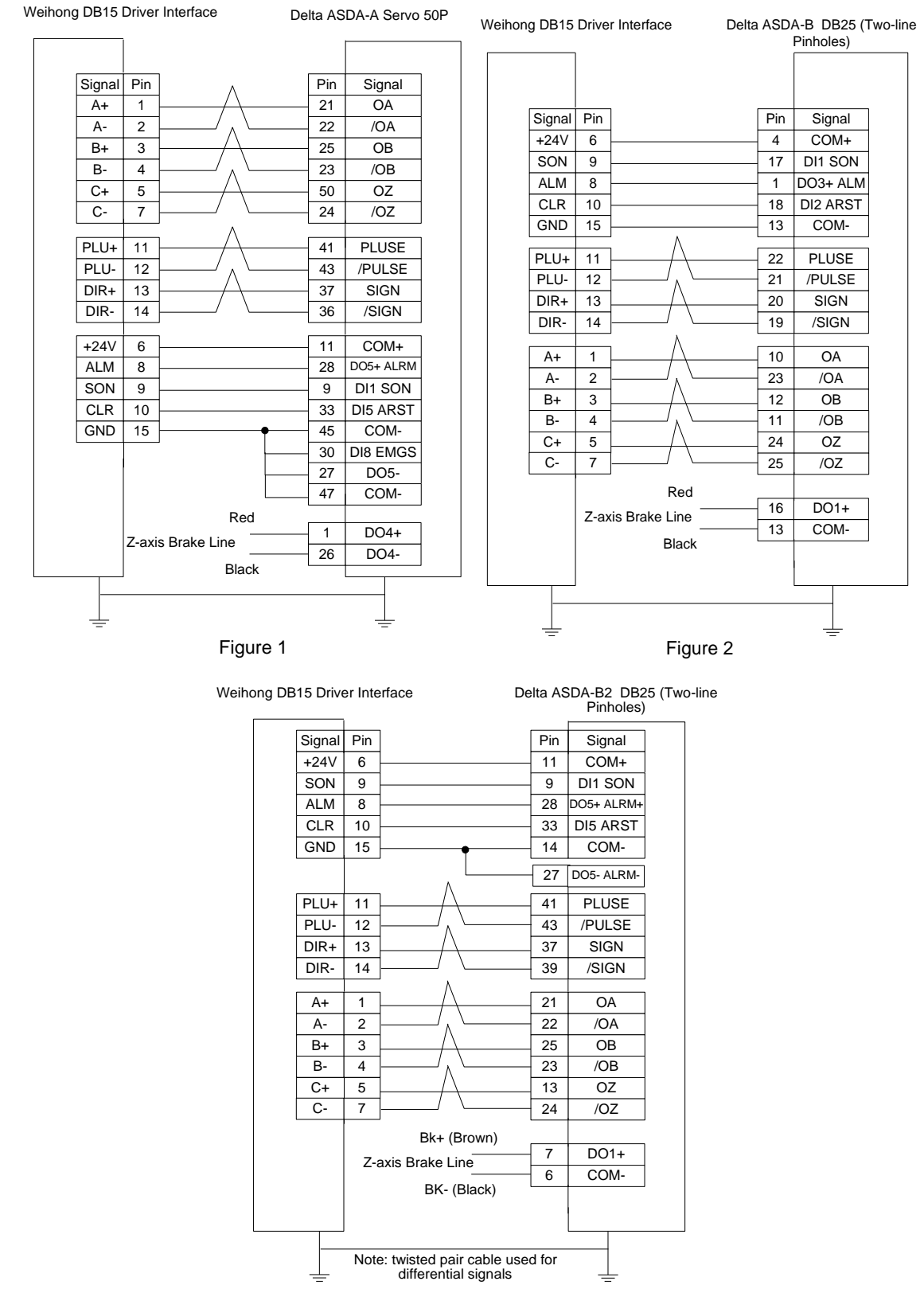

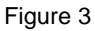

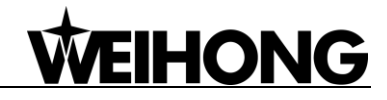

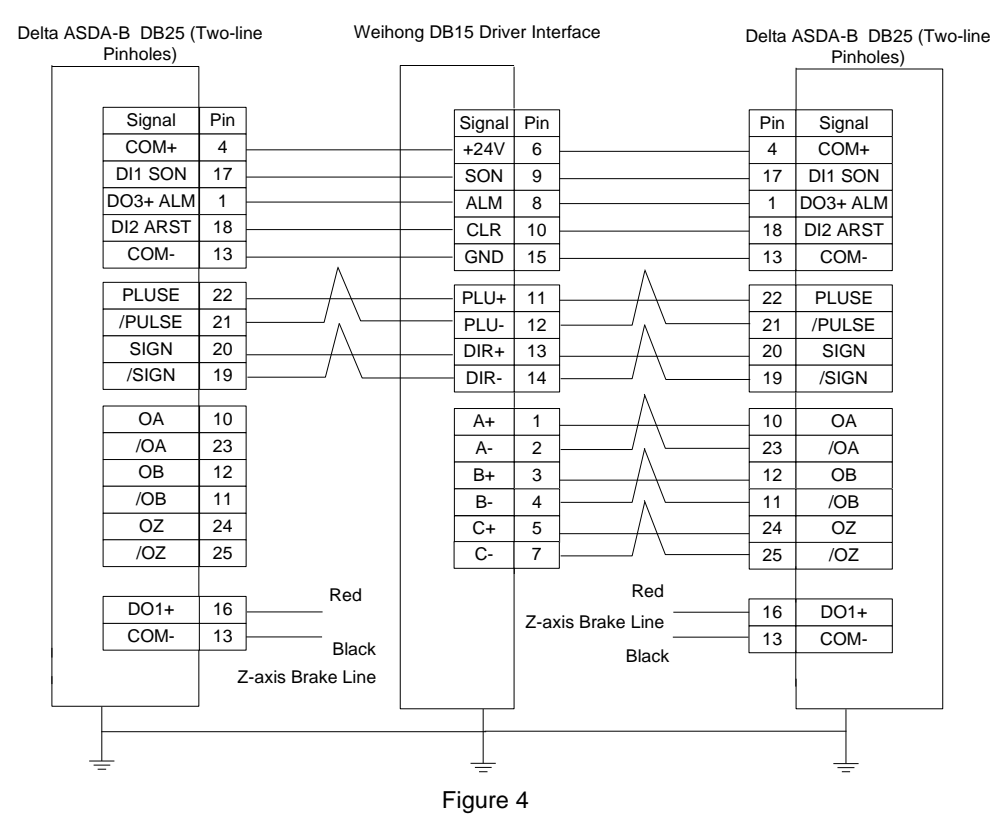

#### 9.4.5 Wiring Diagram of FUJI Servo Driver

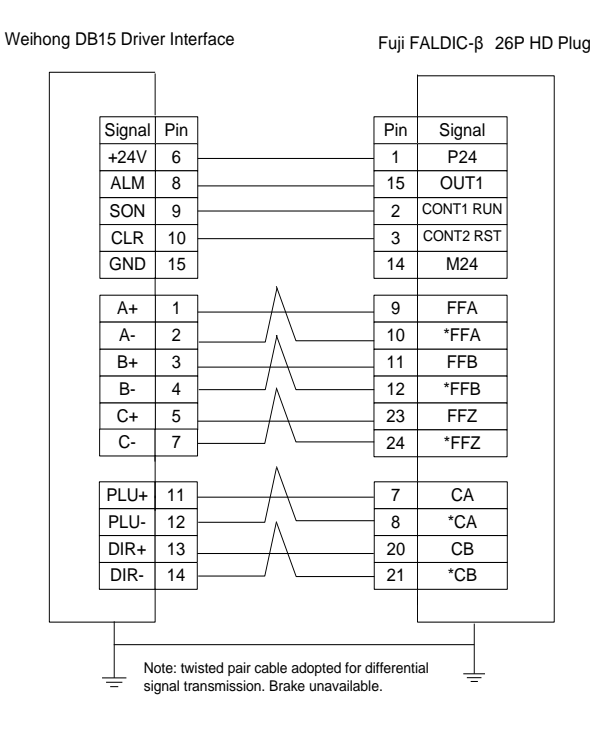

## 9.4.6 Wiring Diagram of HITACHI Servo Driver

**WEIHONG** 

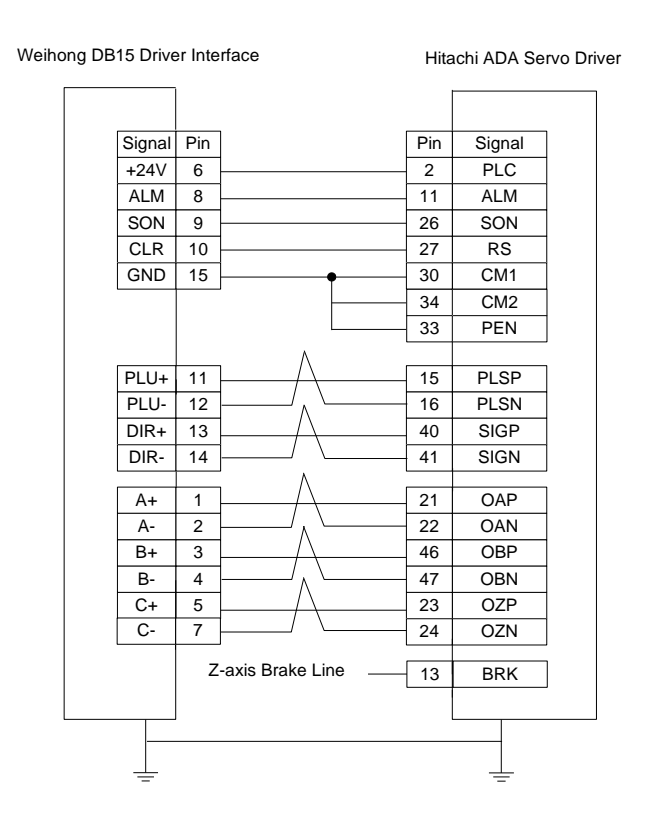

#### 9.4.7 Wiring Diagram of SANYO PY Servo Driver

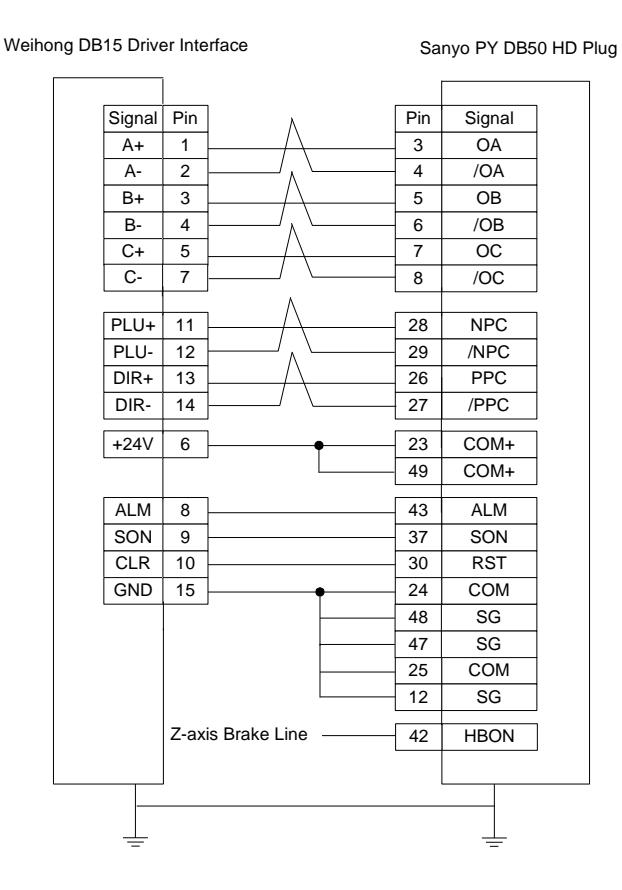

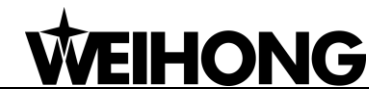

### 9.4.8 Wiring Diagram of SANYO R Servo Driver

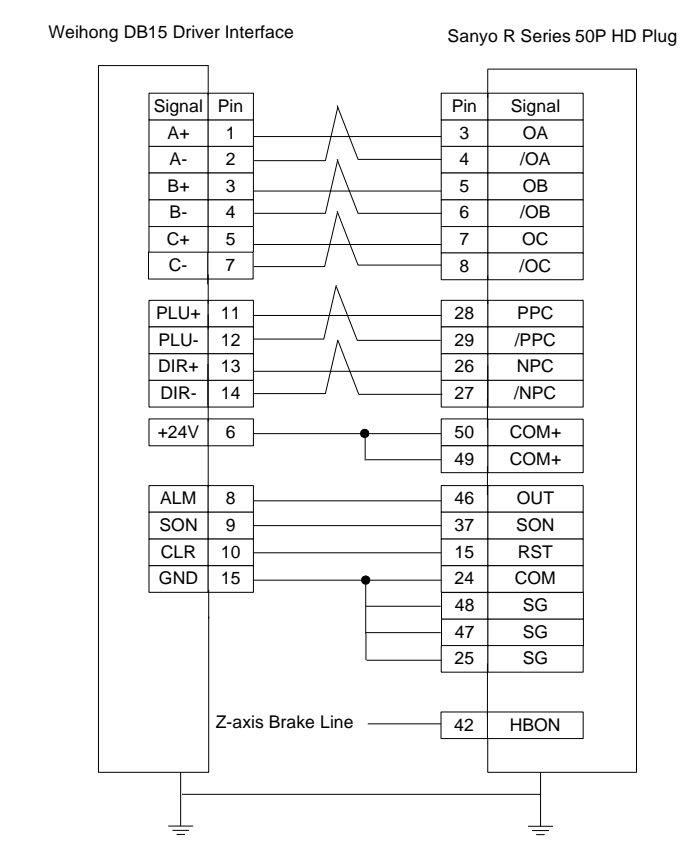

## 9.4.9 Wiring Diagram of KT270 Servo Driver

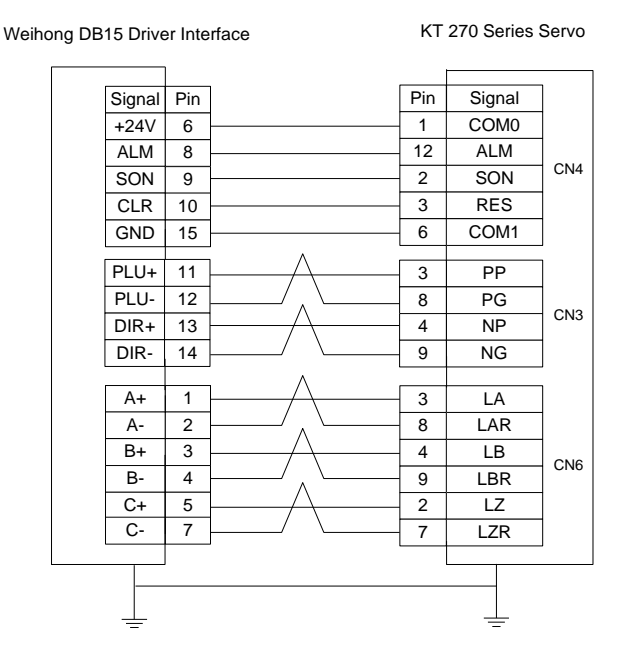

Specialized, Concentrated, Focused

### 9.4.10 Wiring Diagram of Stone GS Servo Driver

**WEIHONG** 

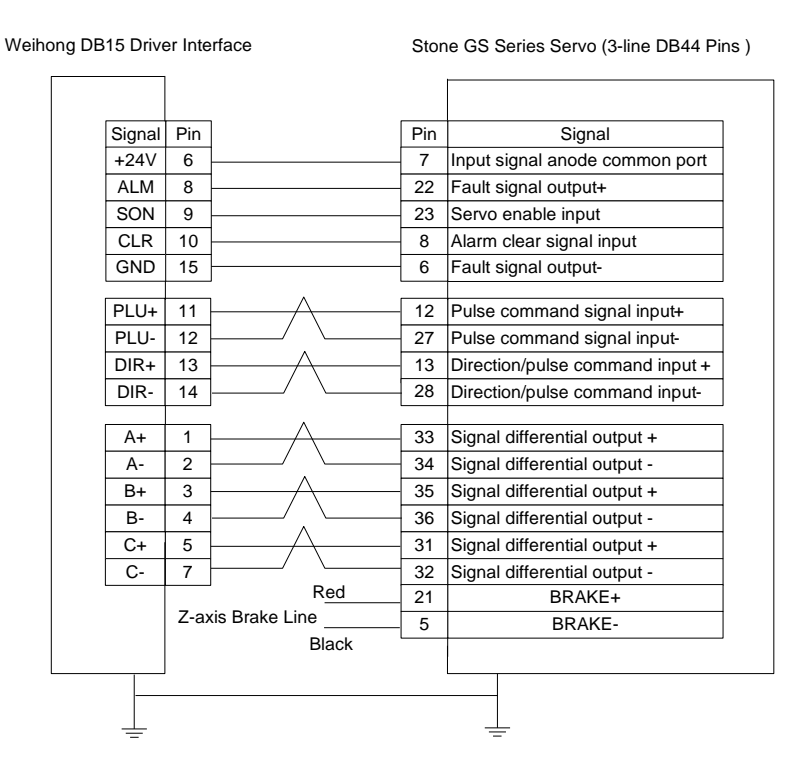

## 9.4.11 Wiring Diagram of TECO TSDA Servo Driver

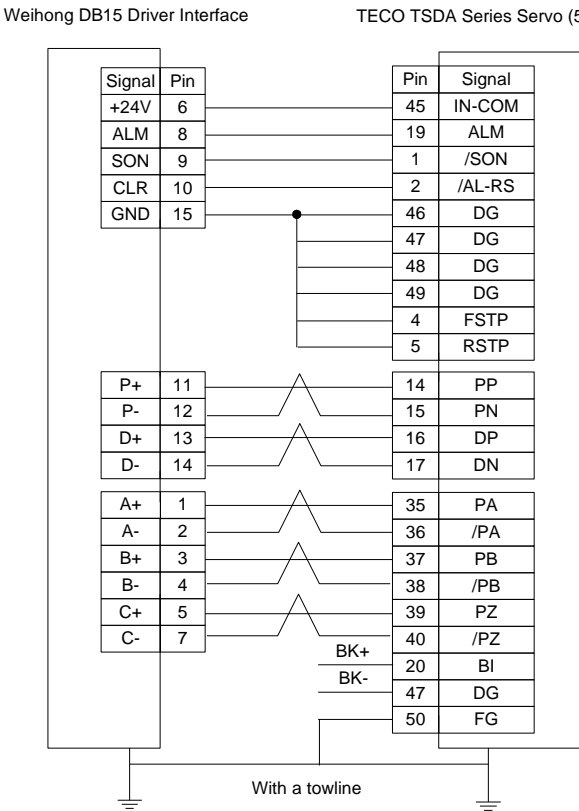

TECO TSDA Series Servo (50P)

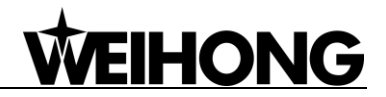

### 9.4.12 Wiring Diagram of TECO ESDA Servo Driver

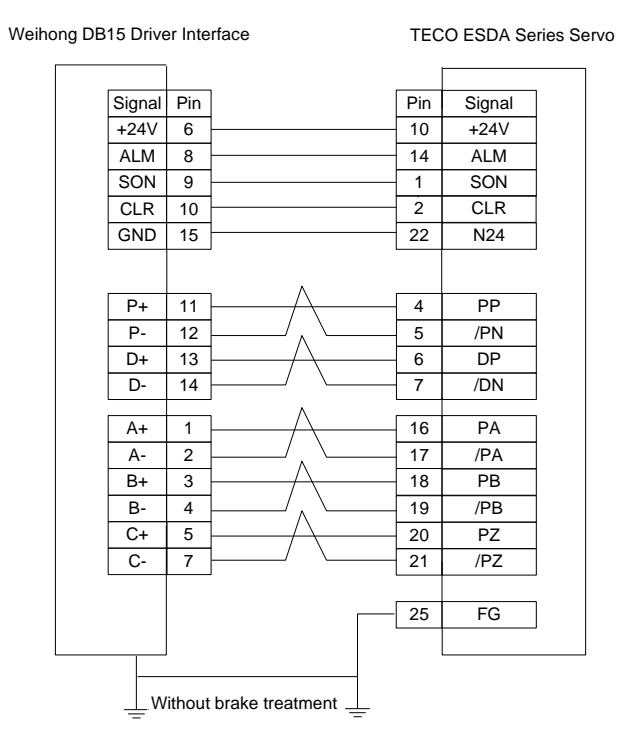

# WEIHONG

## **10 Software License Agreement**

#### Important—Read Carefully before Using This Product:

The term "Software Product" includes all copies of the licensed software and its documentation. This license agreement is a legal agreement between You (either an individual, a legal entity or any affiliated companies or other entities) and Weihong Electronic Technology Co., Ltd. (hereinafter referred to as Weihong Company). By installing, copying, or otherwise using the Software Product, you agree to be bound by the terms and conditions of this license. Unless otherwise stated in this agreement, you shall not use, copy, revise, rent, or transfer the Software product or any part of the Software Product for any other purposes.

#### **Description of Further Rights and Restrictions:**

- 1. You may install for use one copy of the Software Product on a single machine;
- 2. You may make a copy of the Software Product for archive or backup purposes and the copy is to be used on this machine only;
- You may transfer the Software Product and the license agreement to a third party, provided that the third party accepts the terms and conditions stated in this agreement, with prior express permission from Weihong Company;
- 4. When transfer confirmed, you shall transfer all the copies of the original documents and the supplementary documents to the third party or destroy all the copies un-transferred.
- 5. You can use the Software Product on a network server or intranet server only if it is stipulated in explicit terms that you are allowed to use the Software Product on a network server or intranet server, or you have purchased license for each node and terminal using the Software Product;
- 6. You may NOT sublicense, assign or transfer the license agreement;
- You may NOT or direct any third party to reverse engineer, decompile or disassemble the Software Product;
- 8. You may NOT copy or transfer the Software Product or any part of the Software Product unless otherwise expressly stated in this agreement;
- The license agreement shall be terminated automatically upon you transfer the Software Product or copies of all or part of the Software Product to a third party.

#### Intellectual Property Rights Notice:

The Software Product and all intellectual property rights therein (including but not limited to any all copyrights, patents, trademarks, and publicity rights) are owned by Weihong Company. The Software Product is protected for Weihong Company on the basis of copyright law and international

## WEIHONG

treaty provisions as well as on the basis of other laws and agreements regarding intellectual property. You are not allowed to remove the copyright statement made in the Software Product, and guarantee that you shall copy the copyright statement in all copies of the Software Product or of any part of the Software Product. You are obliged to stop any form of illegal copying of the Software Product and accompanying materials.

#### After-sales Guarantee:

Weihong Company guarantees that for 90 days from the date of shipment the software carrier will be free from defects in materials and workmanship. When such a defect has been confirmed, our only responsibility is to replace the software carrier. This remedy is your exclusive remedy. This after-sales guarantee is invalid for any carrier defect caused by accidents, abuses or maloperation. The replaced software carrier enjoys the remaining guarantee time of the original software carrier or of a 30-day guarantee time, whichever is longer.

Except as the after-sales guarantee made above, the Software Product does not enjoy any other form of after-sale guarantee.

#### Limitation of Liability:

The above guarantee, whether made explicitly or by implication, constitutes the entire contents of the guarantee, including guarantee for the commerciality and applicability of special application aim. Whether you follow other terms in this agreement or not, Weihong Company, as well as its agents and sales staff, will not be responsible for any profits loss, availability loss, business break-off or any forms of indirect, special, accidental or inevitable damage or claim made by any third party, generated from the using of the Software Product, even if Weihong Company has been informed of the possible occurrence of such events in advance.

#### Termination:

This license may be terminated by Weihong Company at any time once you violate any terms or conditions made in this agreement. Once the license is terminated, you are obliged to destroy all the copies of the Software Product or return them to Weihong Company.

#### Applicable Law:

Copyright Law, Regulations for the Protection of Computer Software, Patent Law and other relevant laws and regulations.

Now, we affirm that you have already read through this agreement and understood it thoroughly and agreed to comply with all of the terms and conditions of this agreement strictly.

Weihong Electronic Technology Co., Ltd.